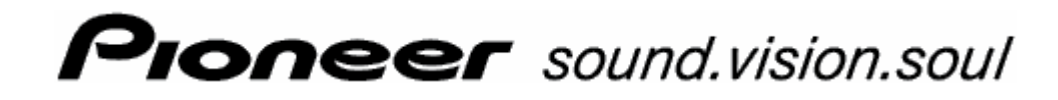

Bruksanvisning

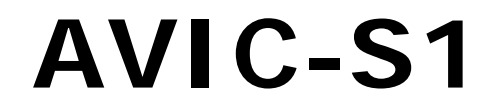

Sist oppdatert mai 2006

#### Ansvarlig utgiver

Opplysningene og spesifikasjonene i dette dokumentet kan endres uten forvarsel. Uten eksplisitt, skriftlig tillatelse fra PIONEER Corporation er det ikke tillatt å kopiere eller formidle verken hele eller deler av dette dokumentet, uavhengig av om dette skjer elektronisk eller mekanisk eller på annen måte. Alle tekniske opplysninger, tegninger osv. omfattes av loven om opphavsrett.

 $\ensuremath{\textcircled{\sc c}}$  Copyright 2006, PIONEER Corporation

Med enerett.

# Innhold

| 1 | Innled | lning5                                                                                                    |
|---|--------|----------------------------------------------------------------------------------------------------|
|   | 1.1    | Om denne bruksanvisningen                                                                                                    |
|   | 1.2    | Juridisk informasjon                                                                                                    |
|   | 1.3    | Brukerstøtte9                                                                                                    |
|   | 1.4    | Hvordan navigasjonssystemet virker9                                                                                                    |
| 2 | Å kom  | me i gang med navigasjonssystemet11                                                                                                    |
|   | 2.1    | Strømforsyning og lading av batteri122.1.1Hjemme122.1.2I bilen122.1.3Avslutte ladingen12                                                                                                    |
|   | 2.2    | Slå på navigasjonssystemet 12                                                                                                    |
|   | 2.3    | Grunninnstillinger                                                                                                    |
| 3 | Betjen | ing av navigasjonsprogramvaren17                                                                                                    |
|   | 3.1    | Knapper på apparatet                                                                                                    |
|   | 3.2    | Skjermtastatur                                                                                                    |
|   | 3.3    | Knapper 21                                                                                                    |
| 4 | Naviga | asjon23                                                                                                    |
|   | 4.1    | Generelle navigasjonsanvisninger24                                                                                                    |
|   | 4.2    | Start AVIC-S1                                                                                                    |
|   | 4.3    | Angi en destinasjon254.3.1Åpne vinduet DESTINASJON254.3.2Angi destinasjonsland264.3.3Angi destinasjonsadresse274.3.4Angi spesialdestinasjon344.3.5Tidligere reisemål404.3.6Adressebok404.3.7Navigere hjem414.3.8Hente en destinasjon fra kartet42 |
|   | 4.4    | Administrere destinasjoner444.4.1Åpne ADRESSEBOKEN444.4.2Lagre454.4.3Behandle464.4.4Slette49                                                                                                    |
|   | 4.5    | Ruteplanlegging (med etapper)494.5.1Åpne vinduet RUTEPLANLEGGING504.5.2Angi rutepunkter504.5.3Bla i listen over rutepunkter514.5.4Behandle liste over rutepunkter52                                                                               |

|   |            | 4.5.5 Administrere ruter                     | . 53            |
|---|------------|----------------------------------------------|-----------------|
|   |            | 4.5.6 Beregne rute                           | . 54            |
|   |            | 4.5.7 Vise informasjon om ruten              | . 56            |
|   |            | 4.5.9 Starte navigasionen                    | . 57            |
|   |            |                                              |                 |
| 5 | Bruke      | kartet                                       | 61              |
|   | 5.1        | Statusinformasjon                            | . 62            |
|   | 5.2        | Zoom                                         | . 64            |
|   | 5.3        | Kartvisninger                                | . 65            |
|   |            | 5.3.1 Kartvisning Standard                   | . 65            |
|   |            | 5.3.2 Kartvisning SØK DESTINASJON            | . 67<br>. 68    |
|   | 54         | Kartvisning mens du navigerer                | 69              |
|   | 0.4        | 5.4.1 Ta hensyn til trafikkmeldinger         | . 71            |
| 6 | Nyttia     | e funksjoner mens du navigerer               | 73              |
|   | <b>6</b> 1 | Ftannemål                                    | 74              |
|   | 6.7        | Kiøre til neste destinasion                  | - 7Λ            |
|   | 63         | Sperre deler av ruten                        | 75              |
|   | 6.4        | Endro rutoaltornativor                       | . 73<br>77      |
|   | 65         |                                              | . <i></i><br>70 |
|   | 0.5        |                                              | . 70            |
| 7 | Trafikk    | kinformasjon                                 | 79              |
|   | 7.1        | Åpne vinduet Trafikk                         | . 80            |
|   | 7.2        | Lete etter stasjon                           | . 81            |
|   | 7.3        | TMC-kategorier                               | . 83            |
|   | 7.4        | Vise alle trafikkmeldinger                   | . 84            |
|   | 7.5        | Vise trafikkmeldinger for den aktuelle ruten | . 85            |
| 8 | Konfig     | urere AVIC-S1                                | 87              |
|   | 8.1        | Åpne vinduet INNSTILLINGER                   | . 88            |
|   | 8.2        | Kartorientering                              | . 89            |
|   | 8.3        | 2D / 3D                                      | . 89            |
|   | 8.4        | Dag / Natt display                           | . 89            |
|   | 8.5        | Rutealternativer                             | . 90            |
|   | 8.6        | Vis spesialdestinasjoner                     | . 92            |
|   | 8.7        | Info på kartet                               | . 94            |
|   |            | 8.7.1 Klokkeslett                            | . 94            |
|   |            | 8.7.2 Gjeldende gate/vei                     | . 95            |
|   |            | 8.7.4 Fartsgrense                            | . 95            |
|   |            | 8.7.5 Hastighet                              | . 96            |
|   |            | 8.7.6 Destinasjons-opplysninger              | . 96            |
|   |            | 8.7.7 Etappemal-opplysninger                 | . 97<br>רם      |
|   |            | 8.7.9 Gatenavn(2D)                           | . 97            |
|   |            | 8.7.10 GPS/posisjon                          | . 98            |
|   |            | 8.7.11 Batteristatus                         | . 98            |
|   |            |                                              | . 77            |

|    | 8.8           | Hastighetsadvarsel                                                                                            | 100                      |
|----|---------------|----------------------------------------------------------------------------------------------------|--------------------------|
|    | 8.9           | Bakgrunn                                                                                                    | 101                      |
|    | 8.10          | Autozoom                                                                                                    | 101                      |
|    | 8.11          | Hjemmeadresse                                                                                                 | 101                      |
|    | 8.12          | Telefonmeny                                                                                                   | 102                      |
|    | 8.13<br>8.14  | Maskinvare                                                                                                    |                          |
|    | 0.45          | <ul> <li>8.14.1 Språk</li> <li>8.14.2 Tidssone</li> <li>8.14.3 Tidsformat</li> <li>8.14.4 Distanse</li> </ul> |                          |
|    | 8.15          | Produktversjon                                                                                                | 108                      |
|    | 8.16          | Gjenopprett fabrikkinnstillinger                                                                              | 108                      |
| 9  | Vedleg<br>9.1 | <b>g</b><br>Vedlegg A: Gjenopprette programvare og kart<br>9.1.1 Gjenopprette programvare                     | <b>109</b><br>110<br>110 |
|    |               | 9.1.2 Gjenopprette kart                                                                                       | 111                      |
| 10 | Ordlist       | e                                                                                                    | 113                      |
| 11 | Stikkor       | dfortegnelse                                                                                                  | 115                      |

# 1 Innledning

#### I dette kapitlet finner du informasjon om følgende emner:

| 1.1 | Om denne bruksanvisningen<br>Oppbygning<br>Konvensjoner<br>Symboler i bruksanvisningen<br>Brukte begreper | Side 6 |
|-----|----------------------------------------------------------------------------------------------------|--------|
| 1.2 | Juridisk informasjon<br>Garanti<br>Varemerker                                                             | Side 8 |
| 1.3 | Brukerstøtte                                                                                              | Side 9 |
| 1.4 | Hvordan navigasjonssystemet virker                                                                        | Side 9 |

# 1.1 Om denne bruksanvisningen

### 1.1.1 Oppbygning

Finne informasjonHvis du leter etter bestemte opplysninger eller forklaring på et<br/>bestemt begrep, kan du lete på følgende steder i håndboka:

- ⇔ Fra side 7 blir terminologien som brukes i denne håndboka forklart i listen "Brukte begreper".
- ⇔ Fra side 113 finner du i Ordliste forklaringer på faguttrykk og forkortelser som er brukt.
- ⇔ Fra side 115 finner du en Stikkordfortegnelse med sidereferanser.

### 1.1.2 Konvensjoner

Konvensjoner

For å gjøre håndboka lettere å lese og tydeligere brukes følgende måter å skrive ting på:

| Skrift               | Betydning                                                                                         |
|----------------------|---------------------------------------------------------------------------------------------------|
| halvfet              | Knapper, felt og visuelle elementer i<br>programvaren. Framheving av advarsler og<br>anvisninger. |
| halvfet og<br>kursiv | Beskyttede egennavn.                                                                              |
| SMÅ MAJUSKLER        | Navn på vinduer.                                                                                  |

#### 1.1.3 Symboler i bruksanvisningen

Symboler

Følgende symboler henviser til bestemte tekstavsnitt:

| Symbol | Utnyttelsesgrad                                                     |
|--------|---------------------------------------------------------------------|
| P      | Henvisninger og tips som gjør det enklere å<br>bruke <b>AVIC-S1</b> |
| \$     | Mer informasjon                                                     |
| 8      | Advarsler                                                           |

#### 1.1.4 Brukte begreper

Brukte begreper

I denne bruksanvisningen brukes det en bestemt terminologi for å betegne elementer i produktet og handlinger du som bruker kan utføre.

| Begrep                    | Betydning                                                                                                    |
|---------------------------|----------------------------------------------------------------------------------------------------|
| Skjerm                    | Den fysiske skjermen på<br>navigasjonsapparatet.                                                                                                    |
| Vindu                     | En funksjonell betjeningsenhet i<br>programvaren, som fyller hele skjermen.                                                                                                    |
| Faneblad                  | Navigasjonsprogrammet betjenes<br>hovedsaklig på 2 faneblader: <b>DESTINASJON</b><br>og <b>INNSTILLINGER</b> . Hvis du bruker<br>navigasjonsapparatet sammen med TMC-<br>settet (ND-TMC1, tilleggsutstyr), ser du også<br>fanebladet <b>TRAFIKK</b> .<br>Trykk på et faneblad for å åpne det<br>tilsvarende vinduet. |
| Dialogvindu               | Et dialogvindu er i prinsippet det samme som<br>et vindu, men det fyller ikke hele skjermen.<br>Nede inneholder det skjermknapper som <b>OK</b><br>eller <b>Avbryt</b> . Det inneholder ofte et spørsmål<br>eller en nyttig opplysning.                                                                              |
| Skjermknapp               | Elementer i brukergrensesnittet som man<br>kan trykke på for å utføre en handling i<br>programvaren. Skjermknapper kan inneholde<br>tekst eller et grafisk element.                                                                                                    |
| Symbol                    | Små grafiske elementer i brukergrensesnittet<br>som formidler informasjon. Et eksempel er<br>symbolet for GPS-mottak.<br>Man utfører ingen handlinger ved å trykke på<br>et symbol.                                                                                                    |
| Inntastingsfelt           | Et felt man kan legge inn data i.<br>Det er ofte en tekst over eller til venstre for<br>et inntastingsfelt.                                                                                                    |
| Fokus, se også<br>Markere | Det elementet i en liste som kan aktiveres<br>ved å trykke på midten av skrollehjulet, er i<br>fokus. Dette elementet ser annerledes ut enn<br>de andre elementene på listen.<br>Med skrollehjulet kan du flytte fokus mellom<br>elementene i listen.                                                                |

| Begrep      | Betydning                                                                                                    |
|-------------|----------------------------------------------------------------------------------------------------|
| Skrollehjul | Skrollehjulet befinner seg på midten av<br>apparatet under skjermen. Du kan bruke det<br>til å utføre funksjonene <b>Opp</b> og <b>Ned</b> .<br>Med skrollehjulet kan du også utføre<br>funksjonen <b>OK</b> ved å trykke midt på hjulet. |
| Tast        | Til venstre og høyre for skrollehjulet sitter<br>det to taster merket med hhv. <b>Menu</b> og<br><b>Map</b> .                                                                                                    |
| Aktivere    | Trykke på en rute slik at det kommer en<br>hake inni den.<br>Trykke på en alternativknapp så den blir<br>valgt.                                                                                                    |
| Markere     | Velge et element ved hjelp av skrollehjulet,<br>så det kommer i fokus.                                                                                                    |
| Trykke      | Trykke på skjermknapper, tastene på<br>navigasjonsapparatet og skrollehjulet.                                                                                                    |

# 1.2 Juridisk informasjon

#### 1.2.1 Garanti

Begrensning av<br/>garantienVi forbeholder oss retten til å endre innholdet i dokumentasjon og<br/>programvare uten forvarsel. PIONEER Corporation frasier seg alt<br/>ansvar for innholdets riktighet og for skader som oppstår som<br/>følge av bruken av håndboken.

Vi er alltid takknemlige for opplysninger om feil og forslag til forbedringer som kan gjøre oss i stand til å tilby enda bedre produkter i framtiden.

## 1.2.2 Varemerker

BeskyttedeAlle varemerker og -symboler som er nevnt i håndboken og evt.varemerkerregistrert av tredjepart, er uten innskrenkninger underlagt<br/>bestemmelsene i de til enhver tid gjeldende lover for beskyttelse<br/>av varemerker og de angjeldende eiernes rettigheter. Alle<br/>varemerker, handelsnavn eller firmanavn som er brukt her, kan<br/>være varemerker eller registrerte varemerker tilhørende sine<br/>angjeldende eiere. Vi tar forbehold om alle rettigheter som ikke<br/>nevnes uttrykkelig her.

Dersom eierskapet til et varemerke som er brukt i denne håndboken ikke er uttrykkelig oppgitt, kan man ikke derav slutte at det aktuelle navnet ikke er underlagt tredjeparts rettigheter.

⇔ Windows og ActiveSync er varemerker for Microsoft Corporation.

## 1.3 Brukerstøtte

Vedrørende garanti, service og informasjon, kan du kontakte forhandleren eller det firmaet der du kjøpte navigasjonssystemet. Hvis du ikke får den informasjonen du trenger, kan du besøke dette nettstedet:

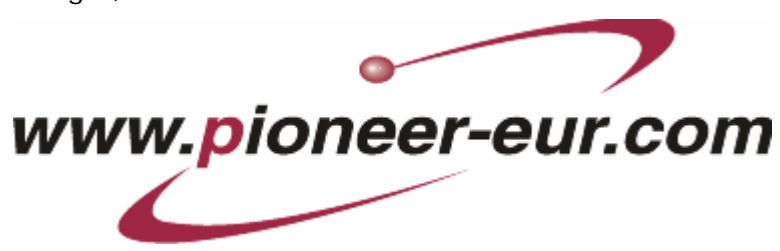

# 1.4 Hvordan navigasjonssystemet virker

| AVIC-S1            | Nå trenger du ikke lenger lete etter veien i tykke og tungvinte<br>kartbøker. Navigasjonssystemet <b>AVIC-S1</b> finner frem på en rask<br>og sikker måte.                                                                                                    |
|--------------------|----------------------------------------------------------------------------------------------------|
| GPS' virkemåte     | Global Positioning System (GPS) ble utviklet av det amerikanske<br>forsvaret på 70-tallet.                                                                                                    |
|                    | Systemet anvender til sammen 24 satellitter som kretser rundt<br>Jorden og sender ut signaler. GPS-mottakeren fanger opp disse<br>signalene og beregner avstanden til de enkelte satellittene på<br>grunnlag av differanser i signalenes løpetid. Dermed kan den<br>også beregne sin egen geografiske posisjon. |
|                    | For å bestemme lengde- og breddegrad trengs det signal fra<br>minst tre satellitter. Med et fjerde signal kan også høyden<br>beregnes. Posisjonen bestemmes med 3 meters nøyaktighet.                                                                                                    |
| Navigasjon med GPS | Kartene som medfølger, inneholder også de geografiske<br>koordinatene til spesialdestinasjonene, veiene og stedene/byene<br>som er med på dem. Dermed kan navigasjonssystemet beregne<br>ruten fra et utgangspunkt til et punkt på kartet.                                                                      |
|                    | Når navigasjonssystemet mottar signaler fra minst 3 satelitter,<br>kan det bestemme posisjonen din og gjengi den på kartet. Denne<br>posisjonen kan deretter brukes til å beregne veien.                                                                                                    |
|                    | Poisjonen fastlegges og gjengis én gang i sekundet, og du kan<br>derfor se på kartet hvordan du beveger deg.                                                                                                    |

# 2 Å komme i gang med navigasjonssystemet

I dette kapitlet finner du informasjon om følgende emner:

| 2.1 | Strømforsyning og lading av batteri | side 12 |
|-----|-------------------------------------|---------|
|     | Hjemme                              |         |
|     | I bilen                             |         |
|     | Avslutte ladingen                   |         |
| 2.2 | Slå på navigasjonssystemet          | side 12 |
| 2.3 | Grunninnstillinger                  | side 13 |

# 2.1 Strømforsyning og lading av batteri

Når du har pakket ut navigasjonssystemtet, er batteriet tomt. Du må koble apparatet til en ekstern strømkilde for å lade opp batteriet.

Når du har koblet apparatet til en ekstern strømkilde, kan du bruke det også når batteriet er tomt.

#### 2.1.1 Hjemme

- 1. Sett den lille enden av den 220 volts ladekabelen inn i den tilsvarende kontakten på undersiden av navigasjonsapparatet.
- Sett det andre støpslet i en stikkontakt
   Dioden for batteriladningen til venstre for billedskjermen lyser oransje.

### 2.1.2 I bilen

- 1. Installer holderen slik det er beskrevet i den vedlagte bruksanvisningen.
- 2. Plasser apparatet i holderen

Dioden for batteriladningen til venstre for billedskjermen lyser oransje.

#### 2.1.3 Avslutte ladingen

Når dioden lyser grønt, er batteriet helt ladet opp.

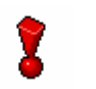

Advarsel! Ikke fjern apparatet fra strømkilden før batteriet er helt ladet opp. (Dette gjelder særlig første gang du lader.) Batteriet kan i så fall bli skadet.

# 2.2 Slå på navigasjonssystemet

Når du har koblet navigasjonssystemet til strømkilden, kan du ta det i bruk for første gang.

1. Sett hovedbryteren på baksiden av apparatet på "ON".

Når hovedbryteren allerede står på "ON", så trykk på påknappen på oversiden av apparatet.

Når apparatet starter, vises hurtig PIONEER startskjermbilde.

### 2.3 Grunninnstillinger

#### Grunninnstillinger

Når du har startet opp **AVIC-S1** for første gang, blir du bedt om å

- ⇔ angi hvilket språk du vil bruke,
- ⇔ angi tidssone slik at ankomsttider kan oppgis korrekt, og
- ⇔ angi ønsket tidsformat (12t/24t) og avstandsformat (km/mi)
- 1. Skru på navigasjonsapparatet.

2. Trykk på det språket du vil bruke.

#### Vinduet Språk åpnes.

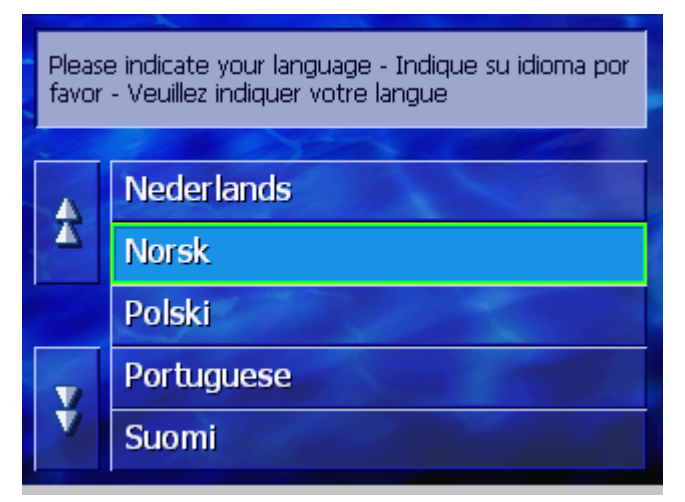

Språk

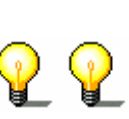

Når du har trykket på knappen for språk, åpnes et meldingsvindu som gir deg informasjon om en påkrevd omstart.

| Enheten foretar en | omstart for å |
|--------------------|---------------|
| gjennomføre språk: | skiftet.      |
|                    | OK            |

3. Trykk OK.

Systemet slår seg av, og deretter på. Den videre informasjonen kommer på det språket du har valgt.

Tidssone

#### Vinduet **TIDSSONE** åpnes.

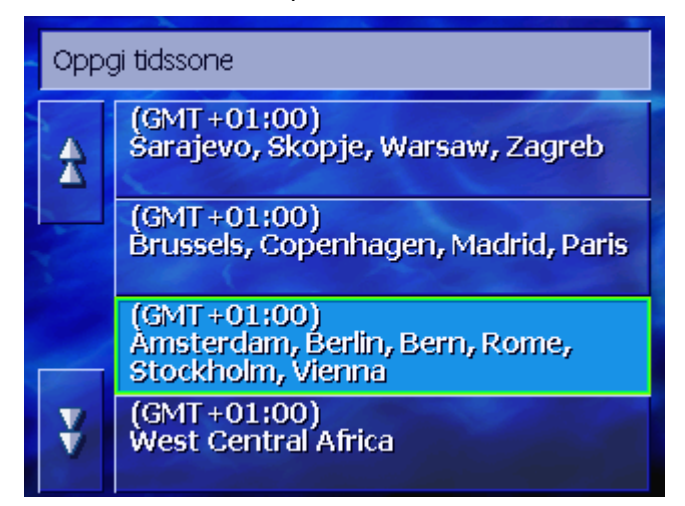

 Trykk på den tidsonen som gjelder der du befinner deg. Med knappene Opp og Ned kan du bevege deg langs listen.
 Storbyer i de enkelte tidssonene er angitt, og gjør det lettere å velge riktig tidssone.

Sommertid

Vinduet **Sommertid** åpnes.

| Angi om det er sommertid nå der hvor du befinner<br>deg. |     |  |  |
|----------------------------------------------------------|-----|--|--|
| Ja                                                       | Nei |  |  |
|                                                          |     |  |  |

5. Angi om det er sommertid (Ja eller Nei)

#### Tidsformat

#### Vinduet **TIDSFORMAT** åpnes.

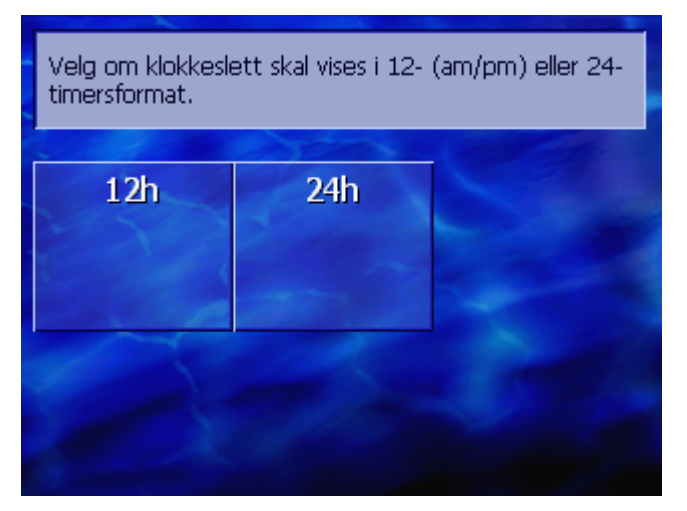

6. Angi om klokken skal vises i engelsk 12-timers-format (**12 t**) eller i europeisk 24-timers-format (**24 t**).

#### Avstandsenhet

Vinduet **AVSTANDSENHET** åpnes.

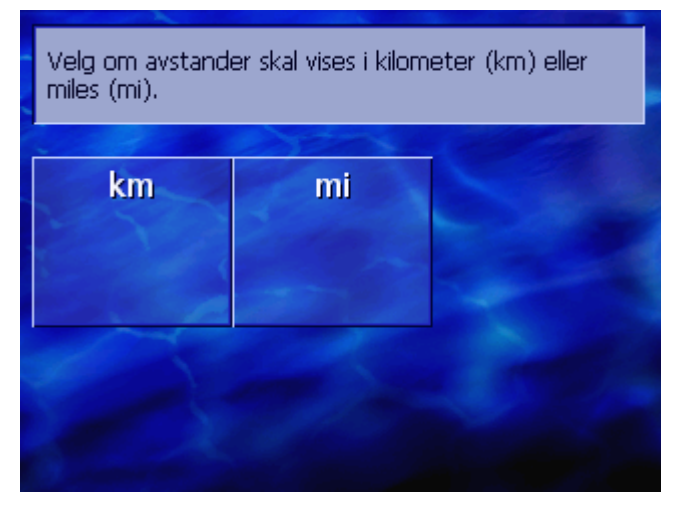

7. Angi om avstand skal vises i kilometer (**km**) eller engelske mil (**mi**).

# Innføring

Vinduet INNFØRING åpnes.

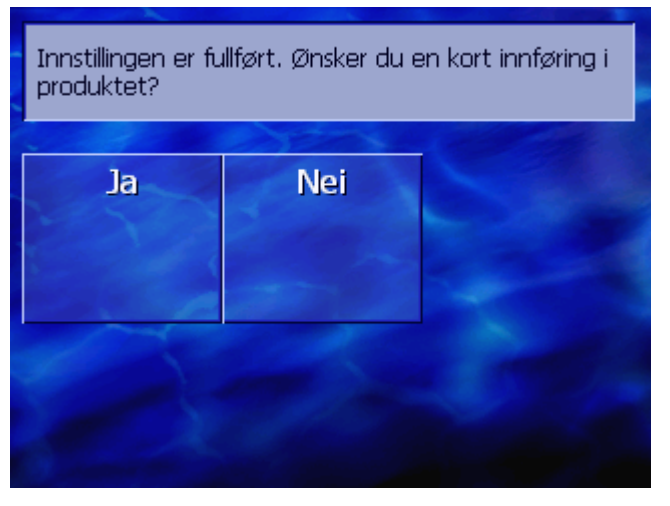

8. Angi om du vil se en kort innføring i bruken av navigasjonsprogramvaren (**Ja** eller **Nei**).

Det åpnes (evt. etter innføringen) et meldingsvindu med følgende tekst:

OBS! Et navigasjonssystem er bare et hjelpemiddel og er ingen erstatning for oppmerksomhet i trafikken og sikker kjøring. Du må følge alle trafikkregler og trafikkskilt, også når de strider mot anvisningene fra navigasjonssystemet. Følg anvisningene i håndboka. Ikke betjen systemet mens du kjører. Ved å trykke på OK aksepterer du bestemmelsene i LISENSAVTALEN, som du kan lese i håndboka.

0K

9. Les meldingen og trykk på **OK** hvis du aksepterer advarselen.

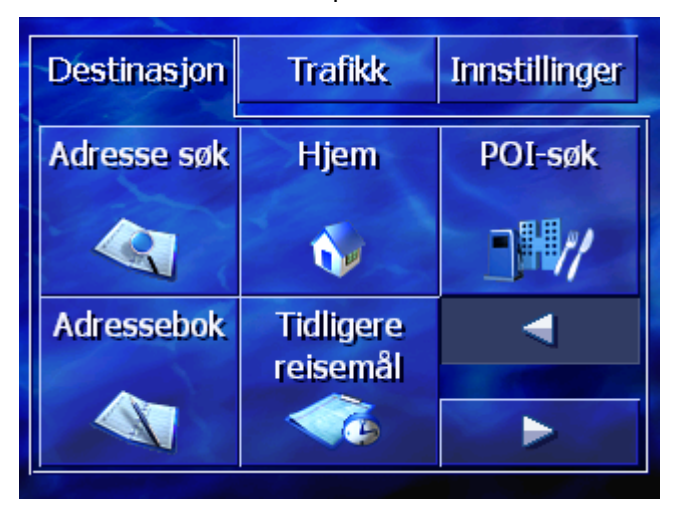

Vinduet **Destinasjon** åpnes.

# 3 Betjening av navigasjonsprogramvaren

I dette kapitlet finner du informasjon om følgende emner:

| 3.1 | Knapper på apparatet            | side 18 |
|-----|---------------------------------|---------|
| 3.2 | Skjermtastatur                  | side 18 |
|     | Inntasting med skjermtastaturet |         |
| 3.3 | Knapper                         | side 21 |

# 3.1 Knapper på apparatet

| Knapper                    | Under skjermen finner du følgende knapper. Disse er snarveier til<br>de viktigste funksjonene:         |
|----------------------------|----------------------------------------------------------------------------------------------------|
| Venstre knapp              | Posisjon på kartet                                                                                     |
| MAP                        | Åpner kartet i standard kartvisning og viser din nåværende<br>posisjon.                                |
|                            | Veksler mellom 2D-visning og 3D-visning når posisjonen din vises<br>(dvs. når du mottar GPS-signaler). |
| Midten                     | Skrollehjul                                                                                            |
| VOL/SEL/PUSH ENTER         | På apparatet finner du et hjul som kan dreies oppover eller<br>nedover, og trykkes.                    |
|                            | På en liste:                                                                                           |
|                            | Når du dreier hjulet oppover eller nedover, markerer du den<br>forrige eller neste listeinnførselen.   |
|                            | Et trykk på midten av hjulet overfører den markerte<br>listeinnførselen.                               |
|                            | I kartvisningen:                                                                                       |
|                            | Når du dreier hjulet oppover, øker du lydstyrken på<br>kjøreanvisningen.                               |
|                            | Når du dreier hjulet nedover, reduserer du lydstyrken på<br>kjøreanvisningen.                          |
|                            | Når du trykker på midten av hjulet, åpnes Adressebok.                                                  |
| Høyre knapp                | Trykk kort når kartet er åpnet: Dette åpner vinduet<br><b>Destinasjon</b> .                            |
| MENU                       | Trykk kort når kartet ikke er åpnet: Dette åpner kartet slik det<br>ble lukket forrige gang.           |
|                            | Trykk lenge: Dette bringer telefonapplikasjonen i forgrunnen.                                          |
|                            | Trykk kort i telefonapplikasjonen: Dette bringer navigasjonsprogramvaren i forgrunnen.                 |
| Skru på og av<br>apparatet | På <b>oversiden</b> av apparatet finner du knappen for å skru av og på apparatet.                      |
|                            | På/Av-knapp                                                                                            |
| U                          | Skrur apparatet på eller av.                                                                           |
|                            |                                                                                                    |

# 3.2 Skjermtastatur

Oversikt

Når det er nødvendig å legge inn tekst, vises et skjermtastatur på nedre del av skjermen.

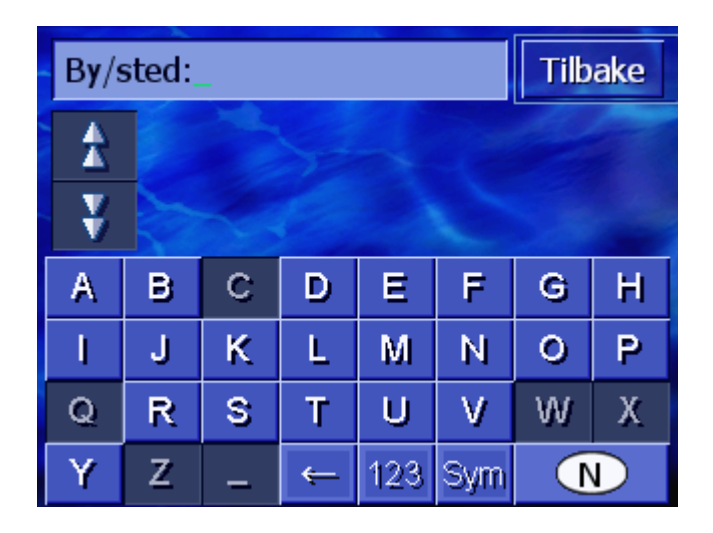

# 3.2.1 Inntasting med skjermtastaturet

På tastaturet kan du skrive med fingeren. Du kan bare bruke store bokstaver.

Steds- og gatenavn må skrives uten bruk av aksenter og spesialtegn. *AVIC-S1* fyller inn disse tegnene automatisk. Når du f.eks. søker etter stedsnavnet "München", så skriver du bare "MUNCHEN".

*Intelligent tastatur* Systemet har tilgang til en database, og vet derfor hvilke steder og gatenavn som begynner med en allerede angitt bokstavkombinasjon.

Når du har oppgitt en bokstav, blir de bokstavene som ikke lenger kan forekomme i forbindelse med med de allerede oppgitte bokstavene, deaktivert på tastaturet.

| By/sted: O_ Tilba |           |                                               |   |     |     |   |   |  |
|-------------------|-----------|-----------------------------------------------|---|-----|-----|---|---|--|
| A                 | Oa<br>Sti | Oaldsbygda (6216),<br>Stranda-Møre Og Romsdal |   |     |     |   |   |  |
| ¥                 | Oa<br>Ta  | Oarjjit Sieiddá (9845),<br>Tana-Finnmark      |   |     |     |   |   |  |
| Α                 | в         | С                                             | D | E   | F   | G | Н |  |
| I                 | J         | К                                             | L | М   | Ν   | 0 | Ρ |  |
| Q                 | R         | S                                             | Т | U   | V   | W | Х |  |
| Y                 | Ζ         | -                                             | Ŷ | 123 | Sym |   |   |  |

De steds- og gatenavnene som begynner med de hittil oppgitte bokstavkombinasjonene, vises over tastaturet.

Når navnet på en gate eller en spesialdestinasjon består av flere ord, kan du taste begynnelsen på hvert av disse ordene. For å søke etter f.eks. "Karl Johansgate", kan du skrive både "KAR" og "JOH".

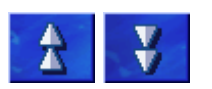

Stedsnavn som består av flere ord, kan du derimot bare angi ved å taste de første bokstavene i det første ordet.

Med knappene Opp og Ned kan du rulle listen.

Trykk på det riktige steds- eller gatenavnet når det vises på listen.

**Merk:** Du kan også bruke skrollehjulet under skjermen til å rulle listen. Når du har markert det riktige steds- eller gatenavnet, kan du trykke på skrollehjulet. Dette virker på samme måte som når du trykker på steds- eller gatenavnet i listen.

| By/sted: O_ Tilba |           |                                               |   |     |     |   |   |  |
|-------------------|-----------|-----------------------------------------------|---|-----|-----|---|---|--|
| A                 | Oa<br>Sti | Oaldsbygda (6216),<br>Stranda-Møre Og Romsdal |   |     |     |   |   |  |
| ¥                 | Oa<br>Ta  | Oarjjit Sieiddá (9845),<br>Tana-Finnmark      |   |     |     |   |   |  |
| А                 | В         | С                                             | D | Е   | F   | G | Н |  |
| I                 | J         | ĸ                                             | L | М   | Ν   | 0 | Ρ |  |
| Q                 | R         | S                                             | Т | U   | V   | W | Х |  |
| Y                 | Z         | _                                             | ¢ | 123 | Sym |   |   |  |

Legge inn mellomrom, slette enkelttegn Hvis du vil legge inn et mellomrom, trykker du på

-

Hvis du vil slette tegnet foran markøren, trykker du på

Hvis du vil oppgi et tall, for eksempel et postnummer, trykker du

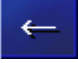

Veksle mellom inntasting av tall- og bokstaver

123

på knappen

Når du vil gå tilbake til bokstaver, trykker du på

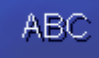

#### Spesialtegn

Hvis du vil angi et spesialtegn, trykker du på knappen

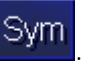

Spesialtegntastaturet vises.

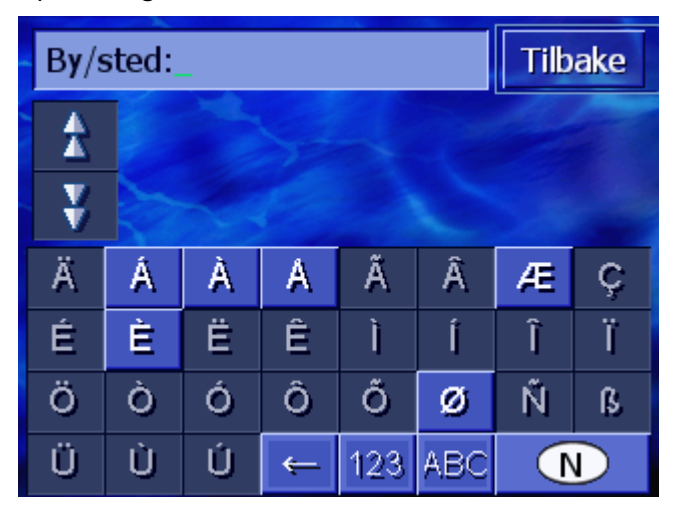

Når du har angitt et spesialtegn, vises automatisk bokstavtastaturet.

Det er ikke nødvendig å taste inn spesialtegn når du skal oppgi en adresse, men de kan være nyttige når du skal gi navn til lagrede destinasjoner og ruter.

#### 3.3 Knapper

Knapper

Ofte finner du i høyre bildekant følgende funksjonsknapper:

Tilbake

#### Tilbake

På kartet: viser igjen kartet i standard visning.

I et annet vindu: åpner det siste vinduet.

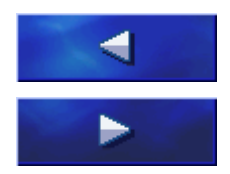

#### Venstre / Høyre

Rull i vinduet til venstre eller til høyre når ikke alle alternativene kan vises på skjermen.

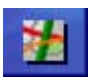

#### Vise på kartet

På en liste: viser på kartet den innførselen som står ved siden av.

# 4 Navigasjon

#### I dette kapitlet finner du informasjon om følgende emner:

| 4.1 | Generelle navigasjonsanvisninger                                                                                                    | side 24 |
|-----|----------------------------------------------------------------------------------------------------|---------|
| 4.2 | Start AVIC-S1                                                                                                    | side 24 |
| 4.3 | Angi en destinasjon<br>Åpne vinduet DESTINASJON<br>Angi destinasjonsland<br>Angi destinasjonsadresse<br>Angi spesialdestinasjon<br>Tidligere reisemål<br>Adressebok<br>Navigere hjem<br>Hente en destinasjon fra kartet                                           | side 25 |
| 4.4 | Administrere destinasjoner<br>Åpne Adresseboken<br>Lagre<br>Behandle<br>Slette                                                                                                    | side 44 |
| 4.5 | Ruteplanlegging (med etapper)<br>Åpne vinduet RUTEPLANLEGGING<br>Angi rutepunkter<br>Bla i listen over rutepunkter<br>Behandle liste over rutepunkter<br>Administrere ruter<br>Beregne rute<br>Vise informasjon om ruten<br>Simulere ruten<br>Starte navigasjonen | side 49 |

# 4.1 Generelle navigasjonsanvisninger

AVIC-S1 brukes på eget ansvar.

**OBS!** Før du begynner å bruke dette navigasjonssystemet, må du forsikre deg om at du har lest og forstått "Viktige opplysninger til brukeren" på program-DVD-en i sin helhet.

Når du kommer framNår du kommer fram til destinasjonen, får du beskjeden "Du ertil destinasjonenframme".

Kartvisningen endrer seg, og nå vises bare den nåværende posisjonen din (farget pil).

## 4.2 Start AVIC-S1

Slik starter du AVIC-1. Skru på apparatet.S1Det vises et vindu med følgende melding:

OBS! Et navigasjonssystem er bare et hjelpemiddel og er ingen erstatning for oppmerksomhet i trafikken og sikker kjøring. Du må følge alle trafikkregler og trafikkskilt, også når de strider mot anvisningene fra navigasjonssystemet. Følg anvisningene i håndboka. Ikke betjen systemet mens du kjører. Ved å trykke på OK aksepterer du bestemmelsene i LISENSAVTALEN, som du kan lese i håndboka.

Les meldingen og trykk på OK hvis du aksepterer advarselen.
 Vinduet DESTINASJON åpnes.

*Vindu* **DESTINASJON** I vinduet **DESTINASJON** legger du inn en destinasjon, planlegger og behandler reiseruten, eller viser den på kartet.

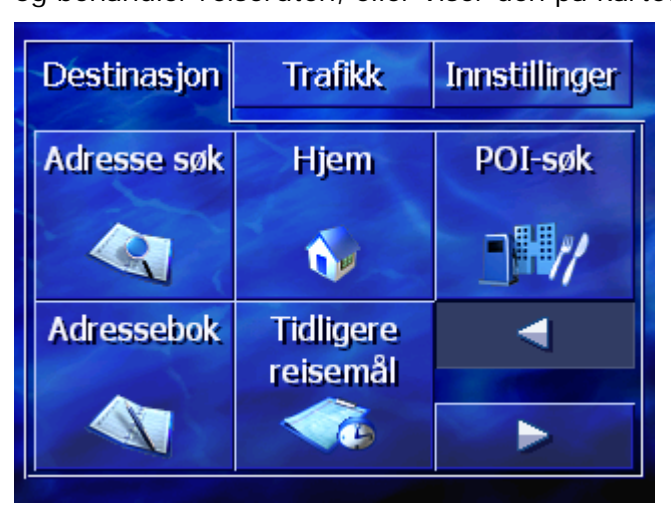

**?** 

Merk: *AVIC-S1* åpnes alltid med det skjermbildet som var aktivt da apparatet ble slått av.

# 4.3 Angi en destinasjon

Navigasjonsgrunnlag I dette avsnittet vil du stifte bekjentskap med de ulike mulighetene **AVIC-S1** gir til å velge og administrere destinasjoner.

Kartvisningen under navigasjonen er beskrevet i kapitlet "Starte navigasjonen" på side 57.

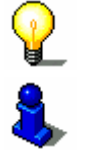

**Merk:** Til ruteberegningen brukes de innstillingene du har valgt i innstillingsvinduet **RUTEALTERNATIVER.** 

Du kan lese mer om dette i kapitlet "Rutealternativer" på side 90.

#### 4.3.1 Åpne vinduet DESTINASJON

Åpne vinduetAngivelsen av en destinasjon eller ruteplanleggingen begynnerDESTINASJON.alltid med vinduet DESTINASJON.

Du kan åpne vinduet **DESTINASJON** på følgende måte:

Når kartet vises:

1. Trykk på knappen MENU til høyre under skjermen.

Når et annet vindu er åpent:

1. Trykk på MAP.

Kartet åpnes.

2. Trykk på knappen MENU.

# DestinasjonTrafikkInnstillingerAdresse søkHjemPOI-søkImage: Second second s

#### Vinduet **DESTINASJON** er nå åpent.

#### 4.3.2 Angi destinasjonsland

Du kan bare lete etter steder og enkelte spesialdestinasjoner i et bestemt land.

Det aktuelle landet vises på knappen Land i det nedre høyre hjørnet av skjermen.

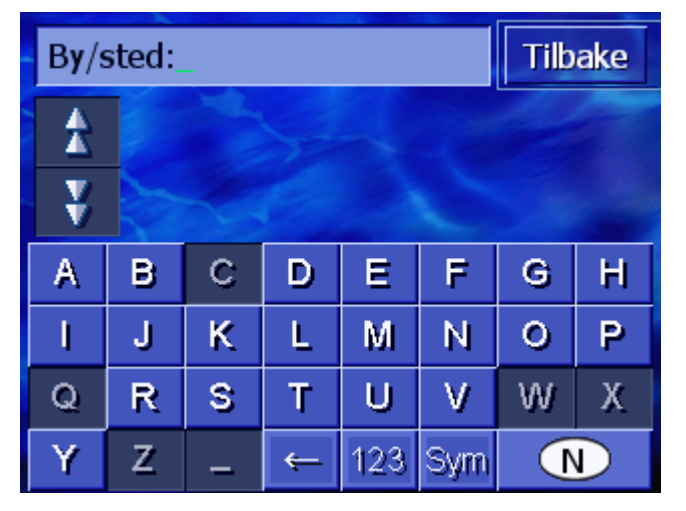

1. Dersom stedet eller spesialdestinasjonen er i et annet land enn det som vises, trykk på knappen **Land**. Vinduet Land åpnes.

| Land:Tilbake |     |               |   |     |   |   |   |  |
|--------------|-----|---------------|---|-----|---|---|---|--|
| *            | Ned | Nederland     |   |     |   |   |   |  |
| ¥            | Nor | Norge         |   |     |   |   |   |  |
| А            | В   | С             | D | Ε   | F | G | Н |  |
| I            | J   | ĸ             | L | М   | Ν | 0 | Р |  |
| Q            | R   | R S T U V W X |   |     |   |   |   |  |
| Y            | Z   | _             |   | Sym | ← |   |   |  |

- 2. Bruk knappene **Opp** og **Ned** (eller skrollehjulet) for å bla i listen over land.
- 3. Trykk på det landet der destinasjonen er.

### 4.3.3 Angi destinasjonsadresse

Det finnes ulike måter å angi adresser på. Velg

- ⇔ Adresse (sted, gate, evt. gatenummer), når du kjenner den fullstendige destinasjonsadressen,
- ⇔ Sentrum (bare stedsnavn), for å komme frem til bysentrum, eller når det ikke finnes gater på destinasjonen.
- Postnummer (postnummer, vei eller gatenummer), dersom du heller vil angi stedets postnummer,
- Veikryss (sted, vei, tverrgate), dersom den veien du skal til er svært lang og du ikke kjenner gatenummeret, men bare navnet på en tverrgate.

#### Adresse (sted, gate, evt. gatenummer)

- 1. Åpne vinduet **Destinasjon** (se side 25)
- Trykk på knappen Adressesøk i vinduet DESTINASJON.
   Tastaturet viser inntastingsfeltet By/Sted.

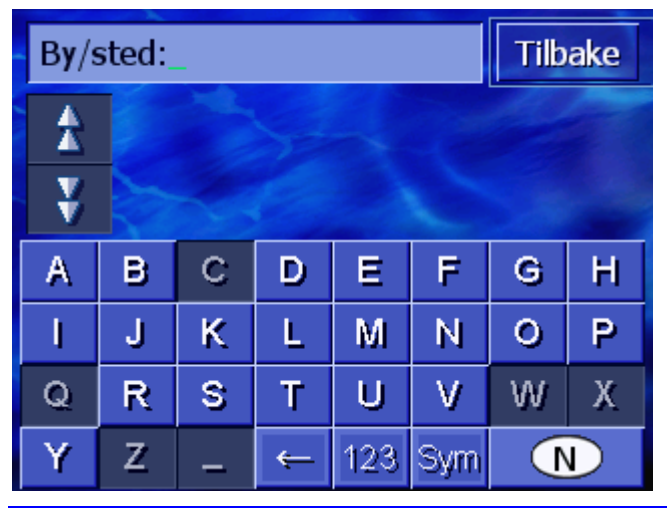

**Merk:** Når knappen **Land** i det nedre høyre hjørnet av skjermen ikke viser det landet der destinasjonen ligger, så trykk på denne knappen. Angi deretter landet (se "Angi destinasjonsland", side 26.)

3. Angi destinasjonen.

P

**Merk:** De siste åtte stedene du allerede har angitt som destinasjoner i det aktuelle landet, er listet opp kronologisk. Trykk på den aktuelle innførselen dersom du vil angi en av de siste destinasjonene.

4. Trykk på destinasjonen når den vises på listen over tastaturet.

| Gate/vei: |   |   |   |     |     |   | ake |  |
|-----------|---|---|---|-----|-----|---|-----|--|
| A         | * |   |   |     |     |   |     |  |
| ¥         | ¥ |   |   |     |     |   |     |  |
| A         | в | С | D | Ε   | F   | G | H   |  |
| I         | J | ĸ | L | М   | Ν   | 0 | P   |  |
| Q         | R | S | Т | U   | ۷   | W | Х   |  |
| Y         | Z | - | ÷ | 123 | Sym |   |     |  |

Tastaturet viser inntastingsfeltet Gate/Vei.

5. Angi destinasjonsadressen.

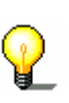

**Merk:** De siste åtte veiene du allerede har angitt som destinasjoner på det aktuelle stedet, er listet opp kronologisk. Trykk på den aktuelle innførselen dersom du vil angi en av de siste destinasjonene.

6. Trykk på den veien du skal til når den vises på listen over tastaturet.

Tastaturet viser inntastingsfeltet Gatenummer.

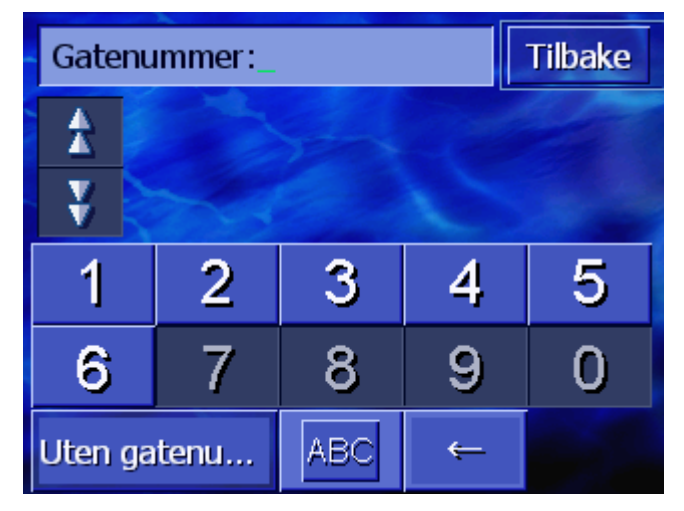

7. Angi gatenummeret.

Trykk på gatenummeret når det vises på listen over tastaturet.

Dersom du ikke kjenner gatenummeret eller ikke vil angi det, trykk på knappen **Uten nummer.** 

Ruten blir beregnet. Kartet vises når beregningen er avsluttet og mottaket er godt nok. Du kan nå begynne turen.

#### Sentrum (bare stedsnavn)

- 1. Åpne vinduet **DESTINASJON**. (se side 25)
- 2. Trykk på knappen Høyre i vinduet Destinasjon.
- 3. Trykk på knappen Sentrum.

Tastaturet viser inntastingsfeltet **By/Sted**.

| By/sted: |   |   |   |     |     |   | ake |
|----------|---|---|---|-----|-----|---|-----|
| *        |   |   |   |     |     |   |     |
| ¥        |   |   |   |     |     |   |     |
| A        | в | С | D | Ε   | F   | G | Н   |
| I        | J | ĸ | L | М   | Ν   | 0 | Р   |
| Q        | R | S | Т | U   | V   | W | Х   |
| Y        | Z | - | Ŷ | 123 | Sym |   |     |

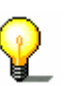

**Merk:** Når symbolet **Land** i det nedre høyre hjørnet av skjermen er tomt eller ikke viser det landet der destinasjonen ligger, så angi landet.

4. Angi destinasjonen.

**?** 

**Merk:** De siste åtte stedene du allerede har angitt som destinasjoner i det aktuelle landet, er listet opp kronologisk. Trykk på den aktuelle innførselen dersom du vil angi en av de siste destinasjonene.

5. Trykk på destinasjonen når den vises på listen over tastaturet.

Ruten blir beregnet. Kartet vises når beregningen er avsluttet.

#### Postnummer (postnummer, vei eller gatenummer)

- 1. Åpne vinduet **DESTINASJON**. (se side 25)
- 2. Trykk på knappen Høyre i vinduet Destinasjon.
- 3. Trykk på knappen Søk på postnr.

Tastaturet viser inntastingsfeltet **Postnummer**.

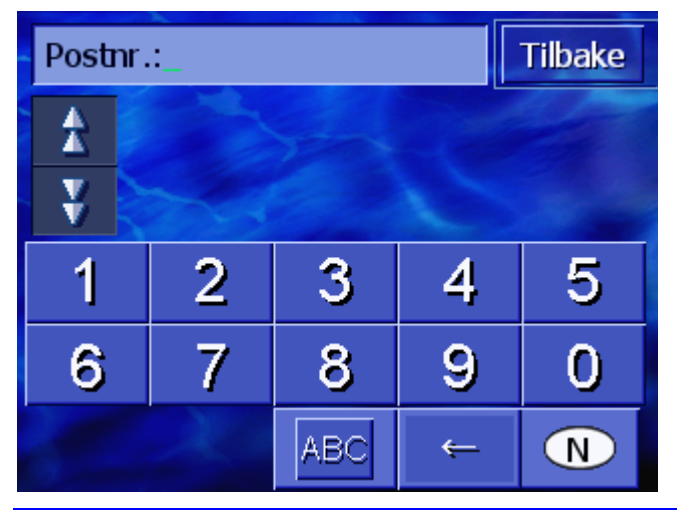

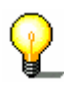

**Merk:** Når knappen **Land** i det nedre høyre hjørnet av skjermen ikke viser det landet der destinasjonen ligger, så trykk på denne knappen. Angi deretter landet (se "Angi destinasjonsland", side 26.)

4. Angi destinasjonens postnummer.

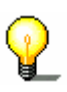

**Merk:** De siste åtte stedene du allerede har angitt som destinasjoner i det aktuelle landet, er listet opp kronologisk. Trykk på den aktuelle innførselen dersom du vil angi en av de siste destinasjonene.

5. Trykk på postnummeret når det vises på listen over tastaturet.

| Gat | Gate/vei:_ |   |   |     |     |   |   |  |
|-----|------------|---|---|-----|-----|---|---|--|
| A   |            |   |   |     |     |   |   |  |
| ¥   | V          |   |   |     |     |   |   |  |
| А   | в          | С | D | Ε   | F   | G | Н |  |
| I   | J          | ĸ | L | M   | Ν   | 0 | Ρ |  |
| Q   | R          | S | Т | U   | ۷   | W | Х |  |
| Y   | Z          | - | ÷ | 123 | Sym |   |   |  |

Tastaturet viser inntastingsfeltet Gate/Vei.

6. Angi den veien du skal til.

**Merk:** De siste åtte veiene du allerede har angitt som destinasjoner på det aktuelle stedet, er listet opp kronologisk. Trykk på den aktuelle innførselen dersom du vil angi en av de siste veiene.

7. Trykk på den veien du skal til når den vises på listen over tastaturet.

Tastaturet viser inntastingsfeltet Gatenummer.

| Gaten   |       | Tilbake |              |   |  |  |  |  |
|---------|-------|---------|--------------|---|--|--|--|--|
| *       | *     |         |              |   |  |  |  |  |
| ¥       |       |         |              |   |  |  |  |  |
| 1       | 2     | 3       | 4            | 5 |  |  |  |  |
| 6       | 7     | 8       | 9            | 0 |  |  |  |  |
| Uten ga | atenu | ABC     | <del>~</del> |   |  |  |  |  |

8. Angi gatenummeret.

Trykk på gatenummeret når det vises på listen over tastaturet.

Dersom du ikke kjenner gatenummeret eller ikke vil angi det, trykk på knappen Intet nummer.

Ruten blir beregnet. Kartet vises når beregningen er avsluttet.

#### Veikryss (sted, vei, tverrgate)

- 1. Åpne vinduet **DESTINASJON**. (se side 25)
- 2. Trykk på knappen Høyre i vinduet **Destinasjon**.
- 3. Trykk på knappen Søk veikryss.

Tastaturet viser inntastingsfeltet By/Sted.

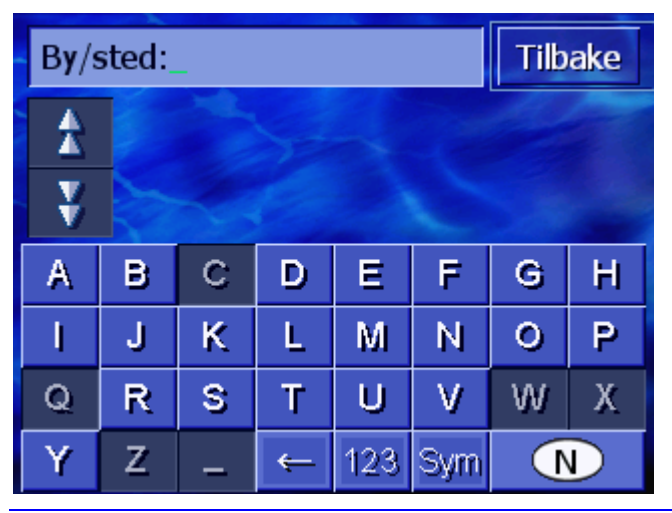

**Merk:** Når knappen **Land** i det nedre høyre hjørnet av skjermen ikke viser det landet der destinasjonen ligger, så trykk på denne knappen. Angi deretter landet (se "Angi destinasjonsland", side 26.)

4. Angi destinasjonen.

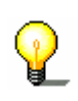

**Merk:** De siste åtte stedene du allerede har angitt som destinasjoner i det aktuelle landet, er listet opp kronologisk. Trykk på den aktuelle innførselen dersom du vil angi en av de siste destinasjonene.

5. Trykk på destinasjonen når den vises på listen over tastaturet.

Gate/vei: Tilbake 1 ¥ A в С D Ε F G Н I. J Ρ κ L М Ν 0 Q V W Х R S т U Y Ζ 123 <del>(</del> Sym

Tastaturet viser inntastingsfeltet Gate/Vei.

6. Angi den veien du skal til.

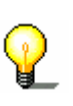

**Merk:** De siste åtte veiene du allerede har angitt som destinasjoner på det aktuelle stedet, er listet opp kronologisk. Trykk på den aktuelle innførselen dersom du vil angi en av de siste veiene.

7. Trykk på den veien du skal til når den vises på listen over tastaturet.

Tilbake Tverrgate Filerveien, \* \* Oslo Solbergliveien, \* ¥ Oslo н А в С D Ε F G L J κ L Ρ М Ν 0 U V Q R S Т w Х Z Sym Y 123 <del>(</del>

Tastaturet viser inntastingsfeltet Tverrgate.

8. Angi tverrgaten.

Trykk på den tverrgaten du skal til når den vises på listen over tastaturet.

Ruten blir beregnet. Kartet vises når beregningen er avsluttet.

# 4.3.4 Angi spesialdestinasjon

Spesialdestinasjoner Databasen inneholder spesialdestinasjoner, også kalt POI (Points of interest). Dette dreier seg om adresser eller punkter på kartet som er katalogisert etter spesielle kriterier.

Spesialdestinasjoner er blant annet flyplasser, fergehavner, restauranter, hoteller, bensinstasjoner, offentlige steder, leger, sykehus, kjøpesentra med mer.

Spesialdestinasjoner kan vises gjennom et symbol på kartet. Nærmere informasjon om dette finner du i kapitlet "Vis spesialdestinasjoner" på side 92.

Du kan også angi spesialdestinasjoner som navigasjonsmål.

Spesialdestinasjoner kan angis på ulike måter. Velg

- ⇔ Spesialdestinasjoner i nærheten, når du f.eks. leter etter den nærmeste bensinstasjonen eller restauranten.
- Spesialdestinasjoner i en bestemt by eller på et bestemt sted, når du f.eks. leter etter et bestemt teater eller en restaurant i en bestemt by.
- ⇔ Overregional spesialdestinasjon, når du f.eks. leter etter den nærmeste flyplassen eller jernbanestasjonen.

#### Spesialdestinasjoner i nærheten

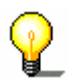

**Merk**: Du kan bare angi spesialdestinasjoner i nærheten når GPS-signalene er gode nok til å bestemme posisjonen din.

- 1. Åpne vinduet **DESTINASJON**. (se side 25)
- 2. Trykk på knappen POI-søk i vinduet Destinasjon.
- 3. Trykk på knappen I nærheten.

Vinduet KATEGORI åpnes.

| Spes | Spesialdestinasjoner Tilbake |         |  |  |  |  |
|------|------------------------------|---------|--|--|--|--|
|      | Alle kategorier              |         |  |  |  |  |
| X    | Bensinstasjon                |         |  |  |  |  |
| X    | P Parkering                  | -       |  |  |  |  |
|      | 🖀 Bilverksted                | ales.   |  |  |  |  |
| Y    | 🖀 Bilutleie                  | S. P.C. |  |  |  |  |
|      | Overnatting                  |         |  |  |  |  |

- 4. Bruk knappene **Opp** og **Ned** (eller skrollehjulet) for å bla i listen over kategorier.
- 5. Trykk på den kategorien der du vil finne en spesialdestinasjon.
Vinduet **UNDERKATEGORI** åpnes. Den kategorien du nettopp har valgt, vises øverst.

| Bensinstasjon Tilbake |                 |       |
|-----------------------|-----------------|-------|
|                       | Alle kategorier |       |
| X                     | Agip            |       |
| X                     | API             |       |
|                       | 🚭 Aral          | a den |
| Y                     | Arco            | 52/2  |
|                       | Amoco           |       |

- 6. Bruk knappene **Opp** og Ned (eller skrollehjulet) for å bla i listen over underkategorier.
- 7. Trykk på den underkategorien der du vil finne en spesialdestinasjon. Trykk på **Alle kategorier** (øverste innførsel) dersom du ikke ønsker å angi en underkategori.

Vinduet **SPESIALDESTINASJONER I NÆRHETEN** åpnes. Den underkategorien du nettopp har valgt, vises øverst.

Vinduet viser alle destinasjoner i den angitte kategorien/underkategorien som ble funnet innen en bestemt omkrets av det stedet du befinner deg på.

| Alle  | Alle kategorier:Til                                           |   |  |
|-------|---------------------------------------------------------------|---|--|
| \$    | Statoil Service Vestre Vika,<br>0250 Oslo,<br>Luftlinje: 160m | 2 |  |
| N. N. | Esso Abelhagen,<br>0161 Oslo,<br>Luftlinje: 300m              | Ħ |  |
| ¥     | Hydro Texaco Indekshuset,<br>0255 Oslo,<br>Luftlinje: 500m    | * |  |
| A     | ndre                                                          |   |  |

- 8. Bruk knappene **Opp** og **Ned** (eller skrollehjulet) for å bla i listen over de aktuelle spesialdestinasjonene.
- 9. Trykk på den spesialdestinasjonen du vil til.

Ruten blir beregnet. Kartet vises når beregningen er avsluttet.

| Har du ikke funnet<br>spesialdestinasjonen<br>? | Dersom du ikke har funnet spesialdestinasjonen ved hjelp av de<br>angitte kategoriene, åpnes et dialogvindu som gir beskjed om<br>dette. |
|-------------------------------------------------|----------------------------------------------------------------------------------------------------|
|                                                 | 1a Trykk på Andre for å lete etter flere spesialdestinasjoner.                                                                           |
|                                                 | - ELLER -                                                                                                    |
|                                                 | 1b Trykk på <b>OK</b> for å komme tilbake til vinduet <b>Underkategori</b> .                                                             |
| Lete i en større<br>omkrets                     | Dersom listen over spesialdestinasjoner er veldig kort, kan du<br>gjøre slik:                                                            |
|                                                 | 1. Trykk på knappen <b>Andre</b>                                                                                                    |
|                                                 | Listen viser nå spesialdestinasjoner i en noe større omkrets.                                                                            |
|                                                 | Du kan gjøre dette flere ganger.                                                                                                    |

## Spesialdestinasjoner i en bestemt by eller på et bestemt sted

- 1. Åpne vinduet **DESTINASJON**. (se side 25)
- 2. Trykk på knappen **POI-søk** i vinduet **Destinasjon**.
- 3. Trykk på knappen I en by/på et sted.

Tastaturet viser inntastingsfeltet **By/Sted**.

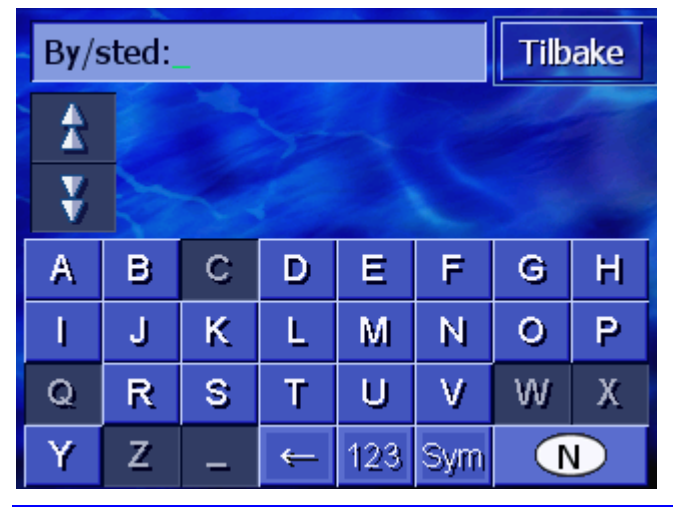

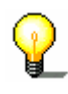

**Merk**: Når knappen **Land** i det nedre høyre hjørnet av skjermen ikke viser det landet der destinasjonen ligger, så trykk på denne knappen. Angi deretter landet (se "Angi destinasjonsland", side 26.)

4. Angi den byen eller det stedet hvor spesialdestinasjonen er.

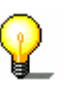

**Merk**: De siste åtte stedene du allerede har angitt som destinasjoner i det aktuelle landet, er listet opp kronologisk. Trykk på den aktuelle innførselen dersom du vil angi en av de siste destinasjonene.

5. Trykk på byen/stedet når den/det vises på listen over tastaturet.

Vinduet KATEGORI åpnes.

| Spesialdestinasjoner Tilbake |                 |                        |  |
|------------------------------|-----------------|------------------------|--|
|                              | Alle kategorier |                        |  |
| T                            | Bensinstasjon   |                        |  |
|                              | P Parkering     |                        |  |
|                              | 🗃 Bilverksted   | a faire and the second |  |
| v                            | 🚆 Bilutleie     |                        |  |
|                              | Overnatting     |                        |  |

- 6. Bruk knappene **Opp** og **Ned** (eller skrollehjulet) for å bla i listen over kategorier.
- 7. Trykk på den kategorien der du vil finne en spesialdestinasjon.

Vinduet **UNDERKATEGORI** åpnes. Den kategorien du nettopp har valgt, vises øverst.

| 🞏 Bi | Tilbake                |       |
|------|------------------------|-------|
|      | Alle kategorier        |       |
| T    |                        |       |
| X    | 🗃 Ford Mercury Lincoln |       |
|      | 🚝 General Motors       | ales) |
| y    | 🚝 Mercedes-Benz        |       |
|      | 🖀 Porsche              |       |

- 8. Bruk knappene **Opp** og **Ned** (eller skrollehjulet) for å bla i listen over underkategorier.
- Trykk på den underkategorien der du vil finne en spesialdestinasjon. Trykk på Alle kategorier (øverste innførsel) dersom du ikke ønsker å angi en underkategori.

Vinduet **SPESIALDESTINASJONER I EN BY/PÅ ET STED** åpnes. Den underkategorien du nettopp har valgt, vises øverst. Tastaturet vises nederst.

Over tastaturet vises alle de destinasjonene som ble funnet i den angitte byen eller på det angitte stedet i den angitte kategorien/underkategorien.

| 潯 Audi VW Seat Skoda: |            |                               |   |     | Tilb | ake |   |
|-----------------------|------------|-------------------------------|---|-----|------|-----|---|
| \$                    | Au<br>Os   | Audi Senter Ensjø,<br>Oslo    |   |     |      |     | * |
| ¥                     | Bill<br>09 | BilPartner Oslo,<br>0902 Oslo |   |     |      |     | * |
| Α                     | в          | С                             | D | Ε   | F    | G   | Н |
| I                     | J          | К                             | L | М   | Ν    | 0   | Ρ |
| Q                     | R          | S                             | Т | U   | V    | W   | Х |
| Y                     | Ζ          | _                             | Ť | 123 | Sym  |     |   |

- 10. Bruk knappene **Opp** og **Ned** (eller skrollehjulet) for å bla i listen over de aktuelle spesialdestinasjonene.
- 11. Trykk på den spesialdestinasjonen du vil til.

Ruten blir beregnet. Kartet vises når beregningen er avsluttet.

Har du ikke funnet spesialdestinasjonen ?

Dersom du ikke har funnet spesialdestinasjonen i den angitte byen eller på det angitte stedet ved hjelp av de angitte kategoriene, åpnes et dialogvindu som gir beskjed om dette.

1. Trykk på OK for å komme tilbake til vinduet Underkategori.

## **Overregional spesialdestinasjon**

- 1. Åpne vinduet **DESTINASJON**. (se side 25)
- 2. Trykk på knappen POI-søk i vinduet Destinasjon.
- 3. Trykk på knappen I hele landet.

Vinduet KATEGORI åpnes.

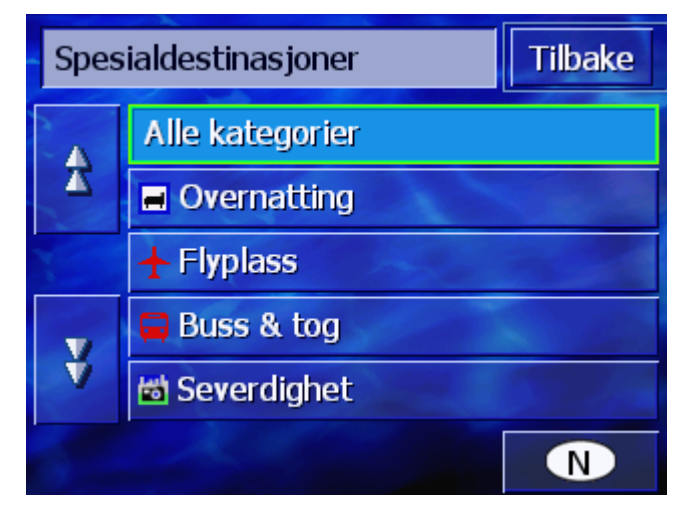

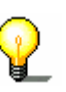

Merk: Når knappen **Land** i det nedre høyre hjørnet av skjermen ikke viser det landet der destinasjonen ligger, så trykk på denne knappen. Angi deretter landet (se "Angi destinasjonsland", side 26.)

- 4. Bruk knappene **Opp** og **Ned** (eller skrollehjulet) for å bla i listen over kategorier.
- 5. Trykk på den kategorien der du vil finne en spesialdestinasjon. Trykk på **Alle kategorier** (øverste innførsel) dersom du ikke ønsker å angi en kategori.

Vinduet **Overregionale spesialdestinasjoner** åpnes. Den kategorien du nettopp har valgt, vises øverst.

Tastaturet viser inntastingsfeltet for den valgte kategorien.

6. Angi helt eller delvis navnet på spesialdestinasjonen.

Over tastaturet vises alle de destinasjonene i den angitte kategorien som begynner med den angitte bokstaven eller de angitte bokstavene.

| 🖥 Severdighet: B_ |          |                                  |   |     | Tilb | ake |   |
|-------------------|----------|----------------------------------|---|-----|------|-----|---|
| A                 | Be<br>95 | Bergkunsten i Alta,<br>9518 Alta |   |     |      |     | * |
| ¥                 | Be<br>Rø | Bergstaden Røros,<br>Røros       |   |     |      |     | * |
| А                 | В        | С                                | D | Ε   | F    | G   | Н |
| I                 | J        | К                                | L | М   | Ν    | 0   | Р |
| Q                 | R        | s                                | Т | U   | ۷    | W   | Х |
| Y                 | Ζ        | _                                | ÷ | 123 | Sym  |     |   |

- 7. Bruk knappene **Opp** og **Ned** (eller skrollehjulet) for å bla i listen over de aktuelle spesialdestinasjonene.
- 8. Trykk på den spesialdestinasjonen du vil til.

Ruten blir beregnet. Kartet vises når beregningen er avsluttet.

Dersom du ikke har funnet spesialdestinasjonen ved hjelp av den angitte kategorien og det angitte navnet, åpnes et dialogvindu som gir beskjed om dette.

1. Trykk på OK for å komme tilbake til vinduet KATEGORI.

Har du ikke funnet spesialdestinasjonen ?

# 4.3.5 Tidligere reisemål

Oversikt AVIC-S1 lagrer destinasjoner du allerede har startet en navigasjon til, i listen SISTE DESTINASJONER. Du kan raskt og uten å gjenta de opplysningene du allerede har gitt, velge dem på nytt som navigasjonsmål.

- 1. Åpne vinduet **DESTINASJON**. (se side 25)
- 2. Trykk på knappen **Tidligere reisemål** i vinduet **Destinasjon**.

Vinduet TIDLIGERE REISEMÅL åpnes.

| Tidli | Tilbake                             |   |
|-------|-------------------------------------|---|
| ₹     | 0164 Oslo<br>Ullevål Stadion        | 壮 |
|       | 7027 Trondheim<br>Emilie Kroghs Veg | 1 |
|       | 1410 Kolbotn<br>Dalskleiva          | Ħ |
| ¥     |                                     |   |

- 3. Bruk knappene **Opp** og **Ned** (eller skrollehjulet) for å bla i listen.
- 4. Trykk på den destinasjonen du vil til.

Ruten blir beregnet. Kartet vises når beregningen er avsluttet.

## 4.3.6 Adressebok

Oversikt

I **ADRESSEBOKEN** kan du lagre destinasjoner som du vil reise til igjen. Du kan raskt og uten å gjenta de opplysningene du allerede har gitt, velge dem på nytt som navigasjonsmål.

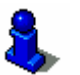

Informasjon om hvordan du lagrer og bearbeider en destinasjon finner du i kapitlet "Lagre" på side 45.

- 1. Åpne vinduet **Destinasjon**. (se side 25)
- Trykk på knappen Adressebok i vinduet DESTINASJON.
   ADRESSEBOK åpnes.

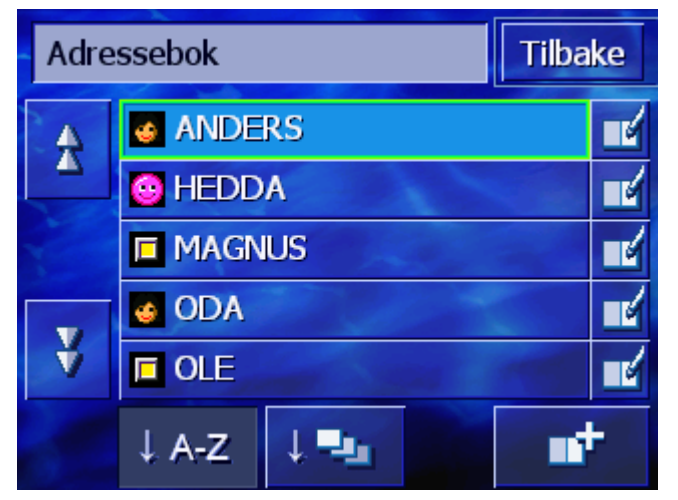

- 3. Bruk knappene **Opp** og **Ned** (eller skrollehjulet) for å bla i listen.
- 4. Trykk på den destinasjonen du vil til.

Ruten blir beregnet. Kartet vises når beregningen er avsluttet.

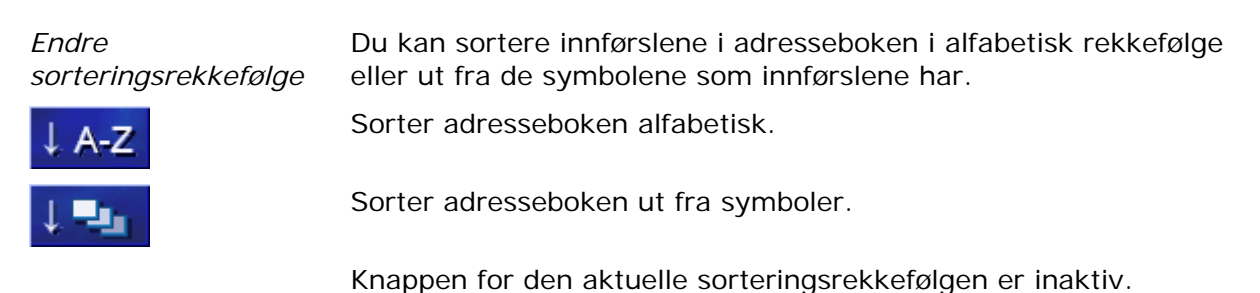

## 4.3.7 Navigere hjem

Oversikt

I **AVIC-S1** kan du lagre en adresse som hjemmeadresse. Du kan alltid starte navigasjonen til denne adressen gjennom å trykke på en knapp.

Nærmere informasjon om dette finner du i kapitlet "Hjemmeadresse" på side 101.

- 1. Åpne vinduet **DESTINASJON**. (se side 25)
- 2. Trykk på knappen Hjem i vinduet Destinasjon.

Ruten blir beregnet. Kartet vises når beregningen er avsluttet.

Har du ennå ikke angitt hjemmeadressen? Dersom du ennå ikke har angitt hjemmeadressen, åpnes et dialogvindu som forteller deg dette.

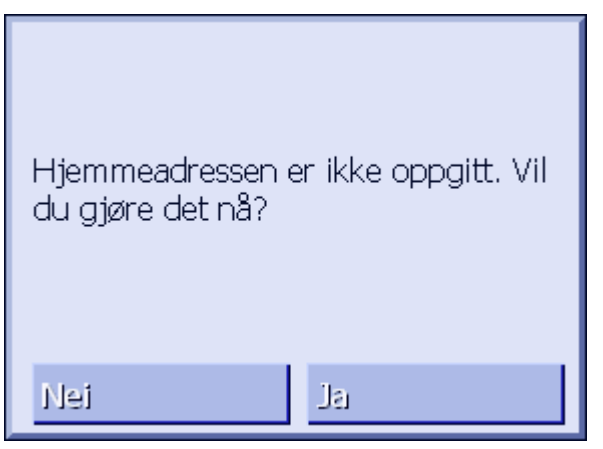

1a Trykk på Ja for å angi hjemmeadressen nå.

- ELLER -

1b Trykk på **Nei** for å komme tilbake til vinduet **DESTINASJON**.

# 4.3.8 Hente en destinasjon fra kartet

Med denne funksjonen kan du velge et navigasjonsmål direkte fra kartet.

Det kan starte destinasjonssøket på kartet på to måter.

- ⇔ Via kartvisningen STANDARD
- ⇔ Via knappen Velg på kartet.

Via standard kartvisning er stort sett den raskeste måten.

Via kartvisningen1.Trykk på knappen MAP under skjermen dersom standardStandardkartvisning ennå ikke er åpen.

Kartet åpnes.

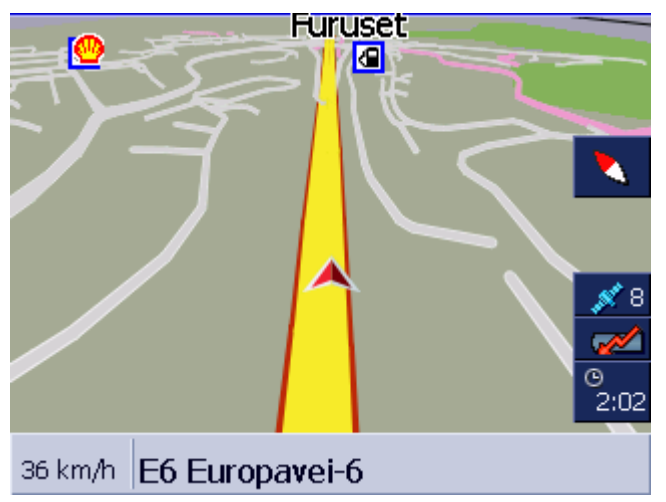

1a Trykk på et eller annet sted på kartet.

Via knappen Velg på kartet.

- 1. Åpne vinduet **DESTINASJON**. (se side 25)
- 1a Trykk på knappen Høyre i vinduet Destinasjon.
- 1b Trykk på knappen Velg på kartet.

Kartet åpnes i visningen **Søk DESTINASJON**. Det tydeligste kjennetegnet ved denne visningen er adressefeltet i den nedre tredjedelen av skjermen.

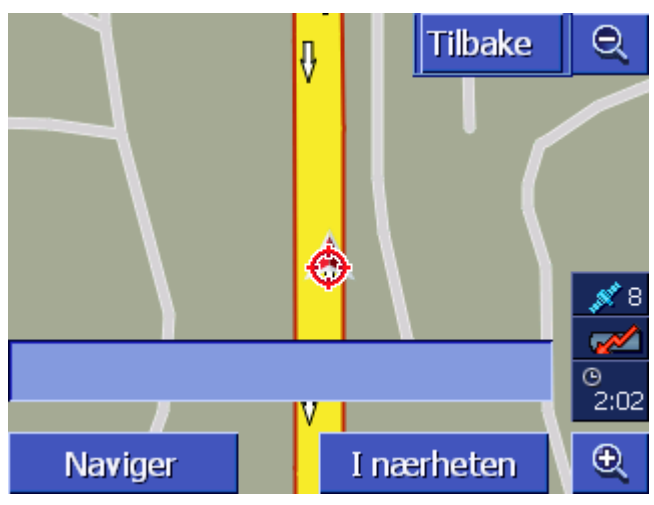

Det stedet du befinner deg på er markert med en rød trekant. Over trekanten ser du et trådkors.

2. Endre det viste kartutsnittet slik at det punktet du vil navigere til, er synlig på kartet.

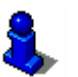

kartet" på side 61. 3. Trykk kort på rutepunktet.

Trådkorset vises på det stedet du har trykket på. I adressefeltet vises navnet på den gaten/veien som ligger i rutepunktet. Dersom du har trykket på en spesialdestinasjon, vises navnet på denne.

Nærmere informasjon om dette finner du i kapitlet "Bruke

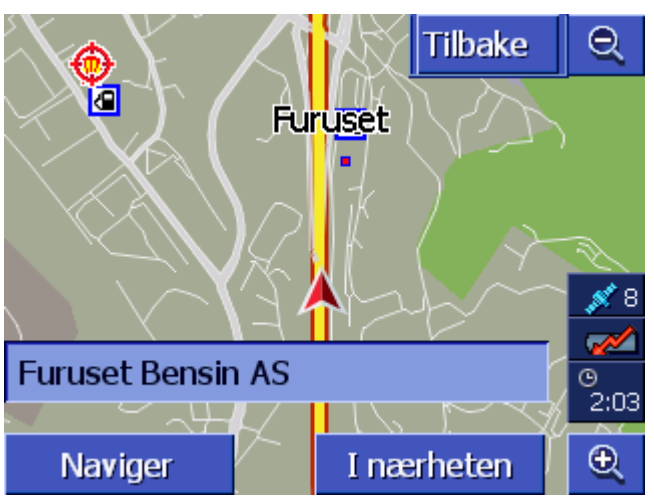

NavigerStart navigasjonen til punktet under trådkorset.I nærhetenFinn en spesialdestinasjon i nærheten av trådkorset. Gå frem<br/>slik det er beskrevet i kapitlet "Spesialdestinasjoner i<br/>nærheten", side 34, fra skritt 4.OKHvis du har angitt en destinasjon for adresseboken, vises<br/>knappen OK i stedet for knappen Naviger.<br/>Trykk på denne knappen for å overføre punktet under trådkorset<br/>til adresseboken.Legg tilHvis du har angitt et rutepunkt, vises knappen Legg til i stedet<br/>for knappen Naviger.

Du har følgende muligheter:

Trykk på denne knappen for å overføre punktet under trådkorset som rutepunkt.

# 4.4 Administrere destinasjoner

Oversikt

I **ADRESSEBOKEN** kan du lagre destinasjoner som du vil reise til igjen. Der får de navn og kan ordnes i en gruppe.

Du kan gi adressebokinnførslene gi nye navn, slette dem og ordne dem i andre grupper. Du kan også gi innførselen en annen adresse.

Adressen kan vises på kartet.

Alt dette skjer i vinduet **ADRESSEBOK**.

## 4.4.1 Åpne Adresseboken

*Åpne ADRESSEBOK* Administrering av innførslene i adresseboken starter alltid i vinduet **ADRESSEBOK**.

Slik åpner du ADRESSEBOK:

Når kartet vises:

1. Trykk på midten av skrollehjulet under skjermen.

Når vinduet **Destinasjon** er åpent:

1. Trykk på knappen Adressebok.

Når et annet vindu er åpent:

- Trykk på knappen MAP.
   Kartet åpnes.
- 2. Trykk på midten av skrollehjulet under skjermen.

ADRESSEBOK er nå åpen.

## 4.4.2 Lagre

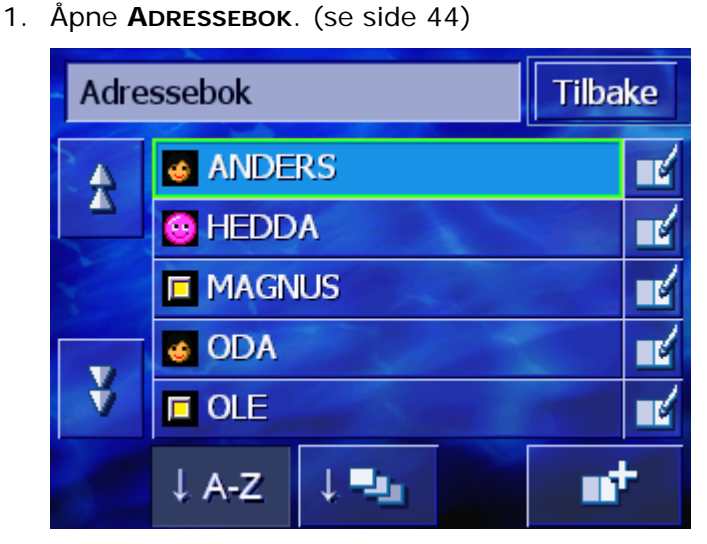

- 2. Trykk på knappen Ny.
- Angi en destinasjon (se kapittel "Angi en destinasjon", side 25)

Når du har angitt en destinasjon, vises vinduet **BETEGNELSE**.

| Betegnelse |   |   |   |     | ОК  |   |   |
|------------|---|---|---|-----|-----|---|---|
| _          | - |   |   |     |     |   |   |
|            |   |   |   |     |     |   |   |
| A          | в | С | D | E   | F   | G | н |
| 1          | J | ĸ | L | M   | N   | 0 | P |
| Q          | R | S | Т | U   | ۷   | W | Х |
| Y          | Z | _ | ÷ | 123 | Sym |   |   |

- 4. Angi et Betegnelse på den nye innførselen.
- 5. Trykk på knappen **OK**.

Vinduet ADRESSEBOKINNFØRSEL åpnes.

•

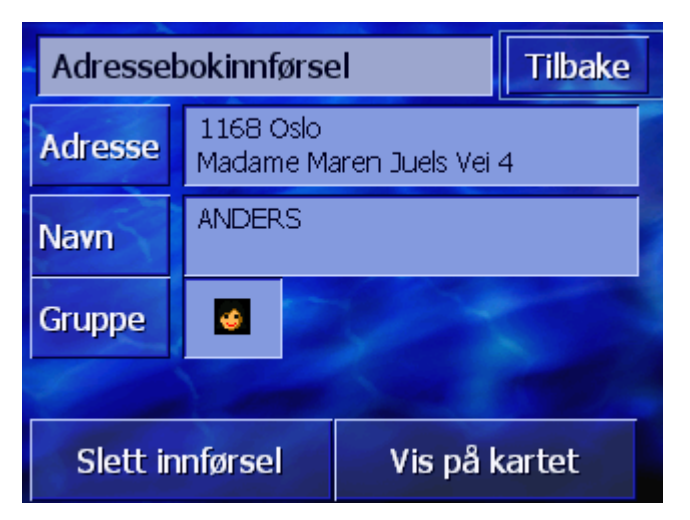

Destinasjonsdataene og navnet på destinasjonen i adresseboken blir vist.

| Gruppe        | Tilordne denne innførselen en bestemt gruppe. Gruppene er<br>markert med symboler. (se kapitlet "Ordne i en gruppe", side 48) |
|---------------|----------------------------------------------------------------------------------------------------|
| Tilbake       | Lukk vinduet <b>Adresseвокі nnførsel</b> , og gå tilbake til<br><b>Аdresseвок</b> . Den nye innførselen vises på listen.      |
| Vis på kartet | Den nye innførselen vises på kartet.                                                                                          |

## 4.4.3 Behandle

*Oversikt* Du kan gi adressebokinnførslene gi nye navn og ordne dem i en andre grupper. Du kan også gi innførselen en annen adresse.

## Åpne vinduet ADRESSEBOKINNFØRSEL

1. Åpne **Adresseвок**. (se side 44)

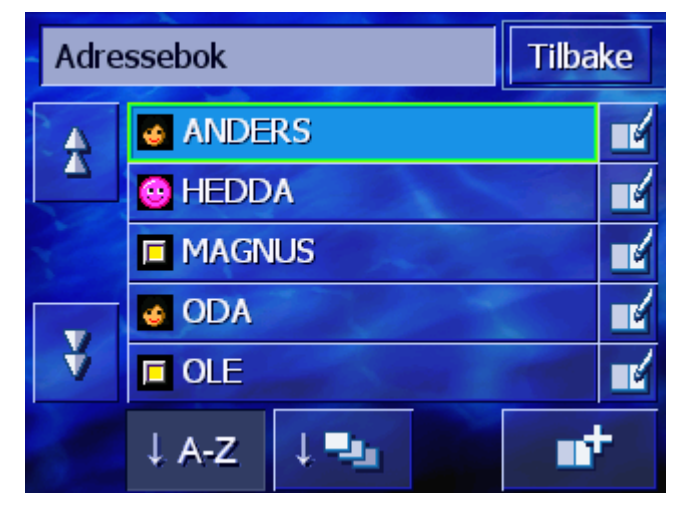

- 2. Bruk knappene **Opp** og **Ned** (eller skrollehjulet) for å bla i listen.
- 3. Trykk på knappen **Behandle** ved siden av den innførselen du vil behandle.

| Adressebokinnførsel Tilbake |                                       |          |                |  |
|-----------------------------|---------------------------------------|----------|----------------|--|
| Adresse                     | 1168 Oslo<br>Madame Maren Juels Vei 4 |          |                |  |
| Navn                        | ANDERS                                |          |                |  |
| Gruppe                      |                                       |          |                |  |
|                             | -                                     | 1        | and the second |  |
| Slett in                    | nførsel                               | Vis på k | artet          |  |

Vinduet ADRESSEBOKINNFØRSEL åpnes.

## Gi nytt navn

- 1. Åpne vinduet **ADRESSEBOKINNFØRSEL** for den innførselen du vil gi nytt navn (se side 46).
- 2. Trykk på knappen Navn.

Vinduet **BETEGNELSE** åpnes.

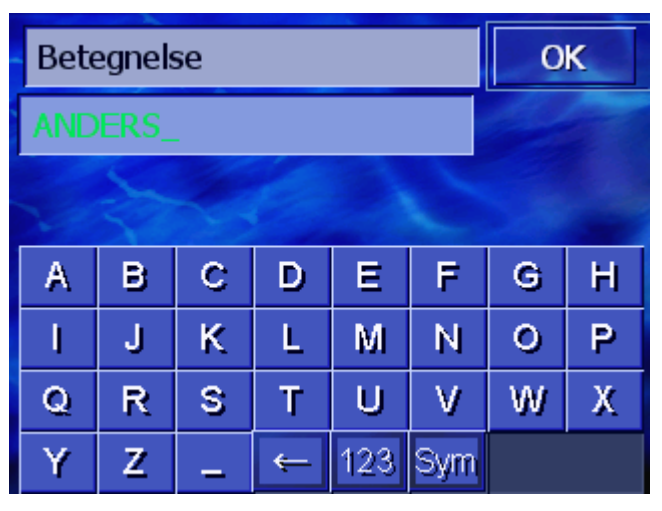

- 3. Trykk på knappen Slette tegn for å slette det gamle navnet.
- 4. Angi det nye navnet.
- 5. Trykk på knappen OK.

Vinduet ADRESSEBOKINNFØRSEL åpnes igjen.

Lukk vinduet **ADRESSEBOKINNFØRSEL**, og gå tilbake til **ADRESSEBOK**. Den nye innførselen vises på listen.

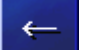

Tilbake

## Ordne i en gruppe

Oversikt

Innførslene i store adressebøker kan ordnes i grupper. Disse gruppene er markert med symboler.

Du kan sortere adresseboken både alfabetisk og etter grupper.

- 1. Åpne vinduet **ADRESSEBOKINNFØRSEL** for den innførselen du vil ordne i grupper (se side 46).
- 2. Trykk på knappen Gruppe.

Vinduet **GRUPPETILORDNING** åpnes.

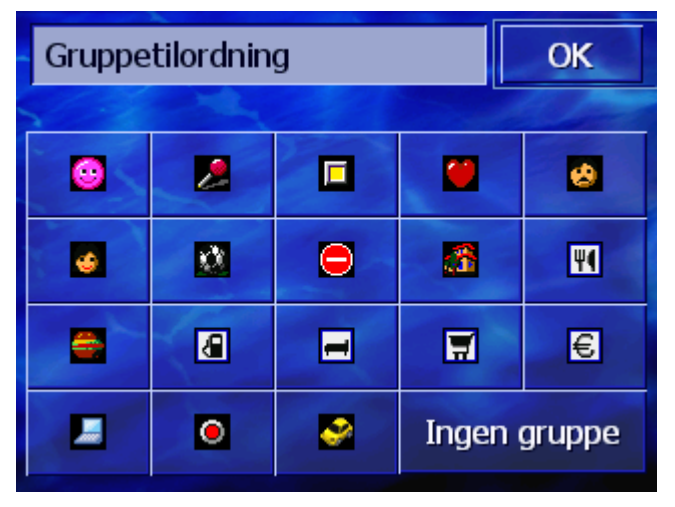

- 3. Trykk på symbolet for den gruppen du vil tilordne innførselen. Trykk på knappen **Ingen gruppe** hvis du ikke vil tilordne innførselen en gruppe.
- 4. Trykk på knappen OK.

Vinduet ADRESSEBOKINNFØRSEL åpnes igjen.

Lukk vinduet **ADRESSEBOKINNFØRSEL**, og gå tilbake til **ADRESSEBOK**. Den nye innførselen vises på listen.

#### Endre adresse

Tilbake

OversiktOversikt

Du kan endre en adresse som er tilordnet en adressebok, f.eks. hvis en du kjenner har flyttet.

- 1. Åpne vinduet **ADRESSEBOKINNFØRSEL** for den innførselen du vil endre adressen på (se side 46).
- 2. Trykk på knappen Adresse.
- Angi den nye destinasjonen (se kapittel "Angi en destinasjon", side 25)

Vinduet Adressebokinnførsel åpnes igjen.

- Trykk på symbolet for den gruppen du vil tilordne innførselen. Trykk på knappen Ingen gruppe hvis du ikke vil tilordne innførselen en gruppe.
- 5. Trykk på knappen OK.

Vinduet ADRESSEBOKINNFØRSEL åpnes igjen.

| Tilbake       | Lukk vinduet <b>Adressebokinnførsel</b> , og gå tilbake til<br><b>Adressebok</b> . Den nye innførselen vises på listen.          |
|---------------|----------------------------------------------------------------------------------------------------|
| Symbol        | Tilordne denne innførselen en bestemt gruppe. Gruppene er<br>markert med symboler. (se kapitlet "Ordne i en gruppe",<br>side 48) |
| Tilbake       | Lukk vinduet <b>Adressebokinnførsel</b> , og gå tilbake til Adressebok.<br>Den nye innførselen vises på listen.                  |
| Vis på kartet | Den nye innførselen vises på kartet.                                                                                             |

## 4.4.4 Slette

- 1. Åpne vinduet **ADRESSEBOKINNFØRSEL** for den innførselen du vil slette (se side 46).
- Slett innførsel.
  Skjermbildet BEKREFT åpnes.

  Er du sikker på at du vil slette ANDERS fra adresseboken?
  Nei
  - Trykk på knappen Ja for å slette destinasjonen.
     Innførselen er slettet fra adresseboken.

# 4.5 Ruteplanlegging (med etapper)

## Ruteplanlegging

Du kan planlegge ruter også uten GPS-mottak, f.eks. hjemme hos deg selv. Du kan lagre ruter, og dermed planlegge så mange ruter du vil, for eksempel i forkant av en ferie.

# 4.5.1 Åpne vinduet RUTEPLANLEGGING

Åpne vinduet **Ruteplanlegging**  Planleggingen eller behandlingen av en rute begynner alltid med vinduet **RUTEPLANLEGGING**.

Slik kan du åpne vinduet RUTEPLANLEGGING:

- 1. Åpne vinduet **Destinasjon**. (se side 25)
- 2. Trykk på knappen Høyre i vinduet Destinasjon.
- 3. Trykk igjen på knappen Høyre.
- 4. Trykk på knappen Ruteplanlegging.

Vinduet RUTEPLANLEGGING er nå åpent.

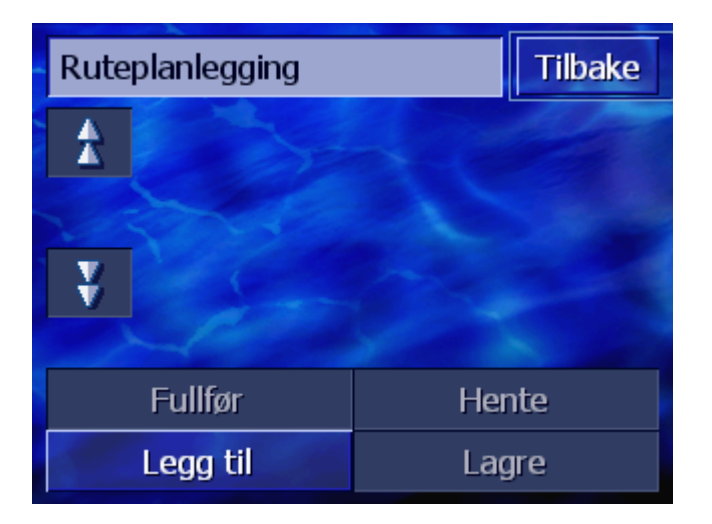

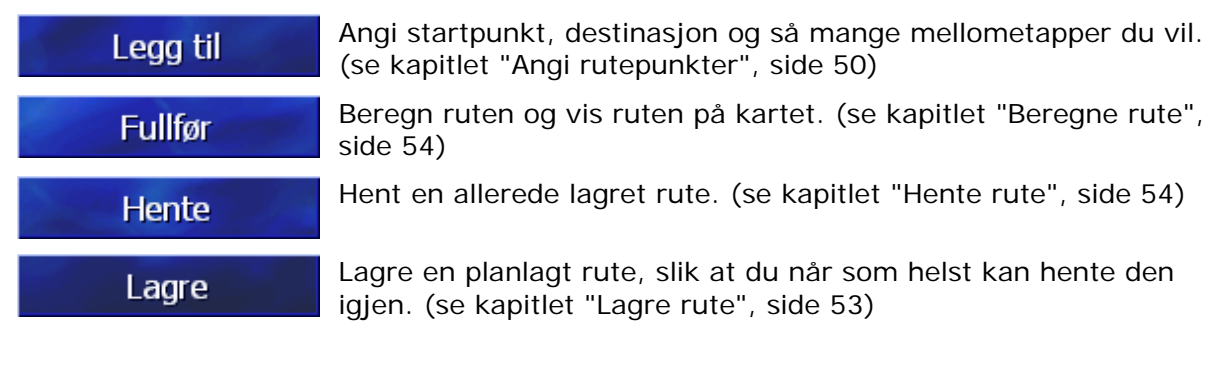

## 4.5.2 Angi rutepunkter

Slik planlegger du en1. Åpne vinduet RUTEPLANLEGGING. (se side 50).rute...2. Trykk på knappen Legg til for å angi det første rutepunktet.

 Angi det første rutepunktet (se kapitlet "Angi en destinasjon", side 25)

Vinduet **RUTEPLANLEGGING** åpnes igjen. Den angitte destinasjonen er vist som rutepunkt 1.

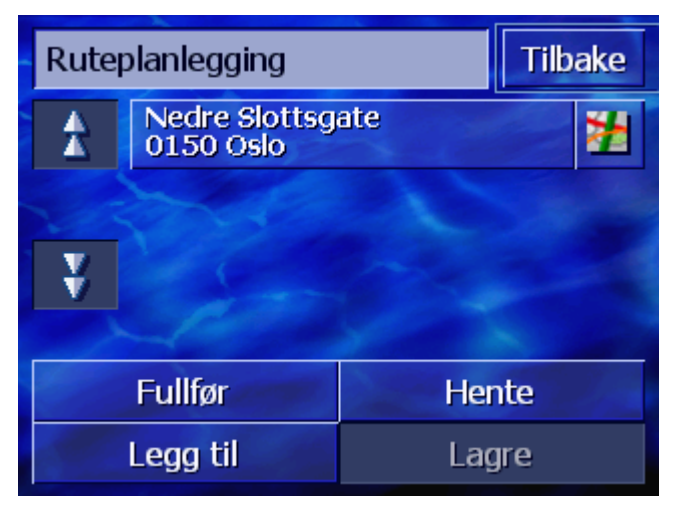

4. Gjenta skritt 2 og 3 for alle rutepunkter som du vil legge til ruten.

| Ruteplanlegging Tilb |                             | Tilbake |     |
|----------------------|-----------------------------|---------|-----|
| Å                    | Nedre Slottsgate 1150 Oslo  |         |     |
|                      | Hockeyveien 14<br>1069 Oslo |         |     |
| ¥                    | 2000 Lillestrøm<br>Skedsmo  |         | 2   |
|                      |                             |         |     |
| Fullfør Hente        |                             | nte     |     |
| Legg til             |                             | Lag     | jre |

# 4.5.3 Bla i listen over rutepunkter

Maksimalt tre rutepunkter kan vises på skjermen. Hvis listen inneholder flere rutepunkter, blir knappene **Opp** og **Ned** aktivert til venstre for listen, slik at du kan bla videre.

Орр

Trykk på denne knappen for å vise de tre siste rutepunktene.

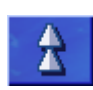

Ned

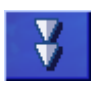

Trykk på denne knappen for å vise de tre neste rutepunktene. På slutten av listen vises eventuelt bare ett eller to rutepunkter.

# 4.5.4 Behandle liste over rutepunkter

Oversikt På listen over rutepunkter kan du alltid legge til rutepunkter, endre rekkefølgen på rutepunktene, slette rutepunkter eller vise de angitte rutepunktene på kartet.

#### Åpne menyen BEHANDLE LISTE OVER RUTEPUNKTER

1. Trykk på det rutepunktet på listen som du vil behandle.

Til høyre for listen åpnes menyen **Behandle liste over RUTEPUNKTER**.

| Ruteplanlegging |                            |    |       |  |
|-----------------|----------------------------|----|-------|--|
| <b>A</b>        | Nedre Slottsgate           |    |       |  |
|                 | Hockeyveien 14             |    | Slett |  |
|                 | 1069 Óslo                  |    | Lukke |  |
| ¥               | 2000 Lillestrøm<br>Skedsmo |    | 22    |  |
|                 |                            |    |       |  |
| Fullfør Hente   |                            | te |       |  |
| Legg til Lagre  |                            | re |       |  |

I denne menyen kan du bruke følgende knapper.

## Endre rekkefølge

Rutepunkt opp

Rutepunkt ned

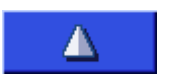

Trykk på denne knappen for å flytte det markerte rutepunktet lenger opp på listen (dra dit tidligere). Eksempel: Rutepunkt 2 blir til rutepunkt 1.

Trykk på denne knappen for å flytte det valgte rutepunktet lenger ned på listen (dra dit senere). Eksempel: Rutepunkt 1 blir til rutepunkt 2.

## Slette rutepunkt

Slette rutepunkt

Trykk på denne knappen for å slette det markerte rutepunktet.

Slett

## Lukke menyen

Lukke menyen

Trykk på denne knappen for å lukke menyen uten å endre listen over rutepunkter.

Lukke

# 4.5.5 Administrere ruter

*OversiktOversikt* Du kan lagre planlegge så mange ruter du vil, for eksempel i forkant av en ferie. Du kan lagre dem, og dermed bruke dem senere til å navigere.

Du har tilgang til disse funksjonene via følgende knapper i vinduet **RUTEPLANLEGGING**:

## Lagre rute

- 1. Åpne vinduet **RUTEPLANLEGGING**. (se side 50).
- Trykk på knappen Lagre for å lagre en ny rute.
   Vinduet LEGG INN RUTENAVN åpnes.

| Leg | Legg inn rutenavn |   | ОК |     |     |   |   |
|-----|-------------------|---|----|-----|-----|---|---|
| -   | _                 |   |    |     |     |   |   |
|     |                   |   |    |     |     |   |   |
| A   | в                 | С | D  | Ε   | F   | G | н |
| I   | J                 | ĸ | L  | M   | Ν   | 0 | P |
| Q   | R                 | S | Т  | U   | V   | W | Х |
| Y   | Z                 | _ | ←  | 123 | Sym |   |   |

- 3. Angi et navn på ruten.
- 4. Trykk på **OK**.

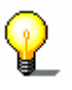

Merk: Bare rutepunktene blir lagret. Hvis du vil hente en lagret rute, må den beregnes på nytt.

## Hente rute

- 1. Åpne vinduet **RUTEPLANLEGGING**. (se side 50).
- 2. Trykk på knappen **Hente** for å hente en lagret rute som du vil behandle eller bruke til å navigere.

Skjermbildet HENT RUTE åpnes.

| Hent rute |        |         | Tilbake |
|-----------|--------|---------|---------|
|           | RUTE A |         |         |
|           | RUTE B |         |         |
|           | RUTE C | 1 and a |         |
|           | RUTE D | 2       | aller a |
|           |        |         |         |
|           |        |         |         |

- 3. Bruk knappene **Opp** og **Ned** (eller skrollehjulet) for å bla i listen.
- 4. Trykk på den ruten du vil hente.

Vinduet **RUTEPLANLEGGING** åpnes igjen. De lagrede rutepunktene er lagt til i listen over rutepunkter.

## 4.5.6 Beregne rute

Fullfør

Du kan også beregne en rute uten GPS-tilgang, for å skaffe deg et overblikk over reiseruten.

Det første rutepunktet brukes da som startpunkt for ruten.

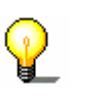

**Merk:** Ved navigasjon er den nåværende posisjonen startpunktet. Den første etappen blir dermed til det første angitte rutepunktet.

- **♀** <u>≜</u>
- 1. Trykk på knappen **Fullfør** for å beregne rutens lengde og anslått reisetid.

Merk: Til ruteberegningen brukes de innstillingene du har valgt i innstillingsvinduet **RUTEALTERNATIVER**.

Du kan lese mer om dette i kapitlet "Rutealternativer" på side 90.

Ruten blir beregnet. Et vindu holder deg informert om den nye beregningen.

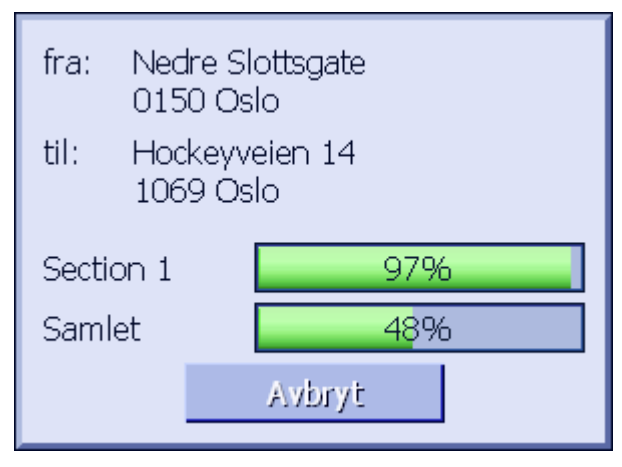

Når ruten er beregnet, åpnes kartet og ruten vises på kartet.

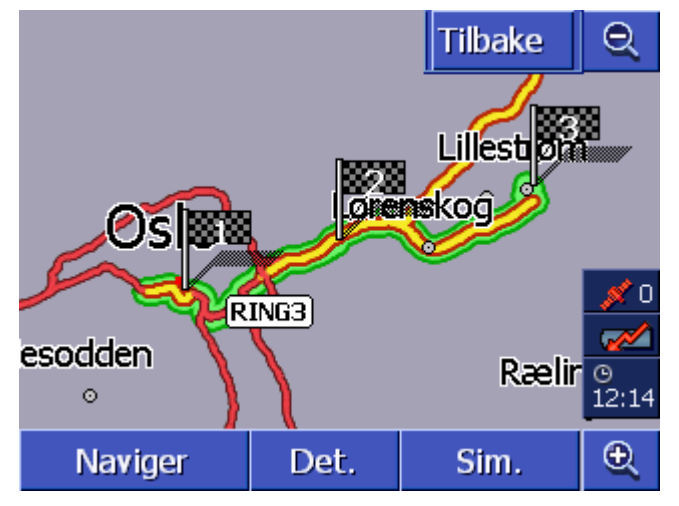

Ruten er markert med grønt.

De angitte rutepunktene er markert med flagg.

Du har følgende muligheter:

Start navigasjonen til det første rutepunktet (GPS-mottak er nødvendig)

Åpne vinduet **RUTEINFO** for detaljert informasjon om ruten. (se kapitlet "Vise informasjon om ruten", side 56)

Simuler en navigasjon. (se kapitlet "Simulere ruten", side 57)

Gå tilbake til vinduet **RUTEPLANLEGGING**.

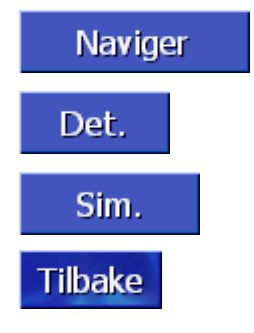

Forutsetning

# 4.5.7 Vise informasjon om ruten

Oversikt Du kan vise detaljert informasjon om ruten, f.eks. kjøretid og

rutens lengde.

- ⇔ Du har planlagt eller hentet en rute, slik det er beskrevet i "Angi rutepunkter" på side 50 og "Hente rute" på side 54.
- ⇔ Ruten ble beregnet slik det er beskrevet i "Angi rutepunkter" på side 50, og den vises på kartet.
- 1. Trykk på knappen Ruteinfo.

Vinduet RUTEINFO åpnes.

| Ruteplanlegging                    |                                        | Tilbake |
|------------------------------------|----------------------------------------|---------|
| *                                  | Nedre Slottsgate<br>0150 Oslo<br>0h 0' | 0m      |
|                                    | Hockeyveien 14<br>1069 Oslo<br>0h 15'  | 14km    |
| ¥                                  | 2000 Lillestrøm<br>Skedsmo<br>0h 12'   | 13km    |
| Distanse totalt: 28km, tid: 0h 27' |                                        |         |

Listen viser avstanden fra forrige til neste rutepunkt, samt den anslåtte reisetiden for etappen.

I nedre bildekant vises dessuten hele strekningen fra første til siste rutepunkt og den anslåtte reisetiden.

## 4.5.8 Simulere ruten

| Simulering        | Du kan også simulere en navigasjon.                                                                                        |  |  |
|-------------------|----------------------------------------------------------------------------------------------------|--|--|
| 0                 | Merk: Du trenger ikke GPS-mottak for å simulere en rute.                                                                   |  |  |
| ¥                 | Du kan simulere ruter med en lengde på opptil 100 km.                                                                      |  |  |
| Forutsetning      | Du har planlagt eller hentet en rute, slik det er beskrevet i<br>"Angi rutepunkter" på side 50 og "Hente rute" på side 54. |  |  |
|                   | Ruten ble beregnet slik det er beskrevet i "Angi rutepunkter"<br>på side 50, og den vises på kartet.                       |  |  |
|                   | 1. Trykk på knappen Simulering.                                                                                            |  |  |
|                   | Ruten blir beregnet på nytt for simuleringen.                                                                              |  |  |
|                   | Simuleringen startes etter beregningen.                                                                                    |  |  |
| Stoppe simulering | Du kan når som helst avslutte simuleringen.                                                                                |  |  |
|                   | 1. Trykk på knappen MENU til høyre under skjermen.                                                                         |  |  |
|                   | <ol><li>Trykk på knappen Høyre i vinduet Destinasjon.</li></ol>                                                            |  |  |
|                   | 3. Trykk på knappen Slett rute.                                                                                            |  |  |

## 4.5.9 Starte navigasjonen

Oversikt

Du kan starte navigasjonen når GPS-mottaket er tilstrekkelig for å navigere.

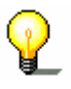

**Merk:** Ved navigasjon er den nåværende posisjonen startpunktet. Den første etappen blir dermed til det første angitte rutepunktet.

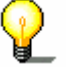

innstillingsvinduet **RUTEALTERNATIVER**. Du kan endre standardinnstillingene. Detaljert informasjon om

Merk: Til ruteberegningen brukes de innstillingene du har valgt i

dette finner du i kapitlet "Rutealternativer" på side 90.

Forutsetning

- ⇔ Du har planlagt en rute, slik det er beskrevet i "Angi rutepunkter" på side 50, eller hentet den, slik det er beskrevet i "Hente rute" på side 54).
- ⇔ Ruten blir beregnet slik det Ruten ble beregnet slik det er beskrevet i "Angi rutepunkter" på side 50, og den vises på kartet.

## 1. Trykk på knappen Naviger.

Ruten til det første angitte rutepunktet blir beregnet. Et vindu holder deg informert om den nye beregningen.

| Bere | Beregn rute                 |  |
|------|-----------------------------|--|
| til: | 0286 Bygdøy<br>Oslo<br>Oslo |  |
|      | 97%                         |  |
|      |                             |  |
|      | Avbryt                      |  |

Kartet vises. Den nåværende posisjonen din vises som en rød trekant. Ruten er markert med grønt.

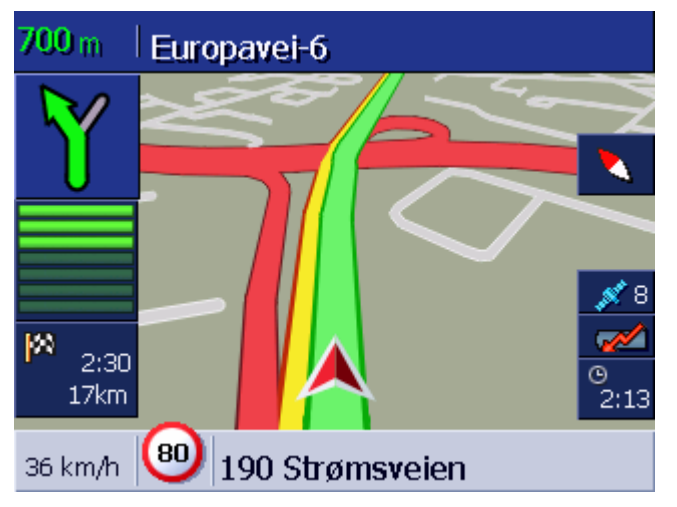

Når du kommer fram til destinasjonen, får du beskjeden "Du er framme".

Har du ikke GPSmottak? Hvis du ikke mottar en tilstrekkelig GPS-signal, vises denne meldingen:

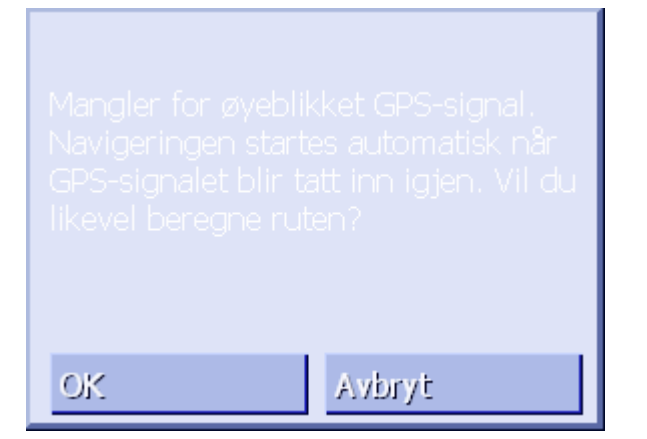

Du har følgende muligheter:

- Du venter til navigasjonen starter. Dette skjer automatisk når GPS-signalet er tilstrekkelig.
- ⇔ Trykk på Avbryt. Det vinduet som sist var åpent, vises. Trykk på Avbryt enda en gang for å starte navigasjonen på nytt.
- ⇔ Trykk på OK. Ruten blir beregnet. Den siste posisjonen blir det nye startpunktet.

Når beregningen er avsluttet, vises ruten på kartet. Den siste kjente posisjonen er startpunkt. Dette er særlig nyttig når den siste kjente posisjonen ikke er langt unna din faktiske posisjon.

Når GPS-mottaket er bra nok, blir ruten beregnet på nytt og vist på kartet. Nå kan du begynne å navigere.

# 5 Bruke kartet

I dette kapitlet finner du informasjon om følgende emner:

| 5.1 | Statusinformasjon                                                                                   | side 62 |
|-----|----------------------------------------------------------------------------------------------------|---------|
| 5.2 | Zoom                                                                                                | side 64 |
| 5.3 | Kartvisninger<br>Kartvisning Standard<br>Kartvisning Søk destinasjon<br>Kartvisning Vis destinasjon | side 65 |
| 5.4 | Kartvisning mens du navigerer<br>Ta hensyn til trafikkmeldinger                                     | side 69 |

#### Oversikt

Kartet kan vises på forskjellige måter.

I disse kartvisningene har du tilgang til ulike funksjoner, men zoom og statusinformasjon er lik i alle visningene.

Med **AVIC-S1** kan du bestemme i detalj hvilken informasjon, hvilke spesialdestinasjoner og hvilken statusinformasjon som skal vises på kartet.

Nærmere informasjon om dette finner du i kapitlet "Info på kartet" fra side 94.

# 5.1 Statusinformasjon

GPS

#### GPS

**GPS**-symbolet vises i høyre bildekant. Tallet på GPS-symbolet viser hvor mange satellitter som blir mottatt. De ulike symbolene har følgende betydninger:

| Symbol                    | Betydning                                                                                                    |
|---------------------------|----------------------------------------------------------------------------------------------------|
| <u> ø</u><br>Intet signal | Det mottas ikke nok satelitter med<br>tilstrekkelig signalstyrke. Du kan ikke<br>navigere eller bestemme posisjonen.<br>Dette skjer f.eks. når du befinner deg<br>i en lukket bygning. |
| øf6<br>GPS klar           | Satelitter med tilstrekkelig kvalitet blir mottatt. Klar til navigering.                                                                                                    |

GPS-status Informasjon om gjeldende GPS-status kan når som helst vises i vinduet GPS-status. Det inneholder bl.a. opplysninger om din nåværende posisjon og hastighet.

En detaljert beskrivelse av hvordan du viser GPS-statusen finner du i kapitlet "GPS/posisjon" på side 98.

#### Energi

Symbolet **Batteri** befinner seg i høyre bildekant. De ulike symbolene har følgende betydninger:

| Symbol   | Betydning                                                                                                    |
|----------|----------------------------------------------------------------------------------------------------|
| <b>~</b> | Apparatet drives av en ekstern strømkilde. Batteriet<br>er helt ladet opp. LED på apparatet lyser grønt.                                                                                                   |
| <b>~</b> | Apparatet drives av en ekstern strømkilde. Batteriet<br>er i ferd med å lades. LED på apparatet lyser gult.                                                                                                |
|          | Batteriet drives av eget batteri. Batteriet er<br>tilstrekkelig ladet.<br>Antallet blå liggende søyler i batteriet viser<br>batteriladningen (2 til 3 søyler).                                             |
|          | Batteriet drives av eget batteri. Batteriladningen er<br>lav.<br>Antallet blå liggende søyler i batteriet viser<br>batteriladningen (0 til 1 søyler).<br>Når batteriladningen blir lav, vises en advarsel. |

ТМС

Energi

#### TMC / Trafikkmeldinger

Hvis du bruker AVIC-S1 sammen med det valgfrie TMC-settet (ND-TMC1), mottar systemet trafikkmeldinger og kan ved behov endre ruten i løpet av turen, f.eks. for å unngå kø.

Hvis du bruker apparatet uten TMC-settet, vises ikke knappen  $\ensuremath{\text{TMC}}$ 

Symbolet **TMC** befinner seg i høyre bildekant. De ulike symbolene har følgende betydninger:

| Symbol              | Betydning                                                                                                    |
|---------------------|----------------------------------------------------------------------------------------------------|
| Intet symbol        | Navigasjonsapparatet brukes uten TMC-settet.                                                                                                    |
| Leter etter stasjon | TMC-mottakeren er klar, men tar ikke<br>inn noe TMC-signal. Dette er f.eks.<br>tilfellet når du befinner deg i et<br>område der det ikke sendes ut TMC-<br>signaler. |
| TMC klar            | TMC-signal tilgjengelig.                                                                                                    |

#### TMC-meldinger

Du kan vise aktuelle trafikkmeldinger.

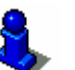

Detaljert informasjon om TMC-funksjonen finner du i kapitlet "Trafikkinformasjon" på side 79.

Klokkeslett

#### Klokkeslett

Klokkeslettet viser under de andre symbolene.

# 5.2 Zoom

Zoom-innstilling, målestokk Kartet kan vises med ulike zoom-innstillinger i alle visninger. Autozoom-modusen aktiveres når du starter navigasjonen. Zoom-innstillingen endres automatisk avhengig av hastigheten din.

Zoom-skalaen vises når du trykker på knappen **Zoom ut** eller **Zoom inn**.

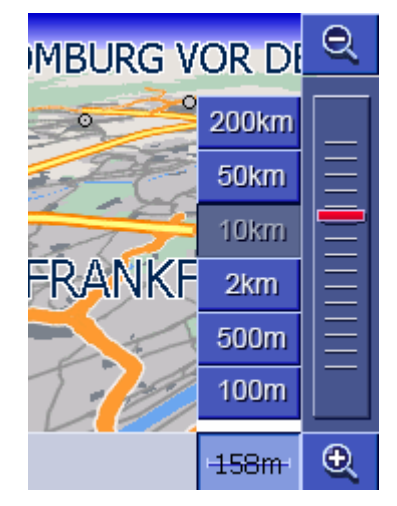

Målestokken vises i nedre bildekant til venstre for knappen **Zoom** inn.

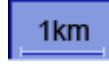

Et kort distansesteg viser referansedistansen på skjermen. Tallet over viser hvilken distanse denne referansen tilsvarer i virkeligheten.

#### Zoom ut

Trykk på knappen **Zoom ut** for å forstørre kartmålestokken. Det viste kartutsnittet blir større, men det vises færre detaljer på kartet.

#### Zoom inn

Trykk på knappen **Zoom inn** for å forminske kartmålestokken. Det viste kartutsnittet blir mindre, men det vises flere detaljer på kartet.

#### Zoomskala

Den røde zoom-regulatoren viser den aktuelle zoom-innstillingen.

Til venstre for zoomskalaen finner du knapper som du kan bruke til å angi en bestemt kartmålestokk.

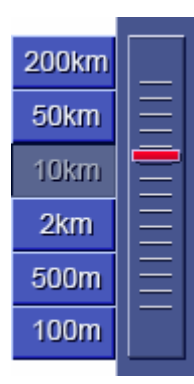

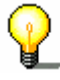

Merk: Du kan bare zoome når kartet vises i 2D-modus.

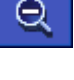

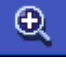

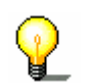

**Merk:** Hvis zoom-innstillingen har blitt endret manuelt, kan du ikke lenger bruke autozoom-modusen.

# 5.3 Kartvisninger

Oversikt

Kartet kan vises på forskjellige måter.

- ⇔ I kartvisningen Standard
- ⇔ I kartvisningen **Søk DESTINASJON**
- ⇔ I kartvisningen VIS DESTINASJON

I disse kartvisningene har du tilgang til ulike funksjoner. Disse funksjonene blir beskrevet i dette kapitlet.

## 5.3.1 Kartvisning STANDARD

Kartvisningen **Standard** vises når du starter en navigasjon. Den åpnes også når du trykker på **MAP**.

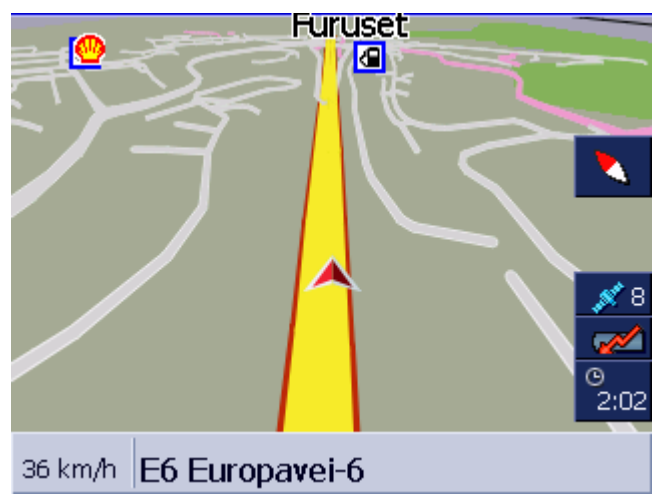

Følgende egenskaper er typiske for denne kartvisningen:

- Din nåværende posisjon angis med en rød trekant midt i nedre tredjedel av skjermen. Trekanten flytter seg ikke på skjermen når du kjører. Isteden er det kartutsnittet som flytter seg i den retningen du beveger deg.
- ⇔ Kartets målestokk tilpasses hastigheten din.

I kartvisning **STANDARD** har du tilgang til følgende skjermknapper:

|          |              | Kartorientering                                                                                                    |
|----------|--------------|----------------------------------------------------------------------------------------------------|
| <b>•</b> |              | Den røde spissen peker opp: kartet vises slik at nord alltid er<br>øverst på skjermen. Trykk på knappen for å vise kartet i<br>kjøreretningen.                                                |
|          |              | Orienteringen mot nord tilsvarer trykte kart, men er upraktisk<br>ved navigering.                                                                                                    |
| 8        |              | Den røde spissen peker ikke opp: kartet vises slik at<br>kjøreretningen alltid er øverst på skjermen. Trykk på knappen for<br>å rette opp kartet i forhold til nord.                          |
|          |              | Du bør orientere kartet i kjøreretningen når du navigerer, fordi<br>høyre og venstre på kartet dermed tilsvarer høyre og venstre i<br>terrenget.                                              |
|          | $\mathbf{P}$ | Merk: Du kan bare orientere kartet mot nord når kartet vises i<br>2D-modus. I 3D-modus er dette umulig.                                                                                       |
| THE      |              | Tilbake                                                                                                    |
| Tibake   |              | Knannen <b>Tilbake</b> er hare synlig hare når zoomskalaen vises                                                                                                    |
|          |              | Trykk på denne knappen for å skjule zoomskalaen og beholde<br>den endrede kartmålestokken.                                                                                                    |
| Auto     |              | Autozoom                                                                                                    |
| nato     |              | Knappen <b>Auto</b> er bare synlig bare når zoomskalaen vises og<br>kartmålestokken ble endret.                                                                                               |
|          |              | Trykk på denne knappen slik at kartmålestokken automatisk<br>tilpasses hastigheten din: Hvis du kjører langsomt, er<br>målestokken liten. Hvis du kjører fortere, blir målestokken<br>større. |
| Rute     |              | Vise hele ruten                                                                                                    |
| Kute     |              | Knappen er bare synlig når en rute blir beregnet. Trykk på denne<br>knappen for å vise hele ruten på kartet.                                                                                  |
|          | P            | Merk: Ved å trykke på kartet kan du raskt skifte til kartvisningen<br>Søк DESTINASJON. Mer om dette finner du i neste kapittel<br>("Kartvisning Søk destinasjon" på side 67).                 |
|          |              |                                                                                                    |

## 5.3.2 Kartvisning Søk DESTINASJON

I kartvisningen **Søk DESTINASJON** kan du velge en destinasjon direkte på kartet eller skaffe deg et overblikk over et bestemt område.

Hvordan du velger destinasjoner på kartet er beskrevet i kapitlet

"Hente en destinasjon fra kartet" på side 42. Tilbake Q V Naviger I nærheten Q 2:02

Følgende egenskaper er typiske for denne kartvisningen:

- ⇔ Adressefeltet vises i den nedre tredjedelen av skjermen.
- ⇔ Det stedet du befinner deg på er markert med en rød trekant. Over trekanten ser du et trådkors.
- ⇔ Kartet er nordjustert.
- Kartet står fast og flytter seg ikke sammen med posisjonen din. Hvis du skifter til denne visningen mens du kjører, beveger trekanten som angir din posisjon seg ut av skjermen.
- ⇔ Du kan forskyve kartet til å vise et annet kartutsnitt.

Du kan åpne kartvisningen Søk destinasjon ved å

- ⇔ trykke på kartet når kartvisningen STANDARD vises. (se "Kartvisning Standard" på side 65)
- trykke på knappen Velg på kartet i vinduet DESTINASJON. (se "Kartvisning Standard" på side 65)

Du har følgende muligheter:

Start navigasjonen til punktet under trådkorset.

Finn en spesialdestinasjon i nærheten av trådkorset. Gå frem slik det er beskrevet i kapitlet "Spesialdestinasjoner i nærheten", side 34, fra skritt 4.

Tilbake

Åpne kartvisningen

SØK DESTINASJON

Naviger

I nærheten

#### Tilbake

Trykk på denne knappen for å gå tilbake til det vinduet som var aktivt før du åpnet visningen **Søk DESTINASJON**.

## Auto

#### Autozoom

Knappen **Auto** er bare synlig bare når zoomskalaen vises og kartmålestokken ble endret.

Trykk på denne knappen slik at kartmålestokken automatisk tilpasses hastigheten din: Hvis du kjører langsomt, er målestokken liten. Hvis du kjører fortere, blir målestokken større.

#### Forskyve kartet

I kartvisningen **Søк DESTINASJON** kan du også forskyve kartet. Trykk på kartet, hold pennen eller fingeren trykt mot skjermen og flytt kartet i ønsket retning.

## 5.3.3 Kartvisning VIS DESTINASJON

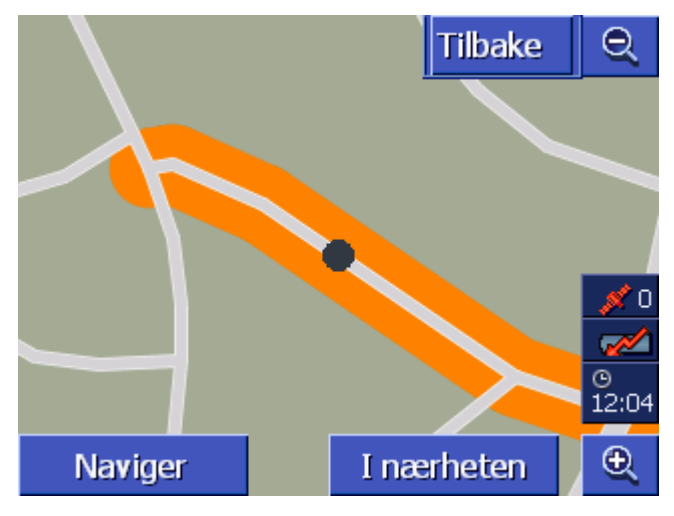

Åpne kartvisningen Vis destinasjon

Hvis du på en liste trykker på knappen

#### Destinasjon på kartet

til høyre for listeinnførselen, åpnes kartvisningen **VIS DESTINASJON**. Du kan vise byer eller steder, gater eller veier, gatenumre, spesialdestinasjoner og siste destinasjoner på kartet.

Følgende egenskaper er typiske for denne kartvisningen:

- ⇔ Kartet er nordjustert.
- Byen/stedet du vil reise til holdes sentrert i kartet.
   Gaten/veien eller spesialdestinasjonen du skal til er markert med oransje. Gatenumre markeres med et sort punkt.
- ⇔ Du kan forskyve kartet til å vise et annet kartutsnitt.

Tilbake

Trykk på knappen **Tilbake** for å lukke kartet og gå tilbake til den forrige listen.

#### Forskyve kartet

I kartvisningen **VIS DESTINASJON** kan du også forskyve kartet. Trykk på kartet, hold pennen eller fingeren trykt mot skjermen og flytt kartet i ønsket retning.

# 5.4 Kartvisning mens du navigerer

Når du navigerer åpnes kartet i visningen **Standard**. For parametrene **2D/3D**, **Autozoom** og **Kartorientering** brukes de innstillingene du har valgt i **INNSTILLINGER**. Mer om dette i kapitlet "Konfigurere AVIC-S1" på side 87.

*Navigasjonshjelpemi* Mens du navigerer, vises en rekke nyttige opplysninger. *dler* 

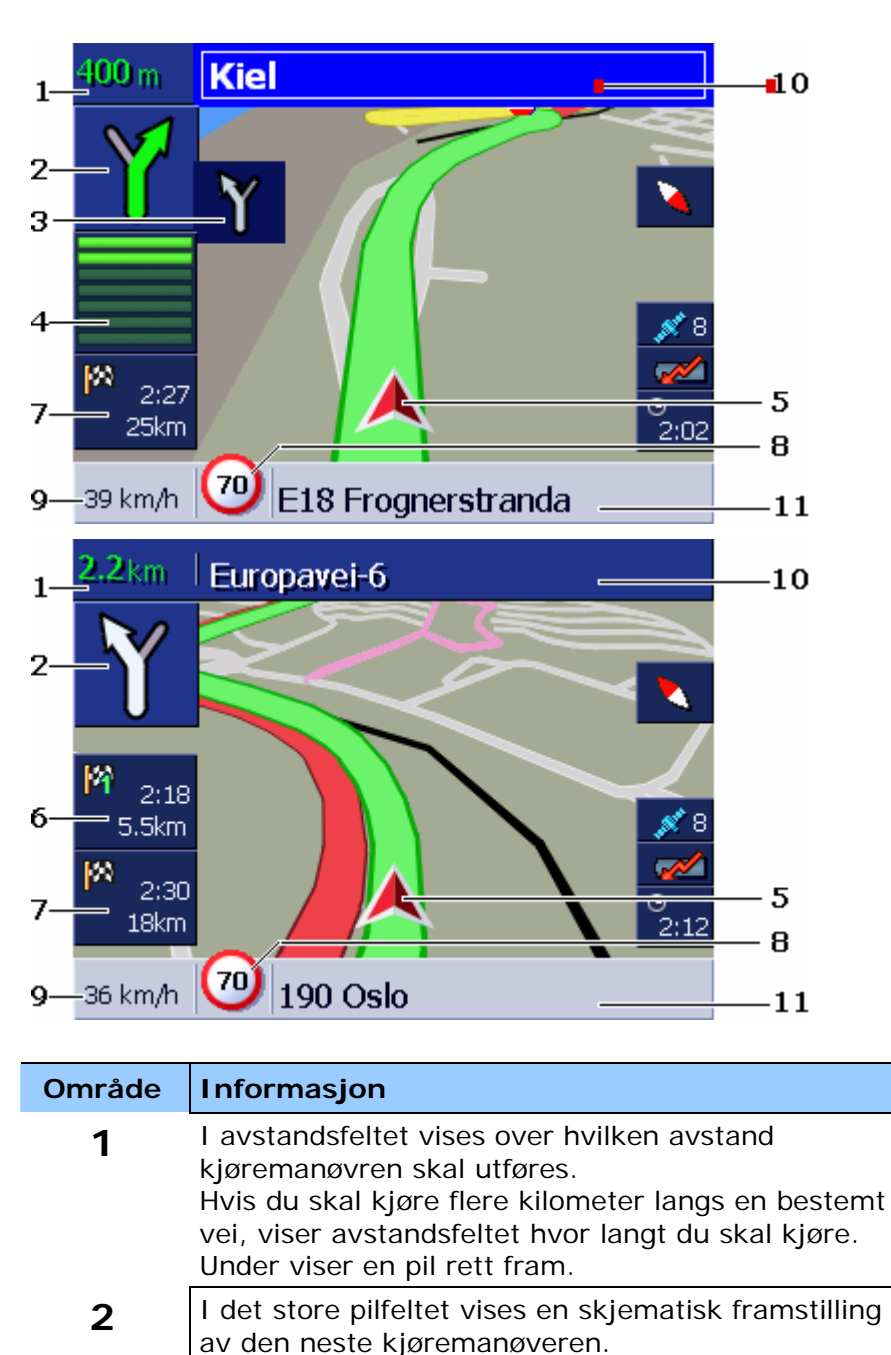

| Område | Informasjon                                                                                                    |
|--------|----------------------------------------------------------------------------------------------------|
| 4      | Når du nærmer deg den byen eller det stedet der du<br>skal utføre den neste manøveren, vises en<br>stolpeframstilling under pilfeltet.<br>Jo nærmere du kommer veikrysset, desto færre<br>stolper vises. Når ingen stolper er synlige, må du<br>svinge.                                                                                                    |
| 5      | Den røde trekanten vises posisjonen din på kartet.                                                                                                    |
| 6      | Området "etappeinfo" er bare synlig når du<br>navigerer etter en planlagt rute som har minst 2<br>rutepunkter. Det viser avstanden til neste rutepunkt<br>og (avhengig av innstillingen) anslått<br>ankomstklokkeslett og gjenværende kjøretid.<br>Dette feltet kan skjules.<br>Når du nærmer deg stedet for neste handling,<br>legger søylen fra @ seg over etappeinfoen. |
| 7      | Området "Destinasjonsinfo" viser avstanden til neste<br>destinasjon, og (avhengig av innstillingen) anslått<br>ankomstklokkeslett og gjenværende kjøretid.<br>Dette feltet kan skjules.                                                                                                    |
| 8      | I området Fartsgrense vises evt. de aktuelle<br>fartsbegrensningene. Uavhengig av om du befinner<br>deg i et land med <b>km/t</b> eller <b>mph</b> som<br>hastighetsmål, vises fartsgrensen i den måleenheten<br>du har valgt for <i>AVIC-S1</i> .<br>Dette feltet kan skjules.                                                                                            |
| 9      | I hastighetsfeltet vises hastigheten din. Den er<br>beregnet ut fra GPS-posisjonsdataene. Hastigheten<br>vises i den måleenheten du har valgt for <b>AVIC-S1</b> .<br>Den hastigheten som vises, kan avvike litt fra din<br>faktiske hastighet, og den bør ikke brukes som<br>referanse.<br>Dette feltet kan skjules.                                                      |
| 10     | I det øvre veifeltet står navnet på den første<br>veien/gaten som du skal ta av til.<br>Hvis du skal følge en bestemt skilting, vises denne<br>skiltingen her.                                                                                                    |
| 11     | I det nedre veifeltet står navnet på den veien/gaten<br>der du befinner deg.<br>Dette feltet kan skjules.                                                                                                    |

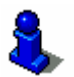

Detaljert informasjon om disse innstillingsmulighetene finner du i kapitlet "Info på kartet" på side 94.

**OBS!** Fartsgrenser og hastighetsadvarsler vises avhengig av de innstillingene du har valgt i innstillingsvinduene **INFO PÅ KARTET** og **HASTIGHETSADVARSEL**.
**OBS!** Informasjonen i kartmaterialet kan være feil på grunn av midlertidige endringer (veiarbeid osv.).

8

TMC

Den faktiske veiføringen og veiskiltingen har forrang framfor anvisningene til navigasjonssystemet.

#### 5.4.1 Ta hensyn til trafikkmeldinger

#### Trafikkmeldinger

Hvis du bruker AVIC-S1 sammen med det valgfrie TMC-settet (ND-TMC1), mottar systemet trafikkmeldinger og kan ved behov endre ruten i løpet av turen, f.eks. for å unngå kø.

Hvis **AVIC-S1** brukes uten TMC-settet, kan du lese videre i neste kapittel.

Hvis du under navigasjonen mottar en trafikkmelding om en veistrekning du har foran deg, åpnes vinduet **DETALJER**. Det gir informasjon om trafikkproblemet og veistrekningen.

| Trafikk langs rute                                                               |             |  |
|----------------------------------------------------------------------------------|-------------|--|
| A2070                                                                            |             |  |
| A2070 A259 Brenzett > Ashford<br>fra: Ashford<br>til: Ashford<br>smale kjørefelt |             |  |
| Ignorere                                                                         | Kjøre rundt |  |

Trykk på knappen **Kjøre rundt** hvis du vil beregne en omkjøringsrute for å unngå den strekningen der det er trafikkproblemer.

-ELLER-

Trykk på knappen **Ignorere** hvis ruten ikke skal endres på grunn av denne meldingen.

Vinduet **Detaljer** lukkes.

# 6 Nyttige funksjoner mens du navigerer

I dette kapitlet finner du informasjon om følgende emner:

| 6.1 | Etappemål                   | side 74 |
|-----|-----------------------------|---------|
| 6.2 | Kjøre til neste destinasjon | side 74 |
| 6.3 | Sperre deler av ruten       | side 75 |
| 6.4 | Endre rutealternativer      | side 77 |
| 6.5 | Simulering                  | side 78 |

*Oversikt* Mens du navigerer, eller etter at du har beregnet en planlagt rute, har du tilgang til følgende funksjoner:

# 6.1 Etappemål

| Etappemål mens du<br>navigerer | Du kan alltid legge til et nytt etappemål mens du navigerer.<br>Ruten blir da beregnet på nytt, og dette etappemålet legges inn<br>som neste destinasjon på ruten. Når du har nådd etappemålet,<br>kan du navigere til de neste etappene. |
|--------------------------------|----------------------------------------------------------------------------------------------------|
| Slik angir du et               | Kartet er åpent i visningen Standard.                                                                                                    |
| etappemål                      | 1. Trykk på knappen <b>MENU</b> .                                                                                                    |
|                                | Vinduet <b>Destinasjon</b> åpnes.                                                                                                    |
|                                | 2. Trykk på knappen <b>Høyre</b> i vinduet <b>Destinasjon</b> .                                                                                                    |
|                                | 3. Trykk igjen på knappen <b>Høyre</b> .                                                                                                    |
|                                | 4. Trykk på knappen Etappemål.                                                                                                    |
|                                | 5. Angi etappemålet (se kapitlet "Angi en destinasjon", side 25).                                                                                                    |
|                                | Ruten blir beregnet på nytt og det nye etappemålet legges inn<br>som den neste destinasjonen på ruten.                                                                                                    |

# 6.2 Kjøre til neste destinasjon

*Neste destinasjon* Denne funksjonen er bare tilgjengelig når du navigerer langs en rute med minst en mellometappe.

Bruk denne funksjonen hvis du vil hoppe over neste rutepunkt

Eksempel: Du har planlagt en rute fra kontoret via "firma A" til "firma B", og du har allerede startet. Før du kommer fram til firma A, får du vite at du ikke trenger å besøke dette firmaet.

Kartet er åpent i visningen STANDARD.

1. Trykk på knappen MENU.

Vinduet **DESTINASJON** åpnes.

- 2. Trykk på knappen Høyre i vinduet DESTINASJON.
- 3. Trykk igjen på knappen Høyre.
- 4. Trykk på knappen **Neste etappemål** for å kjøre til neste rutepunkt (i eksemplet: "firma B").

Ruten blir beregnet på nytt, uten den destinasjonen du vil utelate.

# 6.3 Sperre deler av ruten

| Manuell sperre                    | Det er mulig å sperre en veistrekning i ruten manuelt for å tvinge fram en omkjøring. Etter en manuell sperre blir ruten beregnet på nytt.                                         |
|-----------------------------------|----------------------------------------------------------------------------------------------------|
|                                   | La oss for eksempel anta at du kjører på motorveien og hører på<br>radioen om en lang kø lenger fram. Da kan du ved hjelp av en<br>manuell sperre få forslag til omkjøring.        |
|                                   | Den manuelle sperren gjelder bare for inneværende navigasjon,<br>og lagres ikke. Det vil si at hvis du starter navigasjonen eller<br>programmet på nytt, vil sperren være slettet. |
| Slik sperrer du deler<br>av ruten | Denne funksjonen er bare tilgjengelig når du navigerer.                                                                                                    |
|                                   | Kartet er åpent i visningen <b>Standard</b> .                                                                                                    |
|                                   | 1. Trykk på knappen <b>MENU</b> .                                                                                                    |
|                                   | Vinduet <b>Destinasjon</b> åpnes.                                                                                                    |
|                                   | 2. Trykk på knappen Høyre i vinduet Destinasjon.                                                                                                    |
|                                   | 3. Trykk igjen på knappen <b>Høyre</b> .                                                                                                    |
|                                   | 4. Trykk på knappen <b>Sperre</b> .                                                                                                    |
|                                   | Vinduet Sperre åpnes.                                                                                                    |
|                                   | Coorro                                                                                                    |

| Sperre Tilbake |       |       |
|----------------|-------|-------|
| 100 m          | 200 m | 500 m |
| 1 km           | 2 km  |       |

5. Trykk på et felt for å velge hvor lang veistrekning du vil sperre.

Ruten blir beregnet på nytt.

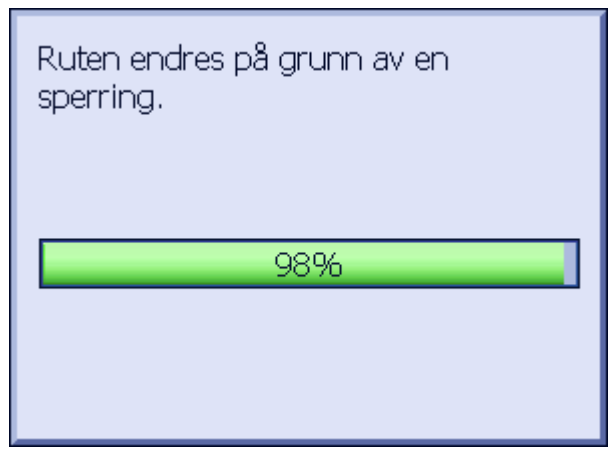

Knappen Sperre er nå erstattet av knappen Opphev sperre.

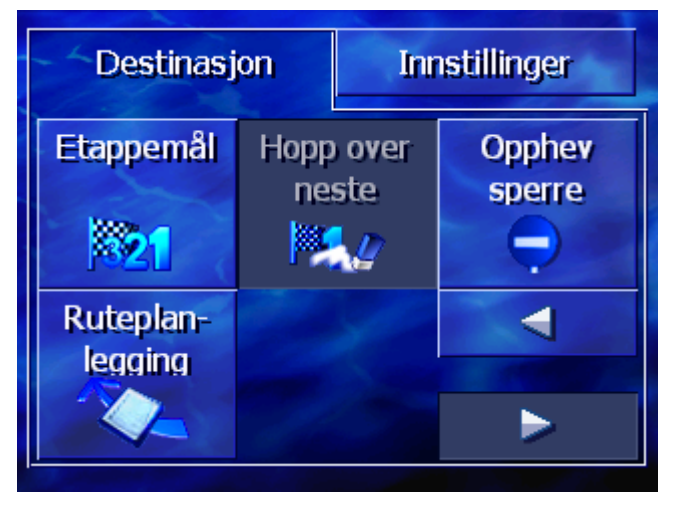

6. Trykk på knappen MAP for å åpne kartet igjen.

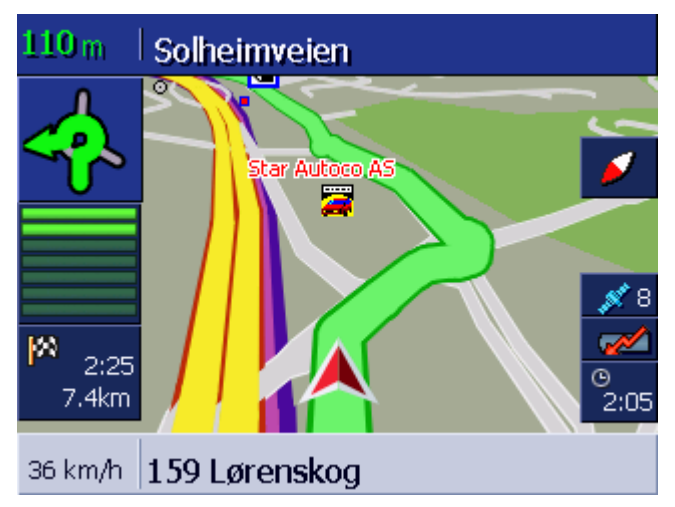

Den sperrede strekningen markeres med fiolett. Den nyberegnede ruten vises i grønt.

*Oppheve sperre* 1. Trykk på knappen **MENU**.

Vinduet **DESTINASJON** åpnes.

- 2. Trykk på knappen Høyre i vinduet Destinasjon.
- 3. Trykk igjen på knappen Høyre.
- 4. Trykk på knappen **Opphev sperre**.

Sperren oppheves og *AVIC-S1* benytter den ruten som ble beregnet først.

# 6.4 Endre rutealternativer

*Oversikt* Under navigasjonen kan du endre rutealternativene. For eksempel kan du velge ikke å kjøre på motorveier mer.

Slik endrer du rutealternativene... Denne funksjonen er bare tilgjengelig når du navigerer.

Kartet er åpent i visningen **Standard**.

- Trykk på knappen MENU.
   Vinduet Destinasjon åpnes.
- Trykk på knappen Innstillinger i vinduet DESTINASJON.
   Vinduet INNSTILLINGER åpnes.

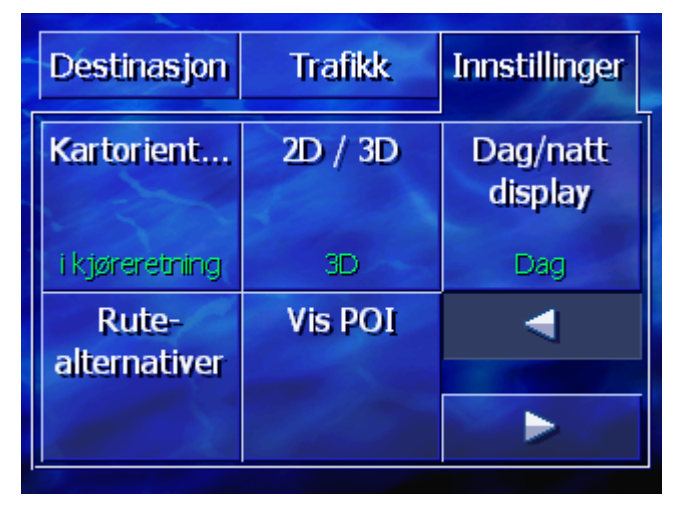

3. Trykk på knappen Rutealternativer.

| Rutealternativer  |           |                   |
|-------------------|-----------|-------------------|
| Hastigh<br>profil | Type rute | Motorveier        |
| Personbil,        | Dynamisk  | Tillatt           |
| Ferjer            | Bomveier  | Beregn på<br>nytt |
| Tilatt            | Tillatt   |                   |

#### Vinduet **RUTEALTERNATIVER** åpnes.

4. Endre rutealternativene.

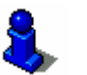

- Detaljert informasjon om dette finner du i kapitlet "Rutealternativer" på side 90.
- 5. Trykk på knappen Beregn på nytt.

Ruten blir beregnet på nytt. Deretter fortsettes navigasjonen. De nye rutealternativene er i funksjon.

# 6.5 Simulering

Oversikt

Når du har planlagt og beregnet en rute, kan du starte en simulert nagivasjon. Mer om dette i kapitlet "Simulere ruten" på side 57.

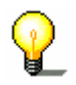

Merk: Du trenger ikke GPS-mottak for å simulere en rute.

Du kan simulere ruter med en lengde på opptil 100 km.

# 7 Trafikkinformasjon

#### I dette kapitlet finner du informasjon om følgende emner:

| 7.1 | Åpne vinduet Trafikk                         | side 80 |
|-----|----------------------------------------------|---------|
| 7.2 | Lete etter stasjon                           | side 81 |
| 7.3 | TMC-kategorier                               | side 83 |
| 7.4 | Vise alle trafikkmeldinger                   | side 84 |
| 7.5 | Vise trafikkmeldinger for den aktuelle ruten | side 85 |

| Oversikt        | ТМС                                                                                                    |
|-----------------|----------------------------------------------------------------------------------------------------|
|                 | Hvis du bruker <b>AVIC-S1</b> sammen med det valgfrie TMC-settet<br>( <b>ND-TMC1</b> ), mottar systemet trafikkmeldinger og kan ved behov<br>endre ruten i løpet av turen, f.eks. for å unngå kø.                                                                                                    |
|                 | Hvis <b>AVIC-S1</b> brukes uten TMC-settet, kan du lese videre i neste kapittel.                                                                                                    |
| Slik virker TMC | Traffic Message Channel, eller TMC, er en europeisk standard<br>som alle radiostasjoner kan bruke, og som sendes sammen med<br>RDS-signalet (RDS = Radio Data System) til fra en radiostasjon.<br>Trafikksituasjonen på en del motorveier og større veier overvåkes<br>av køsensorer eller køvarslere og politiet. Disse<br>trafikkopplysningene sendes til veitrafikksentralene, som<br>behandler dem og formidler dem videre til radiostasjonene.<br>Derfra sendes opplysningene direkte via TMC. |
|                 | TMC-settet <b>ND-TMC1</b> filtrerer de digitale trafikkdataene fra RDS-<br>signalet, og leder deg videre til <b>AVIC-S1</b> .                                                                                                    |
|                 | <b>AVIC-S1</b> kan gjengi trafikkhindringer (f.eks. veiarbeid eller kø)<br>grafisk på kartet eller som en liste.                                                                                                    |
|                 | Du kan ta hensyn til trafikkmeldingene når du beregner ruten.<br>Navigasjonssystemet gir beskjed om hindringer, og kan beregne<br>en omkjøringsrute.                                                                                                    |
|                 | Med <b>AVIC-S1</b> kan du dermed navigere i forhold til trafikksituasjonen.                                                                                                    |

# 7.1 Åpne vinduet TRAFIKK

Åpne vinduet<br/>TRAFIKK.Trafikkmeldinger eller endringer av innstillinger knyttet til disse,<br/>skjer alltid i vinduet TRAFIKK.Du kan åpne vinduet TRAFIKK på følgende måte:<br/>Hvis kartet er synlig:<br/>1. Trykk på knappen MENU til høyre under skjermen.<br/>Vinduet DESTINASJON åpnes.2. Trykk på fanebladet Trafikk.<br/>Hvis et annet vindu er åpent:

- Trykk på knappen MAP.
   Kartet åpnes.
- Trykk på knappen MENU.
   Vinduet Destinasjon åpnes.
- 3. Trykk på fanebladet Trafikk.

Vinduet **TRAFIKK** er nå åpent.

| Destinasjon               | Trafikk     | Innstillinger         |
|---------------------------|-------------|-----------------------|
| Trafikk<br>langs rute     | All trafikk | Lete etter<br>stasjon |
| Trafikk-<br>innstillinger |             | Å                     |

# 7.2 Lete etter stasjon

# *Oversikt* **AVIC-S1** kan automatisk velge den senderen som har best mottak. Med du kan også søke etter en bestemt sender.

*Stasjonssøk* 1. Åpne vinduet **Ткагкк**. (se side 80)

2. Trykk på knappen Lete etter stasjon i vinduet TRAFIKK.

Vinduet LETE ETTER STASJON er nå åpent.

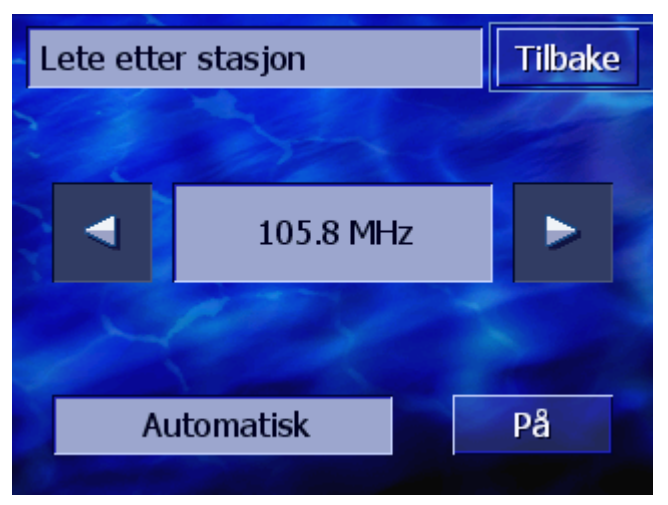

Det vises hvilken stasjon og hvilken frekvens som tas inn for øyeblikket

På skjermknappen **Automatisk** nede og til høyre på skjermen står det om stasjonssøket skjer automatisk (På)eller ikke (av).

Når stasjonssøket skjer automatisk, er knappene **Høyre** og **Venstre** deaktivert.

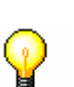

**Merk:** Når automatisk stasjonssøk er aktivert, søker **AVIC-S1** etter den stasjonen med best mottak. Dermed får du alltid det beste TMC-mottaket.

Hvis den senderen som har best mottak, er en lokal stasjon, kan det hende at TMC-meldingene bare gjelder et svært begrenset område. Da bør du velge en annen stasjon manuelt.

AutomatiskNår pilknappene er aktivert søker AVIC-S1 ikke etter den beste<br/>stasjonssøkstasjonssøkSlik skifter du til automatisk stasjonssøk:1. Trykk på knappen Av.

Pilknappene blir deaktivert. Påskriften på knappen Automatisk skifter til På.

*Manuelt stasjonssøk* Når pilknappene ikke er aktivert, søker *AVIC-S1* etter den beste stasjonen. På knappen **Automatisk** står det **På**.

Slik skifter du til automatisk stasjonssøk:

1. Trykk på knappen På.

Pilknappene blir aktivert. Påskriften på knappen Automatisk skifter til  ${\bf Av}.$ 

- 2. Trykk på knappene **Venstre** eller **Høyre** for å velge den beste stasjonen.
- 3. Gjenta skritt 2 helt til den ønskede stasjonen er valgt.
- Avslutte stasjonssøk Trykk på knappen **Tilbake** for å lukke vinduet **LETE ETTER STASJON** og vende tilbake til vinduet **TRAFIKK**.

# 7.3 TMC-kategorier

Oversikt

Trafikkmeldinger som sendes ut gjennom TMC, er alltid tilordnet bestemte kategorier. Ikke alle kategorier gjelder køer eller hindringer som skaper køer.

Du kan velge hvilke kategorier meldingene skal vises i.

Velge TMCkategorier 1. Åpne vinduet **TRAFIKK**. (se side 80)

2. Trykk på knappen Trafikkinnstillinger i vinduet TRAFIKK.

Vinduet TRAFIKKINNSTILLINGER er nå åpent.

| Trafikkinnstillinger |                        | Tilbake  |
|----------------------|------------------------|----------|
| A                    | 🛦 Køer                 |          |
|                      | 🛕 Ulykker              | <b>V</b> |
|                      | O Sperrede veier/gater | r 🔽      |
|                      | 🛦 Veiarbeid            | <b>V</b> |
| Ý                    | 🛕 Glatt veibane        |          |

Kategoriene for TMC-meldinger vises. Med knappene **Opp** og **Ned** kan du bevege deg langs listen.

For hver kategori vises det symbolet som vises på kartet sammen med en melding i denne kategorien.

En liten hake viser at den tilsvarende kategorien skal vises.

Hvis det ikke finnes en hake, betyr det at:

- Meldingene i denne kategorien ikke vises på listen over trafikkmeldinger.
- ⇔ Meldinger i denne kategorien ikke vises på kartet.
- ⇔ Meldinger i denne kategorien ikke blir tatt hensyn til når du beregner ruten.

Vise / ikke vise1. Trykk på en kategori for å aktivere eller fjerne haken.kategori2. Gjør dette for hver kategori som du vil endre statusen for.

Avslutte innstillinger Trykk på knappen **Tilbake** for å lukke vinduet **TRAFIKKINNSTILLINGER** og vende tilbake til vinduet **TRAFIKK**.

# 7.4 Vise alle trafikkmeldinger

Oversikt **AVIC-S1** kan vise alle mottatte trafikkmeldinger. Men du kan fjerne enkelte meldingskategorier fra visningen. (se kapitlet "TMC-kategorier", side 83)

Meldingsliste

- 1. Åpne vinduet **TRAFIKK**. (se side 80)
- 2. Trykk på knappen All trafikk i vinduet TRAFIKK.

Vinduet ALL TRAFIKK er nå åpent.

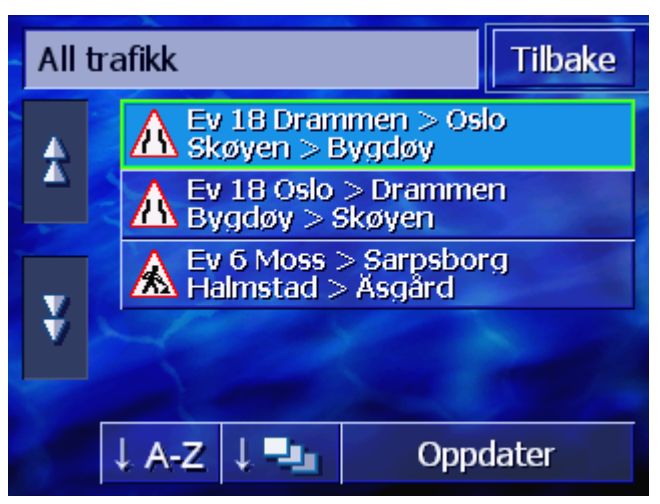

Trafikkmeldingene i de valgte kategoriene vises. Med knappene **Opp** og **Ned** kan du bevege deg langs listen.

For hver melding vises samtidig symbolet for den kategorien den tilhører. Det er dessuten kort beskrevet hvilken veistrekning meldingen gjelder for.

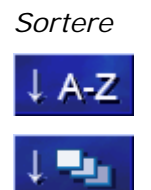

Oppdatere

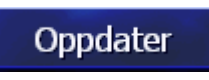

Listen kan sorteres etter ulike kriterier.

**Alfabetisk:** Trykk på denne knappen for å sortere meldingene alfabetisk etter gatenavn eller gatebetegnelser.

**Etter kategorier:** Trykk på denne knappen for å sortere meldingene alfabetisk etter kategorier.

Listen oppdateres ikke automatisk mens den vises. I så fall ville den ha oppdatert seg ved hver ny melding.

Trykk på denne knappen for å oppdatere meldingslisten.

Detaljer

Hvis du vil se nærmere på en bestemt melding:

1. Trykk på den meldingen du er interessert i.

Vinduet **DETALJER** åpnes.

| All trafikk 2/3<br>EV 18<br>EV 18 Drammen > Oslo<br>fra: Skøyen<br>til: Bygdøy<br>amele kigrafelt + 60 km | A | Δ |
|----------------------------------------------------------------------------------------------------|---|---|
| Tilbake                                                                                                   |   |   |

- 2. Trykk på knappene **Venstre** eller **Høyre** for å bla i meldingene.
- 3. Trykk på knappen **Tilbake** for å lukke vinduet **DETALJER** og vende tilbake til vinduet **ALL TRAFIKK**.
- Avslutte Trykk på knappen **Tilbake** i vinduet **ALL TRAFIKK** for å vende tilbake til vinduet **TRAFIKK**.

# 7.5 Vise trafikkmeldinger for den aktuelle ruten

Mens du navigerer kan **AVIC-S1** vise de meldingene som gjelder veistrekninger på den aktuelle ruten. Men du kan fjerne enkelte meldingskategorier fra visningen. (se kapitlet "TMC-kategorier", side 83)

- Meldingsliste 1. Åpne vinduet **TRAFIKK**. (se side 80)
  - 2. Trykk på knappen Trafikk langs ruten i vinduet TRAFIKK.

Vinduet TRAFIKK LANGS RUTE er nå åpent.

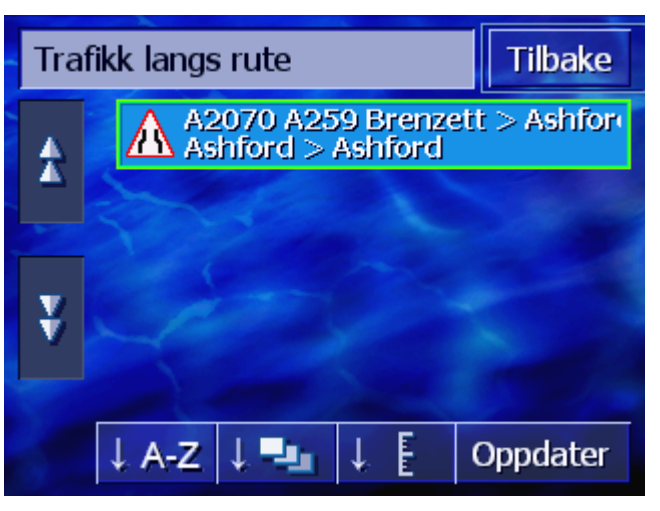

Trafikkmeldingene i de valgte kategoriene vises. Med knappene **Opp** og **Ned** kan du bevege deg langs listen.

For hver melding vises samtidig symbolet for den kategorien den tilhører. Det er dessuten kort beskrevet hvilken veistrekning

Oversikt

meldingen gjelder for.

Hvis du har beregnet en omkjøringsrute for å unngå en strekning der det er meldt om trafikkproblemer, vises symbolet **Unngås** til høyre for meldingen.

Sortere

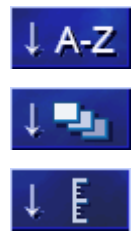

Oppdatere

Listen kan sorteres etter ulike kriterier.

Alfabetisk: Trykk på denne knappen for å sortere meldingene alfabetisk etter gatenavn eller gatebetegnelser.

**Etter kategorier:** Trykk på denne knappen for å sortere meldingene alfabetisk etter kategorier.

**Etter avstand:** Trykk på denne knappen for å sortere meldingene etter avstanden fra din nåværende posisjon...

Listen oppdateres ikke automatisk mens den vises. I så fall ville den ha oppdatert seg ved hver ny melding.

Oppdater Tryk

Detaljer

Trykk på denne knappen for å oppdatere meldingslisten.

Hvis du vil se nærmere på en bestemt melding:

1. Trykk på den meldingen du er interessert i.

#### Vinduet **DETALJER** åpnes.

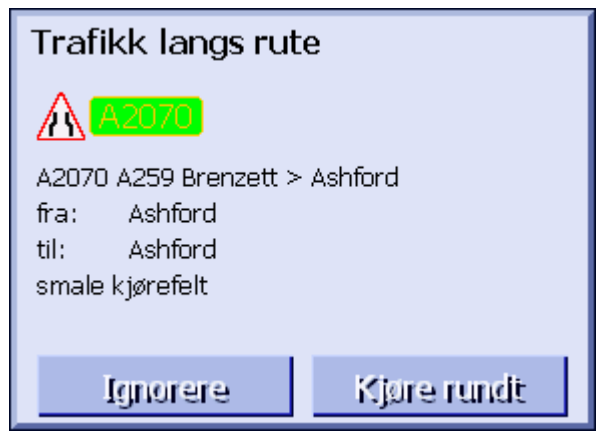

- 2. Trykk på knappene **Venstre** eller **Høyre** for å bla i meldingene.
- Trykk på knappen Kjøre rundt hvis du vil beregne en omkjøringsrute for å unngå den strekningen der det er meldt om trafikkproblemer. (Denne knappen er deaktivert hvis du allerede har beregnet en omkjøringsrute på grunn av denne meldingen.)
   ELLER -Trykk på knappen Ignorere hvis ruten ikke skal endres på

grunn av denne meldingen. Vinduet **Detaljer** lukkes.

Avslutte Trykk på knappen **Tilbake** i vinduet **TRAFIKK LANGS RUTEN** for å vende tilbake til vinduet **TRAFIKK**.

# 8 Konfigurere AVIC-S1

#### I dette kapitlet finner du informasjon om følgende emner:

| 8.1  | Åpne vinduet Innstillinger                                                                                                    | side 88  |
|------|----------------------------------------------------------------------------------------------------|----------|
| 8.2  | Kartorientering                                                                                                    | side 89  |
| 8.3  | 2D / 3D                                                                                                    | side 89  |
| 8.4  | Dag / Natt display                                                                                                    | side 89  |
| 8.5  | Rutealternativer                                                                                                    | side 90  |
| 8.6  | Vis spesialdestinasjoner                                                                                                    | side 92  |
| 8.7  | Info på kartet<br>Klokkeslett<br>Gjeldende gate/vei<br>Kompass<br>Fartsgrense<br>Hastighet<br>Destinasjons-opplysninger<br>Etappemål-opplysninger<br>Vist klokkeslett<br>Gatenavn(2D)<br>GPS/posisjon<br>Batteristatus | side 94  |
| 8.8  | Hastighetsadvarsel                                                                                                    | side 100 |
| 8.9  | Bakgrunn                                                                                                    | side 101 |
| 8.10 | ) Autozoom                                                                                                    | side 101 |
| 8.11 | Hjemmeadresse                                                                                                    | side 101 |
| 8.12 | 2 Telefonmeny                                                                                                    | side 102 |
| 8.13 | Maskinvare<br>Demomodus<br>Lysstyrke<br>Batteristatus<br>GPS-status<br>Radiodemping                                                                                                    | side 102 |
| 8.14 | Region- og språkinnstillinger<br>Språk<br>Tidssone                                                                                                    | side 106 |
|      | Distanse                                                                                                    |          |
| 8.15 | 5 Produktversjon                                                                                                    | side 108 |
| 8.16 | Gjenopprett fabrikkinnstillinger                                                                                                    | side 108 |

# 8.1 Åpne vinduet INNSTILLINGER

| Åpne vinduet<br>Innstillinger | Med AVIC-S1 kar<br>programvaren til                                | n du foreta en<br>dine individu | n rekke innstillinge<br>elle behov. | r som tilpasser |
|-------------------------------|--------------------------------------------------------------------|---------------------------------|-------------------------------------|-----------------|
|                               | Du viser og endrer innstillingene i vinduet <b>Innstillinger</b> . |                                 |                                     |                 |
|                               | Du kan åpne vind                                                   | luet INNSTILL                   | .INGER på følgende                  | e måte:         |
|                               | Hvis kartet er syr                                                 | nlig:                           |                                     |                 |
|                               | 1. Trykk på knar                                                   | open <b>MENU</b> t              | il høyre under skje                 | ermen.          |
|                               | Vinduet Dest                                                       | INASJON åpne                    | es.                                 |                 |
|                               | 2. Trykk på fanebladet <b>Innstillinger</b> .                      |                                 |                                     |                 |
|                               | Hvis et annet vin                                                  | du er åpent:                    | -                                   |                 |
|                               | 1. Trykk på knar                                                   | open <b>MAP</b> .               |                                     |                 |
|                               | Kartet åpnes.                                                      |                                 |                                     |                 |
|                               | 2. Trykk på knappen <b>MENU</b> .                                  |                                 |                                     |                 |
|                               | Vinduet <b>Destinasjon</b> åpnes.                                  |                                 |                                     |                 |
|                               | 3. Trykk på fane                                                   | bladet Innst                    | illinger.                           |                 |
|                               | Vinduet INNSTILL                                                   | INGER er åpe                    | nt.                                 |                 |
|                               |                                                                    |                                 |                                     |                 |
|                               | Destinasjon                                                        | Trafikk                         | Innstillinger                       |                 |
|                               | Kartorient                                                         | 2D / 3D                         | Dag/natt<br>display                 |                 |
|                               | i kjøreretning                                                     | 3D                              | Dag                                 |                 |
|                               | Rute-<br>alternativer                                              | Vis POI                         |                                     |                 |
|                               |                                                                    |                                 |                                     |                 |
|                               |                                                                    |                                 |                                     |                 |
|                               | Trykk på knapper                                                   | ne Venstre e                    | eller <b>Høyre</b> for å vi         | ise flere       |
|                               | innetillinaemiiliah                                                | otor                            |                                     |                 |

# 8.2 Kartorientering

*Kartorientering* Med denne innstillingen velger du om kartet skal orienteres slik at nord alltid er øverst (nordjustert) eller slik at kjøreretningen er øverst (kjøreretning).

Den aktuelle innstillingen vises på skjermknappen. Trykk på knappen for å endre innstillingen.

| Innstilling  | Betydning                                                                                                    |
|--------------|----------------------------------------------------------------------------------------------------|
| Kjøreretning | Du bør orientere kartet i kjøreretningen når<br>du navigerer, fordi høyre og venstre på<br>kartet dermed tilsvarer høyre og venstre i<br>terrenget. |
| Nordjustert  | Nordjusteringen tilsvarer trykte kart, men<br>er upraktisk ved navigering.                                                                          |

#### 8.3 2D / 3D

*Kartvisning 2D/3D* Med denne innstillingen velger du om kartet normalt skal vises i 3D-visning eller 2D-visning.

Denne innstillingen påvirker bare kartet i kartvisning **Standard**. I kartvisningene **Søk destinasjon** og **Vis destinasjon** vises kartet alltid i 2D-visning. (se kapitlet "Kartvisninger", side 65.)

Den aktuelle innstillingen vises på skjermknappen. Trykk på knappen for å endre innstillingen.

| Innstilling | Betydning                  |
|-------------|----------------------------|
| 3D          | Tredimensjonal kartvisning |
| 2D          | Todimensjonal kartvisning  |

# 8.4 Dag / Natt display

Kartvisning dag / natt Med denne innstillingen velger du om kartet skal vises i visningen **Dag** eller **Natt**. Denne innstillingen påvirker bildeskjermens lysstyrkeinnstilling.

Den aktuelle innstillingen vises på skjermknappen. Trykk på knappen for å endre innstillingen.

| Innstilling | Betydning                                                                         |
|-------------|-----------------------------------------------------------------------------------|
| Dag         | Viser kartet i visningen <b>Dag</b> , og skifter<br>bildeskjermen til dagmodus.   |
| Natt        | Viser kartet i visningen <b>Natt</b> , og skifter<br>bildeskjermen til nattmodus. |

# 8.5 Rutealternativer

*Rutealternativer* I innstillingsvinduet **RUTEALTERNATIVER** velger du din standard kjøreprofil. Denne innstillingen påvirker beregningen av antatt kjøretid.

1. Trykk på knappen Rutealternativer.

Vinduet **Rutealternativer** åpnes.

| Rutealternativer Tilbake |           |                   |
|--------------------------|-----------|-------------------|
| Hastigh<br>profil        | Type rute | Motorveier        |
| Personbil,               | Dynamisk  | Tillatt           |
| Ferjer                   | Bomveier  | Beregn på<br>nytt |
| Tilatt                   | Tillatt   |                   |

Hastighetsprofil

Den aktuelle innstillingen vises på skjermknappen.

- 1. Trykk på denne knappen for å åpne vinduet **HASTIGHETSPROFIL**.
- Trykk på den profilen som tilsvarer din kjøreprofil.
   Vinduet RUTEALTERNATIVER åpnes.

*Type rute* Den aktuelle innstillingen vises på skjermknappen.

3. Trykk på knappen **Type rute** for å skifte mellom de ulike modiene.

| Alternativ | Betydning                                                                                        |
|------------|--------------------------------------------------------------------------------------------------|
| Dynamisk   | Du kan velge dette alternativet når<br>systemet brukes sammen med TMC-settet<br><b>ND-TMC1</b> . |
|            | Trafikkmeldinger blir tatt hensyn til når<br>ruten beregnes.                                     |
|            | Hvis systemet ikke tar inn TMC-meldinger, beregner det <b>Rask rute</b> .                        |
| Rask rute  | Den ruten som tar kortest tid, blir<br>beregnet.                                                 |
| Kort rute  | Den ruten som har kortest<br>kilometeravstand, blir beregnet.                                    |

Motorveier, Ferjer og Bomveier Den aktuelle innstillingen vises på den tilsvarende skjermknappen.

4. Trykk på feltene **Motorveier**, **Ferjer** og **Bomveier**, og velg om disse skal tas med i ruteberegningen eller unngås.

| Alternativ | Betydning                                                      |
|------------|----------------------------------------------------------------|
| Tillatt    | Den aktuelle veitypen tillates i<br>beregningen av ruter.      |
| Unngå      | Den aktuelle veitypen unngås om mulig.                         |
| Forbudt    | Den aktuelle veitypen tillates ikke i<br>beregningen av ruter. |

Beregn på nytt

Denne knappen er bare aktiv under navigasjon eller i forbindelse med ruteplanlegging hvis innstillingene er blitt endret etter en ruteberegning.

5. Trykk på knappen **Beregn på nytt** for å beregne ruten på grunnlag av de endrede innstillingene.

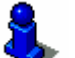

Du kan lese mer om dette i kapitlet "Endre rutealternativer" på side 77.

# 8.6 Vis spesialdestinasjoner

Angi spesialdestinasjoner I innstillingsvinduet **VIS SPESIALDESTINASJONER** velger du hvilke spesialdestinasjonskategorier som skal vises på kartet. Hvis en kategori har underkategorier, kan du også velge bestemte underkategorier.

1. Trykk på knappen Vis POI.

Vinduet VIS POI åpnes.

| Vis | POI           | Tilbake               |
|-----|---------------|-----------------------|
|     | Alle          |                       |
|     | Ingen         |                       |
|     | Bensinstasjon | <b>V</b>              |
|     | Parkering     | <ul> <li>✓</li> </ul> |
|     | 🛱 Bilverksted | <b>V</b>              |
| Ý   | 🛱 Bilutleie   |                       |

Den aktuelle innstillingen vises i ruten til høyre for den tilsvarende spesialdestinasjonskategorien.

|                      | ⇔ 🗹: Denne kategorien vises på kartet.                                                |
|----------------------|---------------------------------------------------------------------------------------|
|                      | ⇔ 🗖: Denne kategorien vises ikke på kartet.                                           |
|                      | Denne kategorien inneholder underkategorier, der en eller flere ikke vises på kartet. |
| Vise alle kategorier | Trykk på knappen <b>Alle</b> for å vise alle spesialdestinasjoner på<br>kartet.       |
| Ikke vise kategorier | Trykk på knappen <b>Ingen</b> for å ikke vise spesialdestinasjoner på<br>kartet.      |

Vise/skjule bestemte kategorier / underkategorier.

#### Kategorier uten underkategorier:

Trykk på knappen for den tilsvarende kategorien for å vise kategorien (hake i ruten) eller ikke vise den (tom rute).

#### Kategorier med underkategorier:

1. Trykk på knappen for den aktuelle kategorien.

Et vindu åpnes med alle underkategoriene i den valgte kategorien.

| 🛱 Bilverksted |                        | Tilbake                                                                                                    |
|---------------|------------------------|----------------------------------------------------------------------------------------------------|
|               | Alle                   |                                                                                                    |
|               | Ingen                  |                                                                                                    |
|               | 🛱 Audi VW Seat Skoda   | <b>V</b>                                                                                                    |
|               | 🛱 BMW Mini             | <ul> <li>Image: A start of the start of the start of</li></ul> |
|               | 🧖 Chrysler Dodge Jeep  | <b>V</b>                                                                                                    |
| Y             | 🛱 Ford Mercury Lincoln | <b>V</b>                                                                                                    |

Trykk på knappen Alle hvis du vil vise kategorien på kartet.

- eller -

Trykk på knappen Ingen hvis du ikke vil vise kategorien på kartet.

- eller -

Trykk på knappen for den tilsvarende underkategorien for å vise den (hake i ruten  $\checkmark$ ) eller ikke vise den ( $\frown$ ).

Trykk på knappen Tilbake.

# 8.7 Info på kartet

Info på kartet

I innstillingsvinduet **INFO PÅ KARTET** kan du velge hvilken informasjon som skal vises på kartet. Mesteparten av denne informasjonen er relevant for navigasjonen, og den vises bare på kartet når du navigerer.

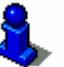

Du kan lese mer om dette i kapitlet "Kartvisning mens du navigerer" på side 69.

1. Trykk på knappen Info på kartet.

Vinduet INFO PÅ KARTET åpnes.

| Info på kartet Tilbake |                       | Tilbake |
|------------------------|-----------------------|---------|
| Klokkeslett            | Gjeldende<br>gate/vei | Kompass |
| Vis                    | Vis                   | Vis     |
| Farts-<br>begrensn.    | Hastig-het            | ◀       |
| Alltid                 | Vis                   |         |

Trykk på knappene **Høyre** eller **Venstre** for å vise flere innstillingsmuligheter.

Du kan velge disse innstillingene i vinduet INFO PÅ KARTET:

#### 8.7.1 Klokkeslett

*Klokkeslett* Her velger du om kartet skal vises med klokkeslett.

Den aktuelle innstillingen vises på skjermknappen. Trykk på knappen for å endre innstillingen.

| Innstilling | Betydning                 |
|-------------|---------------------------|
| Vis         | Klokkeslettet vises.      |
| Skjul       | Klokkeslettet vises ikke. |

# 8.7.2 Gjeldende gate/vei

*Gjeldende gate/vei* Her velger du om navnet på den gaten/veien du befinner deg på, skal vises på kartet.

Den aktuelle innstillingen vises på skjermknappen. Trykk på knappen for å endre innstillingen.

| Innstilling | Betydning                                                     |
|-------------|---------------------------------------------------------------|
| Vis         | Navnet på den veien/gaten der du befinner<br>deg, vises.      |
| Skjul       | Navnet på den veien/gaten der du befinner<br>deg, vises ikke. |

#### 8.7.3 Kompass

Kompass

Her velger du om kompasset skal vises på kartet.

Det anbefales å vise kompasset mens du navigerer hvis kartet vises i kjøreretningen.

Hvis kartet vises i 2D-visning mens du navigerer, kan du skifte mellom kartinnstillingene **Nordjustert** og **I kjøreretningen** gjennom å trykke på kompasset.

Den aktuelle innstillingen vises på skjermknappen. Trykk på knappen for å endre innstillingen.

| Innstilling | Betydning             |
|-------------|-----------------------|
| Vis         | Kompasset vises.      |
| Skjul       | Kompasset vises ikke. |

# 8.7.4 Fartsgrense

# *Fartsgrense* Her velger du om eller når en gjeldende fartsgrense skal vises på kartet. Uansett om du befinner deg i et land med **km/t** eller **mph** som hastighetsmål, vises fartsgrensen i den måleenheten du har valgt for *AVIC-S1*. (se"Distanse", side 108)

Den gjeldende innstillingen vises på skjermknappen. Trykk på knappen for å endre innstillingen.

| Innstilling       | Betydning                                       |  |
|-------------------|-------------------------------------------------|--|
| Alltid            | Fartsgrenser vises.                             |  |
| Aldri             | Fartsgrenser vises ikke.                        |  |
| Ved overskridelse | Fartsgrenser vises bare når du kjører for fort. |  |

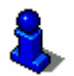

Du kan også velge å høre et lydsignal dersom du overskrider en gjeldende fartsgrense. Du kan lese mer om dette i kapitlet "Hastighetsadvarsel" på side 100.

## 8.7.5 Hastighet

Hastighet Her velger du om hastigheten din skal vises på kartet (hastigheten er beregnet ut fra GPS-posisjonsdataene). Hastigheten vises i den måleenheten du har valgt for **AVIC-S1** (se "Distanse", side 108)

Den gjeldende innstillingen vises på skjermknappen. Trykk på knappen for å endre innstillingen.

| Innstilling | Betydning                           |  |
|-------------|-------------------------------------|--|
| Vis         | Din gjeldende hastighet vises.      |  |
| Skjul       | Din gjeldende hastighet vises ikke. |  |

#### 8.7.6 Destinasjons-opplysninger

Destinasjonsopplysninger Her velger du om du vil vise avstanden til neste destinasjon, og (avhengig av innstillingen) anslått ankomstklokkeslett eller gjenværende kjøretid. (se "Vist klokkeslett", side 97)

Den gjeldende innstillingen vises på skjermknappen. Trykk på knappen for å endre innstillingen.

| Innstilling | Betydning                                |  |
|-------------|------------------------------------------|--|
| Vis         | Informasjon om destinasjonen vises.      |  |
| Skjul       | Informasjon om destinasjonen vises ikke. |  |

# 8.7.7 Etappemål-opplysninger

Etappemål-Denne informasjonen vises bare når du navigerer etter enopplysningerplanlagt rute som har minst 2 rutepunkter.

Her velger du om du vil vise avstanden til neste destinasjon, og (avhengig av innstillingen) anslått ankomstklokkeslett eller gjenværende kjøretid. (se "Vist klokkeslett", side 97)

Den gjeldende innstillingen vises på skjermknappen. Trykk på knappen for å endre innstillingen.

| Innstilling | Betydning                            |  |
|-------------|--------------------------------------|--|
| Vis         | Informasjon om etappemål vises.      |  |
| Skjul       | Informasjon om etappemål vises ikke. |  |

#### 8.7.8 Vist klokkeslett

#### *Vist klokkeslett* Hvis du har valgt å vise informasjon om destinasjonen eller etappemålet, kan du også velge hvilken informasjon som skal vises i tillegg til avstand. (se"Destinasjons-opplysninger", side 96, og "Etappemål-opplysninger", side 97)

Den gjeldende innstillingen vises på skjermknappen. Trykk på knappen for å endre innstillingen.

| Innstilling            | Betydning                                                  |
|------------------------|------------------------------------------------------------|
| Ankomstklokkeslet<br>t | Anslått ankomstklokkeslett vises over avstandsmarkeringen. |
| Reisetid               | Gjenstående kjøretid vises over avstandsmarkeringen.       |

#### 8.7.9 Gatenavn(2D)

Gatenavn

Her velger du om navn på gate/vei skal vises på kartet. Dette anbefales når du skal angi en destinasjon på kartet og vil oppgi navnet på en bestemt gate/vei.

Den gjeldende innstillingen vises på skjermknappen. Trykk på knappen for å endre innstillingen.

| Innstilling | Betydning                    |  |
|-------------|------------------------------|--|
| Vis         | Navn på gate/vei vises.      |  |
| Skjul       | Navn på gate/vei vises ikke. |  |

# 8.7.10 GPS/posisjon

*GPS/posisjon* Her velger du om GPS-symbolet skal vises på kartet. GPSsymbolet forteller deg om de mottatte signalene er sterke nok til å bestemme posisjonen eller å navigere.

> Nærmere informasjon om dette finner du i kapitlet "Statusinformasjon" på side 62.

Den gjeldende innstillingen vises på skjermknappen. Trykk på knappen for å endre innstillingen.

| Innstilling | Betydning                |  |
|-------------|--------------------------|--|
| Vis         | GPS-symbolet vises.      |  |
| Skjul       | GPS-symbolet vises ikke. |  |

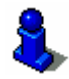

Informasjon om gjeldende GPS-status kan når som helst vises i vinduet **GPS-status**. Du kan lese mer om dette i kapitlet "GPS-status" på side 105.

## 8.7.11 Batteristatus

*Batteristatus* Her velger du om batterisymbolet skal vises på kartet. Batterisymbolet gir informasjon om batteriladningen.

> Nærmere informasjon om dette finner du i kapitlet "Statusinformasjon" på side 62.

Den gjeldende innstillingen vises på skjermknappen. Trykk på knappen for å endre innstillingen.

| Innstilling | Betydning                   |  |
|-------------|-----------------------------|--|
| Vis         | Batterisymbolet vises.      |  |
| Skjul       | Batterisymbolet vises ikke. |  |

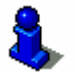

Informasjon om gjeldende batteristatus kan når som helst vises i vinduet **BATTERISTATUS**. Du kan lese mer om dette i kapitlet "Batteristatus" på side 104.

### 8.7.12 TMC-status

*TMC-status* Dette innstillingen er bare tilgjengelig når du bruker *AVIC-S1* sammen med det valgfrie TMC-settet *ND-TMC1*.

Hvis du bruker apparatet med TMC-settet, mottar systemet trafikkmeldinger og kan ved behov endre ruten i løpet av turen, f.eks. for å unngå kø.

Her velger du om TMC-symbolet skal vises på kartet. TMCsymbolet forteller deg om TMC-mottakeren mottar trafikkmeldinger eller ikke.

Nærmere informasjon om dette finner du i kapitlet "Statusinformasjon" på side 62.

Den gjeldende innstillingen vises på skjermknappen. Trykk på knappen for å endre innstillingen.

| Innstilling | Betydning                |  |
|-------------|--------------------------|--|
| Vis         | TMC-symbolet vises.      |  |
| Skjul       | TMC-symbolet vises ikke. |  |

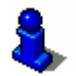

Detaljert informasjon om TMC-funksjonen finner du i kapitlet "Trafikkinformasjon" på side 79.

# 8.8 Hastighetsadvarsel

Hastighetsadvarsel I innstillingsvinduet HASTIGHETSADVARSEL velger du om du vil høre et lydsignal når du overskrider gjeldende fartsgrense, hhv. hvor mange km/t eller mph du kan ligge over fartsgrensen før lydsignalet kommer.

1. Trykk på knappen Hastighetsadvarsel.

Vinduet HASTIGHETSADVARSEL vises.

| Hastighetsa          | dvarsel | Tilbake |
|----------------------|---------|---------|
| Advarsel by/tettsted |         |         |
| -                    | 5 km/h  | +       |
| Advarsel landevei    |         |         |
| -                    | 5 km/h  | +       |
|                      |         |         |

Advarsel by/tettsted Hvor mye du må overskride fartsgrensen med utenfor byer og tettsteder før lydsignalet kommer, vises mellom knappene "-" og "+".

- ⇔ Trykk på knappen "+" for å øke verdien.
- ⇔ Trykk på knappen "-" for å senke verdien eller stille den på Aldri.

*Advarsel landevei* Hvor mye du må overskride fartsgrensen med på landeveien før lydsignalet kommer, vises mellom knappene "-" og "+".

- ⇔ Trykk på knappen "+" for å øke verdien.
- Trykk på knappen "-" for å senke verdien eller stille den på Aldri.

Trykk på knappen **Tilbake** for å lukke vinduet **HASTIGHETSADVARSEL**..

**Merk:** Informasjonen i kartmaterialet kan være feil på grunn av midlertidige endringer (veiarbeid osv.).

Den faktiske trafikksituasjonen og veiskiltingen har forrang framfor anvisningene til navigasjonssystemet.

#### 8.9 Bakgrunn

*Bakgrunn* I innstillingsvinduet **BAKGRUNN** kan du velge et annet bilde som bakgrunn.

Den gjeldende innstillingen vises på skjermknappen.

- 1. Trykk på denne knappen for å åpne vinduet **BAKGRUNN**.
- 2. Trykk på det bildet du vil bruke som bakgrunnsbilde.

Vinduet BAKGRUNN lukkes. Det nye bildet tas nå i bruk.

Gjenta operasjonen hvis du ikke er fornøyd med resultatet og vil prøve et annet bilde.

#### 8.10 Autozoom

Autozoom

Dette valget påvirker kartet i kartvisning **Standard** når kartet vises i 2D-visning.

Her velger du om du under navigasjon med 2D-visning ønsker Lav autozoom, Normal autozoom eller Høy autozoom som standard.

Med autozoom menes at zoom-dybden reguleres avhengig av hastigheten din: Når du kjører langsomt, blir målestokken mindre. Når du kjører fortere, økes målestokken.

Jo lavere autozoomen er, desto mindre blir målestokken på kartet.

Den gjeldende innstillingen vises på skjermknappen. Trykk på knappen for å endre innstillingen.

| Innstilling | Betydning       |
|-------------|-----------------|
| Normal      | Normal autozoom |
| Høy         | Høy autozoom    |
| Lav         | Lav autozoom    |

#### 8.11 Hjemmeadresse

Hjemmeadresse

I innstillingsvinduet **HJEMMEADRESSE** kan du angi hjemmeadressen din og bruke den til å navigere hurtig hjem fra hvor du måtte befinne deg.

1. Trykk på skjermknappen Hjemmeadresse.

Vinduet HJEMMEADRESSE åpnes.

2. Trykk på skjermknappen **Endre** og oppgi hjemmeadressen din (se kapitlet "Angi en destinasjon", side 25).

Adressen vises nå i vinduet HJEMMEADRESSE.

# 8.12 Telefonmeny

TelefonmenyDet er installert en telefonapplikasjon i navigasjonsapparatet.<br/>Ved hjelp av denne kan du koble opp en mobiltelefon med<br/>Bluetooth til apparatet. Når forbindelsen er opprettet, vil<br/>telefonapplikasjonen automatisk legges i forgrunnen ved<br/>innkommende anrop. Dermed kan du bruke navigasjonsapparatet<br/>som håndfrienhet og ta imot innkommende samtaler under<br/>navigasjonen. Fra telefonapplikasjonen kan du også bl.a. ringe og<br/>se på oversikter over inngående, utgående og tapte anrop.

1. Trykk på skjermknappen **Telefonmeny** for å åpne telefonapplikasjonen og opprettet en Bluetooth-forbindelse til mobiltelefonen.

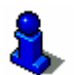

Detaljerte opplysninger om bruken av telefonapplikasjonen finner du i "Brukerhåndbok 2 (maskinvare og Bluetooth)" på DVD-en.

## 8.13 Maskinvare

#### Maskinvare

I innstillingsvinduet **MASKINVARE** kan du foreta en del maskinvarespesifikke innstillinger og se detaljerte opplysninger om gjeldende GPS-status og batteristatus.

1. Trykk på knappen Maskinvare.

Vinduet MASKINVARE åpnes.

| Maskinvare           |            |     | Tilbake |
|----------------------|------------|-----|---------|
| Demo-<br>modus<br>På | Lysstyrke  | Bat | terista |
| GPS-status           | Radio-mute |     |         |
| 1                    | Av         |     |         |

Du kan foreta følgende innstillinger i vinduet MASKINVARE:

# 8.13.1 Demomodus

Demomodus Med denne innstillingen kan du velge om demomodus skal startes hvis navigasjonsenheten står ubrukt i 5 minutter (uten at du trykker på knapper eller befinner deg i en navigasjon).

I demomodus vises det en liten oversikt over funksjonene til **AVIC-S1**. Du går ut av demomodus ved å trykke hvor som helst på touch-skjermen.

Den gjeldende innstillingen vises på skjermknappen. Trykk på knappen for å endre innstillingen.

| Innstilling | Betydning              |  |
|-------------|------------------------|--|
| På          | Demomodus er slått på. |  |
| Av          | Demomodus er slått av. |  |

#### 8.13.2 Lysstyrke

#### Lysstyrke

I innstillingsvinduet **LYSSTYRKE** kan du velge lysstyrke for skjermen i dagslys og på kveldstid.

1. Trykk på skjermknappen Lysstyrke.

Vinduet LYSSTYRKE åpnes.

| Lysstyrke       |   | Tilbake |  |  |  |
|-----------------|---|---------|--|--|--|
| Lysstyrke dag   |   |         |  |  |  |
| - 1             | 8 | +       |  |  |  |
| Lysstyrko kvold |   |         |  |  |  |
|                 | 3 | +       |  |  |  |
|                 |   |         |  |  |  |

| Lysstyrke dag   | Den gjeldende lysstyrken vises mellom knappene "-" og "+".    |
|-----------------|---------------------------------------------------------------|
|                 | ⇔ Trykk på "+" for å øke verdien.                             |
|                 | ⇔ Trykk på "-" for å senke verdien.                           |
| Lysstyrke kveld | Den gjeldende lysstyrken vises mellom knappene "-" og "+".    |
|                 | ⇔ Trykk på "+" for å øke verdien.                             |
|                 | ⇔ Trykk på "-" for å senke verdien.                           |
|                 | Trykk ná <b>Tilbako</b> for á lukko vinduot <b>i vsstvove</b> |
|                 | ITYKK på INDAKE TOF A TUKKE VINDUEL LISSTIKKE.                |

# 8.13.3 Batteristatus

Batteristatus

Vinduet **BATTERISTATUS** inneholder informasjon om batteriladingen.

1. Trykk på knappen Batteristatus.

Vinduet BATTERISTATUS åpnes.

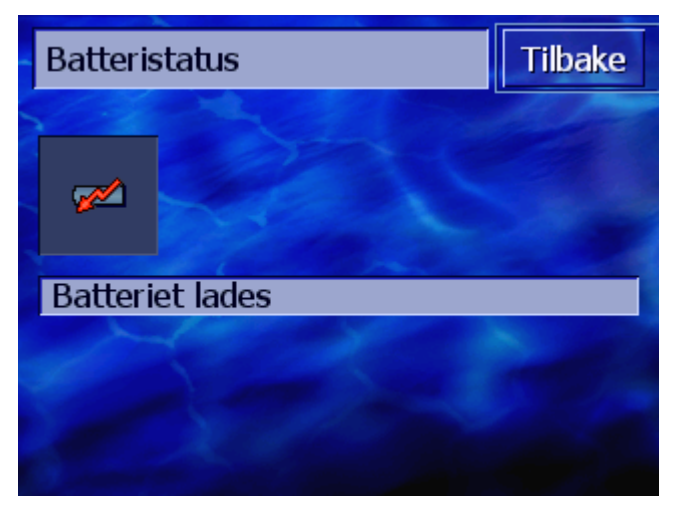

Batterisymbolet viser nåværende batterilading. Under står symbolets betydning skrevet.

Nærmere informasjon om dette finner du i kapitlet "Statusinformasjon" på side 62.

Trykk på **Tilbake** for å lukke vinduet **BATTERISTATUS**.

# 8.13.4 GPS-status

*GPS-status* Vinduet **GPS-status** inneholder informasjon om hvor du befinner deg og om hastigheten din.

1. Trykk på knappen GPS-status.

Vinduet GPS-status åpnes.

| GPS-status         |                                   | Tilbake                            |                      |
|--------------------|-----------------------------------|------------------------------------|----------------------|
| GMT:<br>Len<br>Bre | 00:06:55<br>10°43'55<br>59°54'40' | Satellitter:<br>HDOP:<br>Hastigh.: | #8<br>1.1<br>36 km/h |
| Posision           | Frognerstranda<br>Oslo<br>Norge   |                                    |                      |

| Informasjon           | Betydning                                                                                                    |  |
|-----------------------|----------------------------------------------------------------------------------------------------|--|
| GMT                   | Greenwich Mean Time London-tid uten sommertid.                                                                                                    |  |
| Lon/Lat               | Gjeldende posisjon. Angir østlig lengde- og nordlig breddegrad.                                                                                                    |  |
| Satellitter           | Antall satellitter som tas inn. Signal fra minst<br>tre satellitter er nødvendig for at<br>navigasjonssystemet skal fungere.                                                                                                    |  |
| HDOP                  | Horizontal Dilution of Precision Angir<br>kvaliteten (nøyaktigheten) til<br>posisjonsbestemmelsen. Teorietisk kan<br>denne verdien ligge mellom 0 og 50, og<br>tolkes som følger: jo lavere verdi, desto mer<br>nøyaktig er posisjonsbestemmelsen (0 =<br>ingen avvik fra faktisk posisjon). Verdier<br>inntil 8 er akseptable for navigeringen. |  |
| Hastigh.              | Viser kjøretøyets aktuelle hastighet.                                                                                                    |  |
| Nåværende<br>posisjon | Viser hvor du befinner deg.                                                                                                    |  |

Trykk på **Tilbake** for å lukke vinduet **GPS-status**.

# 8.13.5 Radiodemping

Radiodemping Med denne innstillingen kan du aktivere radiodempingen, hvis installert. Dermed sikrer du at forsinkelser i håndfrisystemet ikke virker forstyrrende på talemeldingene fra navigasjonssystemet.

Den gjeldende innstillingen vises på skjermknappen. Trykk på knappen for å endre innstillingen.

| Innstilling | Betydning                  |  |
|-------------|----------------------------|--|
| På          | Radiodempingen er slått på |  |
| Av          | Radiodempingen er slått av |  |

# 8.14 Region- og språkinnstillinger

Region- og språkinnstillinger I innstillingsvinduet **REGION- OG SPRÅKINNSTILLINGER** kan du endre grunninnstillinger for f.eks. språk og tidssone som ble foretatt første gang navigasjonssystemet ble brukt (se "Grunninnstillinger", side 13).

1. Trykk på knappen Region- og språkinnstillinger.

Vinduet **Region- og språkinnstillinger** åpnes.

| Region- og språkinnstillinger Tilbake |          |            |      |  |
|---------------------------------------|----------|------------|------|--|
| Språk                                 | Tidssone | Tidsformat |      |  |
| Norsk                                 |          |            | 24 h |  |
| Avstand                               |          |            |      |  |
| Kilometer                             |          |            |      |  |

Du kan foreta følgende innstillinger i vinduet **REGION- OG SPRÅKINNSTILLINGER**:
#### 8.14.1 Språk

*Språk* I denne innstillingen bestemmer du hvilket språk programmets brukergrensesnitt og taleanvisninger skal være på.

Den gjeldende innstillingen vises på skjermknappen.

- 1. Trykk på denne knappen for å åpne vinduet SPRÅK.
- 2. Trykk på det språket du vil bruke. Med knappene **Opp** og **Ned** kan du bevege deg langs listen.

Når du har trykket på knappen for språk, åpnes et meldingsvindu som gir deg informasjon om en påkrevd omstart.

3. Trykk på OK.

Systemet slår seg av, og deretter på. Språket du valgte, blir nå brukt i brukergrensesnittet og taleanvisningene.

#### 8.14.2 Tidssone

| Med denne innstillingen opplyser du hvilken tidssone du befinner<br>deg i. Denne innstillingen er viktig for at systemet skal kunne<br>angi riktig anslått ankomsttid.                                                                   |  |  |  |
|----------------------------------------------------------------------------------------------------|--|--|--|
| Trykk på knappen for å åpne vinduet <b>Oppgi tidssone</b> .                                                                                                    |  |  |  |
| Den gjeldende innstillingen vises på skjermknappen.                                                                                                    |  |  |  |
| 1. Trykk på knappen for å åpne vinduet Oppgi TIDSSONE.                                                                                                    |  |  |  |
| <ol> <li>Trykk på den tidssonen som gjelder der du befinner deg. Med<br/>knappene Opp og Ned kan du bevege deg langs listen.<br/>Storbyer i de enkelte tidssonene er angitt, og gjør det lettere<br/>å velge riktig tidssone.</li> </ol> |  |  |  |
| Vinduet <b>Tidssone</b> åpnes igjen.                                                                                                    |  |  |  |
| Den gjeldende innstillingen vises på skjermknappen.                                                                                                    |  |  |  |
| 3. Trykk på knappen <b>Sommertid</b> for å endre innstillingen.                                                                                                    |  |  |  |
|                                                                                                    |  |  |  |

| Innstilling | Betydning             |
|-------------|-----------------------|
| På          | Sommertid er slått på |
| Av          | Normaltid er slått på |

### 8.14.3 Tidsformat

*Tidsformat* Med denne innstillingen velger du hvilke måleenheter for klokkeslett du vil bruke.

Den gjeldende innstillingen vises på skjermknappen. Trykk på knappen for å endre innstillingen.

| Innstilling | Betydning                                                               |
|-------------|-------------------------------------------------------------------------|
| 12h         | Angivelse av klokkeslett i det engelske 12-<br>timers formatet. (am/pm) |
| 24h         | Angivelse av klokkeslett i det europeiske 24-timers formatet.           |

#### 8.14.4 Distanse

Distanse

Med denne innstillingen velger du hvilke måleenheter for distanse du vil bruke.

Den gjeldende innstillingen vises på skjermknappen. Trykk på knappen for å endre innstillingen.

| Innstilling | Betydning                             |
|-------------|---------------------------------------|
| Kilometer   | Angivelse av distanse i kilometer.    |
| Miles       | Angivelse av distanse i engelske mil. |

## 8.15 Produktversjon

| Produktinformasjon | Navn og versjon på programvaren vises i innstillingsvinduet<br>Produktinformasjon.                     |
|--------------------|----------------------------------------------------------------------------------------------------|
|                    | Trykk på knappen for å åpne vinduet <b>Produktinformasjon</b> .                                        |
| Vise innføring     | Trykk på knappen <b>Innføring</b> hvis du ønsker en innføring i de viktigste funksjonene i programmet. |

## 8.16 Gjenopprett fabrikkinnstillinger

| Gjenopprette         | Her kan du gjenopprette fabrikkinnstillingene.             |
|----------------------|------------------------------------------------------------|
| fabrikkinnstillinger | Trykk på knappen for å gjenopprette fabrikkinnstillingene. |

# 9 Vedlegg

#### I dette kapitlet finner du informasjon om følgende emner:

9.1 Vedlegg A: Gjenopprette programvare og kart Gjenopprette programvare Gjenopprette kart side 110

## 9.1 Vedlegg A: Gjenopprette programvare og kart

#### Oversikt

Hvis det er skader på programvaren og/eller kartet, f.eks. fordi apparatet har blitt utsatt for sterk elektromagnetisk stråling, kan du installere begge på nytt.

På den vedlagte DVD-en finner du et **Installer-Tool** som leder deg gjennom installeringen av programvaren og kartet.

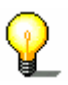

**Merk:** Filene kan overføres enten via en kortleser eller en *ActiveSync*-forbindelse. Overføring via en kortleser tar langt mindre tid.

### 9.1.1 Gjenopprette programvare

| Via USB       |   | 1. Koble apparatet til PC-en din ved hjelp av USB-kabelen.                                                                                                    |  |  |  |  |  |
|---------------|---|----------------------------------------------------------------------------------------------------|--|--|--|--|--|
|               |   | 2. Sett inn AVIC-S1 DVD-en i DVD-ROM-spilleren.                                                                                                    |  |  |  |  |  |
|               |   | Installer-Tool starter automatisk.                                                                                                    |  |  |  |  |  |
|               |   | 3. Velg språk.                                                                                                    |  |  |  |  |  |
|               |   | <ol> <li>Klikk på Oppgradere / gjenopprette applikasjonen.</li> </ol>                                                                                             |  |  |  |  |  |
|               |   | 5. Klikk på <b>MS ActiveSync</b> <sup>®</sup> .                                                                                                    |  |  |  |  |  |
|               |   | 6. Følg instruksjonene på skjermen.                                                                                                    |  |  |  |  |  |
|               | P | Merk: Åpne Windows Explorer hvis ikke <i>Installer-Tool</i> starter automatisk. Finn fram til DVD-stasjonen, åpne den og dobbelklikk på filen "Setup.exe".        |  |  |  |  |  |
| Via kortleser |   | 1. Sett inn et minnekort med minst 70 MB minne i kortleseren.                                                                                                    |  |  |  |  |  |
|               |   | 2. Sett inn den vedlagte DVD-en i DVD-ROM-spilleren.                                                                                                    |  |  |  |  |  |
|               |   | Installer-Tool starter automatisk.                                                                                                    |  |  |  |  |  |
|               |   | 3. Velg språk.                                                                                                    |  |  |  |  |  |
|               |   | <ol> <li>Klikk på Oppgradere / gjenopprette applikasjonen.</li> </ol>                                                                                             |  |  |  |  |  |
|               |   | 5. Klikk på <b>SD-kort</b> .                                                                                                    |  |  |  |  |  |
|               |   | 6. Følg instruksjonene på skjermen.                                                                                                    |  |  |  |  |  |
|               |   | Når installasjonsfilene er overført til minnekortet, blir du bedt<br>om å sette minnekortet i apparatet.                                                          |  |  |  |  |  |
|               |   | 7. Sett minnekortet i apparatet.                                                                                                    |  |  |  |  |  |
|               |   | 8. Skru på navigasjonsapparatet.                                                                                                    |  |  |  |  |  |
|               |   | 9. Installering av programvaren starter automatisk.                                                                                                    |  |  |  |  |  |
|               | P | <b>Merk:</b> Åpne Windows Explorer hvis ikke <i>Installer-Tool</i> starter automatisk. Finn fram til DVD-stasjonen, åpne den og dobbelklikk på filen "Setup.exe". |  |  |  |  |  |

## 9.1.2 Gjenopprette kart

- *Via ActiveSync* 1. Koble navigasjonsapparatet til datamaskinen med ActiveSync®.
  - 2. Sett inn *AVIC-S1* DVD-en i DVD-ROM-spilleren.

Installer-Tool starter automatisk.

- 3. Velg språk.
- 4. Klikk på Oppgradere / gjenopprette kartet.
- 5. Klikk på MS ActiveSync<sup>®</sup>.
- 6. Følg instruksjonene på skjermen.

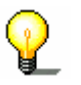

**Merk:** Åpne Windows Explorer hvis ikke *Installer-Tool* starter automatisk. Finn fram til DVD-stasjonen, åpne den og dobbelklikk på filen "Setup.exe".

Via kortleser

- 1. Sett inn et minnekort med nok minne i kortleseren.
- 2. Sett inn AVIC-S1 DVD-en i DVD-ROM-spilleren.

Installer-Tool starter automatisk.

- 3. Velg språk.
- 4. Klikk på Oppgradere / gjenopprette kartet.
- 5. Klikk på SD-kort.
- 6. Følg instruksjonene på skjermen.
- 7. Sett minnekortet i apparatet når kartet er overført til minnekortet.

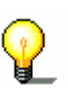

**Merk:** Du trenger ikke overføre kartet til apparatet fra minnekortet. Du kan også hente kartet direkte fra minnekortet. Trykk på **Nei** hvis du blir spurt om kartet skal overføres til apparatet etter at du har satt inn minnekortet.

# **10 Ordliste**

| COM-port           | COM-port er navnet på et serielt grensesnitt. Tallet etter "COM"<br>angir nummeret på grensesnittet.Et serielt grensesnitt er en<br>kontakt man kan koble enheter som mus og GPS-mottaker til.                                                                                                    |
|--------------------|----------------------------------------------------------------------------------------------------|
| GMT                | GMT står for <b>G</b> reenwich <b>M</b> ean <b>T</b> ime.<br>GMT er den gjennomsnittlige soltiden ved nullmeridianen.<br>Teoretisk krysser solen meridianen kl. 12.00 GMT, og når da sitt<br>høyeste punkt på himmelen. GMT var offisiell verdenstid fram til<br>1972. Siden jordrotasjonen ikke er helt regelmessig, ble den da<br>erstattet av UTC ( <b>U</b> niversal <b>T</b> ime <b>C</b> oordinated), som måles med<br>atomur.                                                                                                    |
| GPS                | GPS står for <b>G</b> lobal <b>P</b> ositioning <b>S</b> ystem.<br>GPS finner din geografiske posisjon ved hjelp av satellittsignaler.<br>Systemet anvender til sammen 24 satellitter som kretser rundt<br>Jorden og sender ut signaler. GPS-mottakeren fanger opp disse<br>signalene og beregner avstanden til de enkelte satellittene på<br>grunnlag av differanser i signalenes løpetid. Dermed kan den<br>også beregne sin egen posisjon i form av geografisk lengde og<br>bredde. For å bestemme lengde- og breddegrad trengs det signal<br>fra minst tre satellitter. Med et fjerde signal kan også høyden<br>beregnes. Posisjonen bestemmes med 3 meters nøyaktighet. |
| HDOP               | HDOP står for Horizontal Dilution of Precision.<br>HDOP angir kvaliteten på posisjonsbestemmelsen. Teorietisk kan<br>denne verdien ligge mellom 0 og 50, og tolkes som følger: jo<br>lavere verdi, desto mer nøyaktig er posisjonsbestemmelsen (0 =<br>ingen avvik fra faktisk posisjon). Verdier inntil 8 er akseptable for<br>navigeringen.                                                                                                    |
| POI                | POI står for <b>P</b> oint <b>O</b> f Interest. Se også →Spesialdestinasjon.                                                                                                    |
| RDS                | RDS står for <b>R</b> adio <b>D</b> ata <b>S</b> ignal.<br>Radiostasjonene sender ut TMC-informasjon med RDS-signaler.                                                                                                    |
| Spesialdestinasjon | Spesialdestinasjoner, eller POI (Points Of Interest) er angitt på<br>kartet og vises der. Spesialdestinasjoner er blant annet<br>flyplasser, ferjehavner, restauranter, hoteller, bensinstasjoner og<br>offentlige steder. Du kan bruke spesialdestinasjoner som<br>navigasjonsmål.                                                                                                    |
| ТМС                | TMC står for <b>T</b> raffic <b>M</b> essage <b>C</b> hannel.<br>TMC er valgfritt, og forsyner navigasjonssystemet med<br>trafikkmeldinger.                                                                                                    |

# 11 Stikkordfortegnelse

# 2

| 20/30 |      |      |      | 89     |
|-------|------|------|------|--------|
| 20/30 | <br> | <br> | <br> | <br>07 |

## Α

| Administrere        |     |
|---------------------|-----|
| destinasjoner       | 44  |
| Adresse             | 27  |
| Adressebok          | 40  |
| åpne                | 44  |
| sortere             | 41  |
| Aktivere            | . 8 |
| Angi destinasjon    | 25  |
| adresse             | 27  |
| adressebok          | 40  |
| By/Sted             | 29  |
| Hjem                | 41  |
| på kartet           | 42  |
| siste destinasjoner | 40  |
| Søk på postnr       | 30  |
| spesialdestinasjon  | 34  |
| i en by/på et sted  | 36  |
| i hele landet       | 38  |
| i nærheten          | 34  |
| overregional        | 38  |
| veikryss            | 32  |
| Autozoom1           | 01  |
| AVIC-S1             |     |
| starte              | 24  |
| Avstandsenhet       | 15  |

## В

| Pakarupp        | 101 |
|-----------------|-----|
| Dakyi ulili     | 101 |
| Batteri         | 63  |
| batterilading   | 12  |
| lade            | 12  |
| lading          | 12  |
| Batteristatus   | 104 |
| Begreper        | 7   |
| Brukte begreper | 7   |
| By/Sted         | 29  |

## D

| Dag/ Natt        | 89   |
|------------------|------|
| Demomodus        | .103 |
| Destinasjon angi |      |
| land             | 26   |

| Destinasjoner                |
|------------------------------|
| åpne adressebok 44           |
| behandle 46                  |
| endre adresse 48             |
| gi nytt navn 47              |
| lagre                        |
| ordne i grupper 48           |
| slette 49                    |
| Destinasjons-opplysninger 96 |
| Dialogvindu7                 |
| Distanse 108                 |

## Ε

| Endre rutealternativer | 77<br>63 |
|------------------------|----------|
| Ftanne                 | 05       |
| hoppe over             | 74       |
| neste destinasion      | 74       |
| Etappemål              | 74       |
| Etappemål-opplysninger | 97       |

#### F

| Faneblad | 7 |
|----------|---|
| Fokus    | 7 |

## G

| Garanti                           | 8     |
|-----------------------------------|-------|
| Gatenavn                          | 97    |
| Gjeldende gate/vei                | 95    |
| Gjenopprette fabrikkinnstillinger | . 108 |
| GMT                               | . 105 |
| GPS                               | 9     |
| GPS-symbol                        | 62    |
| signaler                          | 9     |
| GPS-status                        | . 105 |
| Grunninnstillinger                | 13    |
| innføring                         | 15    |
| sommertid                         | 14    |
| språk                             | 13    |
| tidssone                          | 14    |
| Grunninstillinger                 |       |
| avstandsenhet                     | 15    |
| tidsformat                        | 15    |
|                                   |       |

### Н

| Håndbok      |       |
|--------------|-------|
| konvensjoner | <br>6 |

| oppbygning            | 6 |
|-----------------------|---|
| symboler              | 6 |
| Håndbokas oppbygning  | 6 |
| Hastighet             | 6 |
| Hastighetsadvarsel100 | 0 |
| Hastighetsprofil      | О |
| HDOP                  | 5 |
| Hjem 47               | 1 |
| Hjemmeadresse 41, 10  | 1 |
|                       |   |

#### I

| Info på kartet                    | . 94 |
|-----------------------------------|------|
| Innføring 15,                     | 108  |
| Innstillinger                     | . 88 |
| 2D/3D                             | . 89 |
| autozoom                          | 101  |
| bakgrunn                          | 101  |
| batteristatus 98,                 | 104  |
| Dag / Natt                        | . 89 |
| demomodus                         | 103  |
| Destinasjons-opplysninger         | . 96 |
| distanse                          | 108  |
| Etappemål-opplysninger            | . 97 |
| fartsgrense                       | . 96 |
| gatenavn                          | . 97 |
| gjeldende gate/vei                | . 95 |
| gjenopprette fabrikkinnstillinger | 108  |
| GPS/posisjon                      | . 98 |
| GPS-status                        | 105  |
| hastighet                         | . 96 |
| hastighetsadvarsel                | 100  |
| hastighetsprofil                  | . 90 |
| hjemmeadresse                     | 101  |
| info på kartet                    | . 94 |
| batteristatus                     | . 98 |
| Destinasjons-opplysninger         | . 96 |
| Etappemål-opplysninger            | . 97 |
| fartsgrense                       | . 96 |
| gatenavn                          | . 97 |
| GPS/posisjon                      | . 98 |
| hastighet                         | . 96 |
| klokkeslett                       | . 94 |
| kompass                           | . 95 |
| TMC-status                        | . 99 |
| vise gjeldende gate/vei           | . 95 |
| vist klokkeslett                  | . 97 |
| kartorientering                   | . 89 |
| kjøreprofil                       | . 90 |
| klokkeslett                       | . 94 |
| kompass                           | . 95 |
| lysstyrke                         | 103  |
| maskinvare                        | 102  |
| batteristatus                     | 104  |
| GPS-status                        | 105  |
| lysstyrke                         | 103  |
| radiodemping                      | 106  |
|                                   |      |

| produktinformasjon 1            | 08 |
|---------------------------------|----|
| innføring1                      | 08 |
| radiodemping1                   | 06 |
| region- og språkinnstillinger í | 06 |
| distanse 1                      | 08 |
| språk                           | 07 |
| tidsformat                      | 80 |
| tidssone                        | 07 |
| rutealternativer                | 90 |
| skins                           | 01 |
| språk 1                         | 07 |
| telefonmeny                     | 02 |
| tidsformat1                     | 80 |
| tidssone 1                      | 07 |
| TMC-status                      | 99 |
| vis spesialdestinasjoner        | 92 |
| vist klokkeslett                | 97 |
| Inntastingsfelt                 | 7  |
|                                 |    |

#### К

| Kart                                |    |
|-------------------------------------|----|
| 2D/3D                               | 89 |
| autozoom66,                         | 68 |
| behandle                            | 65 |
| Dag / Natt                          | 89 |
| forskyve                            | 68 |
| i kiøreretningen                    | 66 |
| info på kartet                      | 94 |
| kartorientering                     | 89 |
| målestokk                           | 64 |
| navigasion                          | 69 |
| nordiustert                         | 66 |
| ruteopplysninger                    | 69 |
| skiermknapper                       | 65 |
| standardvisning                     | 65 |
| vis spesialdestinasioner            | 92 |
| vise ruten                          | 66 |
| visning Destinasioner nå kartet     | 68 |
| Visning Søk destinasjoner på kartet | 67 |
| zoom inn                            | 61 |
| 200m ut                             | 64 |
| zoomskala                           | 64 |
| ZOUITISKald                         | 04 |
| Karoprofil                          | 07 |
| Kjøreprom 42                        | 90 |
| KIOKKESIEIT                         | 94 |
| мар                                 | 10 |
|                                     | 10 |
|                                     | 18 |
| Pa/AV                               | 18 |
| skrollenjul                         | 18 |
| Knapper                             | 21 |
| Konfigurering                       | 88 |
| Konvensjoner i håndboka             | 6  |

## L

| Land      |     | 26 |
|-----------|-----|----|
| Lysstyrke | . 1 | 03 |

### Μ

| 8 |
|---|
|   |
|   |
|   |
|   |
|   |

## Ν

| Navigasjon               |    |
|--------------------------|----|
| endre rutealternativer   | 77 |
| etappemål                | 74 |
| Intet GPS-mottak         | 59 |
| kart                     | 69 |
| starte                   | 57 |
| Navigasjons-hjelpemidler | 69 |
| Navigasjonssystem        |    |
| slå på                   | 12 |
| Neste destinasjon        | 74 |
|                          |    |

#### Ρ

| POI                 | 34 |
|---------------------|----|
| Postnummer          | 30 |
| Produktinformasjon1 | 80 |

# R

| Region- og språkinnstillinger10 | 6  |
|---------------------------------|----|
| Rutealternativer                | 0  |
| Ruteopplysninger 6              | ,9 |
| ruteoversikt 5                  | 6  |
| Ruteplanlegging 4               | 9  |
| angi rutepunkter 5              | 0  |
| simulering 7                    | 8  |
| Rutepunkter 5                   | 2  |
| endre rekkefølge 5              | 2  |
| slette 5                        | 2  |
| Ruter                           |    |
| administrere 5                  | 3  |
| beregne 5                       | 4  |
| hente 5                         | 4  |
| info 5                          | 6  |
| lagre5                          | 3  |
| navigere 5                      | 8  |
| ruteoversikt 5                  | 6  |
| rutepunkter 5                   | 2  |
| simulere 5                      | 7  |

# S

| Simulering57, 78       |
|------------------------|
| stoppe 57              |
| siste destinasjoner 40 |
| skins 101              |
| Skjerm7                |
| Skjermknapp7           |
| Skjermtastatur         |
| Skrollehjul8           |
| Skru på                |
| Slå på                 |
| Sommertid14            |
| Sperre                 |
| oppheve                |
| Sperring               |
| angi                   |
| Spesialdestinasion     |
| i hele landet          |
| I nærheten 34          |
| ien bv/på et sted      |
| overregional           |
| Språk 107              |
| Stasionssøk            |
| automatisk 82          |
| manuelti 82            |
| Strømforsvning 12      |
| Symbol 7               |
| Symboler i håndboka 6  |
|                        |

# т

| Tast            | 8    |
|-----------------|------|
| Tastatur        | 18   |
| endre           | 20   |
| mellomrom       | 20   |
| slette tegn     | 20   |
| spesialtegn     | 21   |
| Telefonmeny     | 102  |
| Terminologi     | 7    |
| Aktivere        | 8    |
| Dialogvindu     | 7    |
| Faneblad        | 7    |
| Fokus           | 7    |
| Inntastingsfelt |      |
| Markere         | 8    |
| skierm          |      |
| skiermknapp     | 7    |
| Skrollehiul     |      |
| Symbol          | 7    |
| Tast            | 8    |
| Trykke          | 8    |
| vindu           | 0    |
| Tidsformat 15   | 108  |
| Tidssone        | 107  |
| TMC 63 71 80    | 113  |
| kategorier      | 83   |
| Rategorier      | . 05 |

| liste            | 35 |
|------------------|----|
| stasjonssøk 8    | 31 |
| TMC-symbol 6     | 53 |
| Trafikkmeldinger | 30 |
| kategorier 8     | 33 |
| liste            | 35 |
| oppdatere84, 8   | 36 |
| sortere          | 36 |
| stasjonssøk 8    | 31 |
| Trykke           | 8  |

#### V

| Varemerker               | 8  |
|--------------------------|----|
| Veikryss                 | 32 |
| Veistrekning             |    |
| sperren                  | 75 |
| Vindu                    | 7  |
| Vis spesialdestinasjoner | 92 |
| Vist klokkeslett         | 97 |

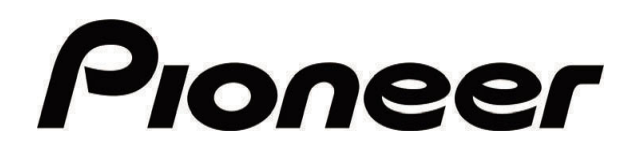

AVIC-S1

MAP-AVIC-S1\_XZ\_EW5\_No